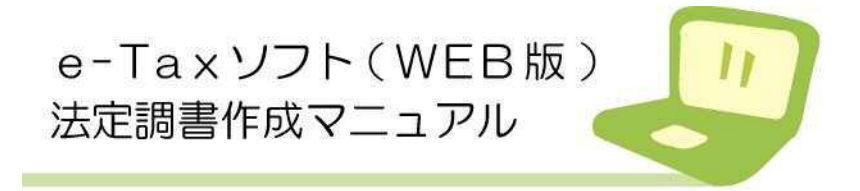

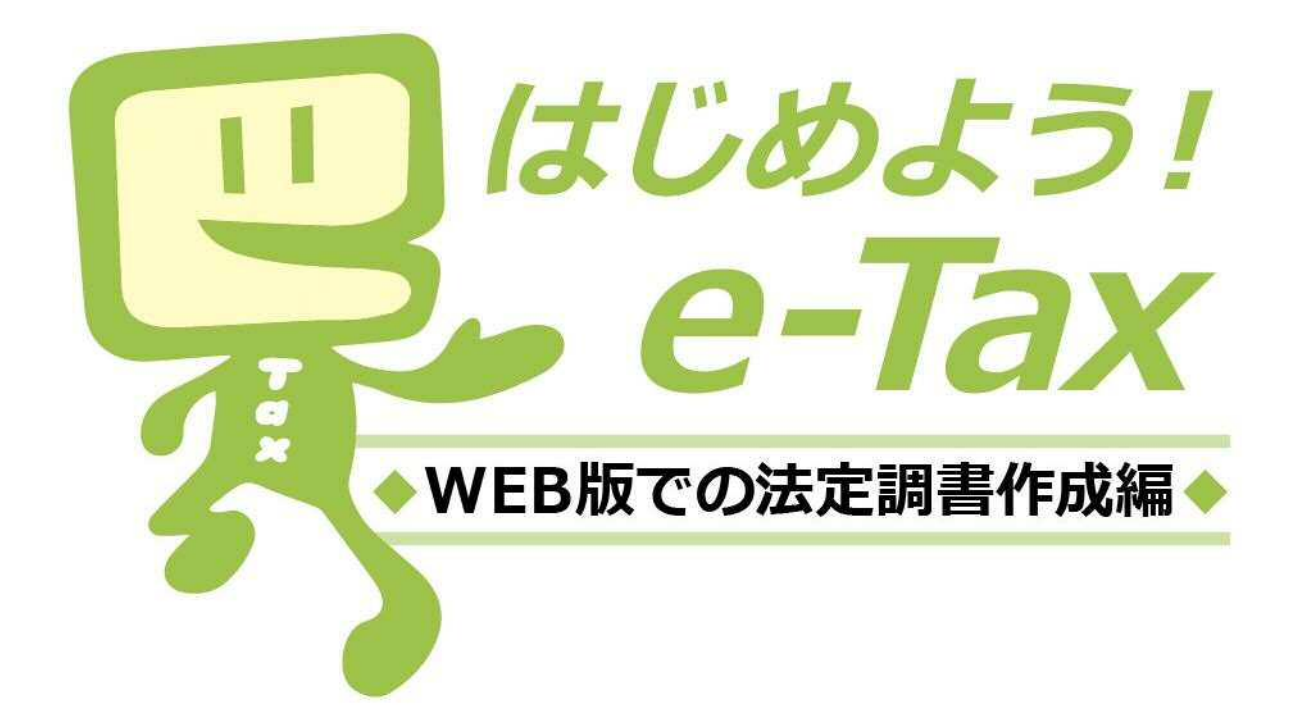

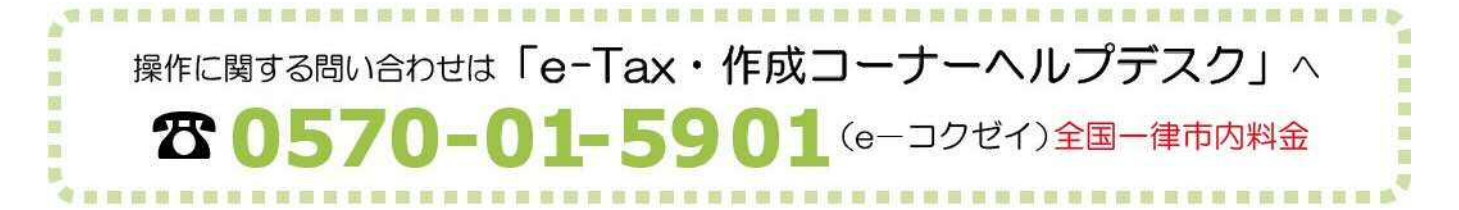

平成28年8月 熊本国税局 ~ はじめに ~

「e-Tax ソフト (WEB 版)」では、e-Tax ソフトをインストールする ことなく、Web ブラウザ上で申請や帳票表示ができます。

また、「e-Tax ソフト(WEB 版)」を利用すると、開始届出書のオンラ イン提出から帳票の作成、送信までを一連の操作で行うことができます。 このマニュアルでは、「e-Taxソフト(WEB版)」で法定調書を作 成し、受付システムへ送信するための流れを説明しています。

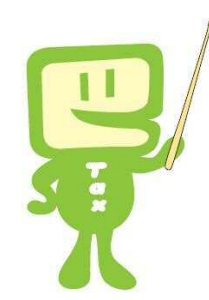

| $\sim$ $\exists$ | 次 | $\sim$ |
|------------------|---|--------|
|------------------|---|--------|

| 1              | e-Taxソフト(WEB版)フローチャート ・・・・                  | 1  |
|----------------|---------------------------------------------|----|
| 2              | e-Taxソフト(WEB版)の利用に当たって ・・・・                 | 2  |
| З              | e-Taxソフト(WEB版)の起動 ・・・・・・・                   | 4  |
| 4              | 利用者情報の登録 ・・・・・・・・・・・・・・・・・・・                | 7  |
| 5              | 法定調書の作成 ・・・・・・・・・・・・・・・・・・・・                | 9  |
| 6              | 電子署名の付与、受付システムへの送信、                         |    |
|                | 受信通知の確認・・・・・・・・・・・・・・・・・・・・・・・・・・・・・・・・・・・・ | 17 |
| 7              | 作成中のデータの保存と作成再開 ・・・・・・・・・・・                 | 21 |
| 8              | 作成済みデータの保存と利用・・・・・・・・・・・・・                  | 23 |
| ( <del>)</del> | 巻末資料) 税理士による代理送信利用 ・・・・・・・・                 | 25 |
| *              | このマニュアルは、平成28年2月現在の情報を基に作成しています。            |    |

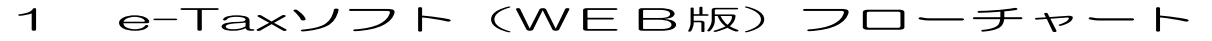

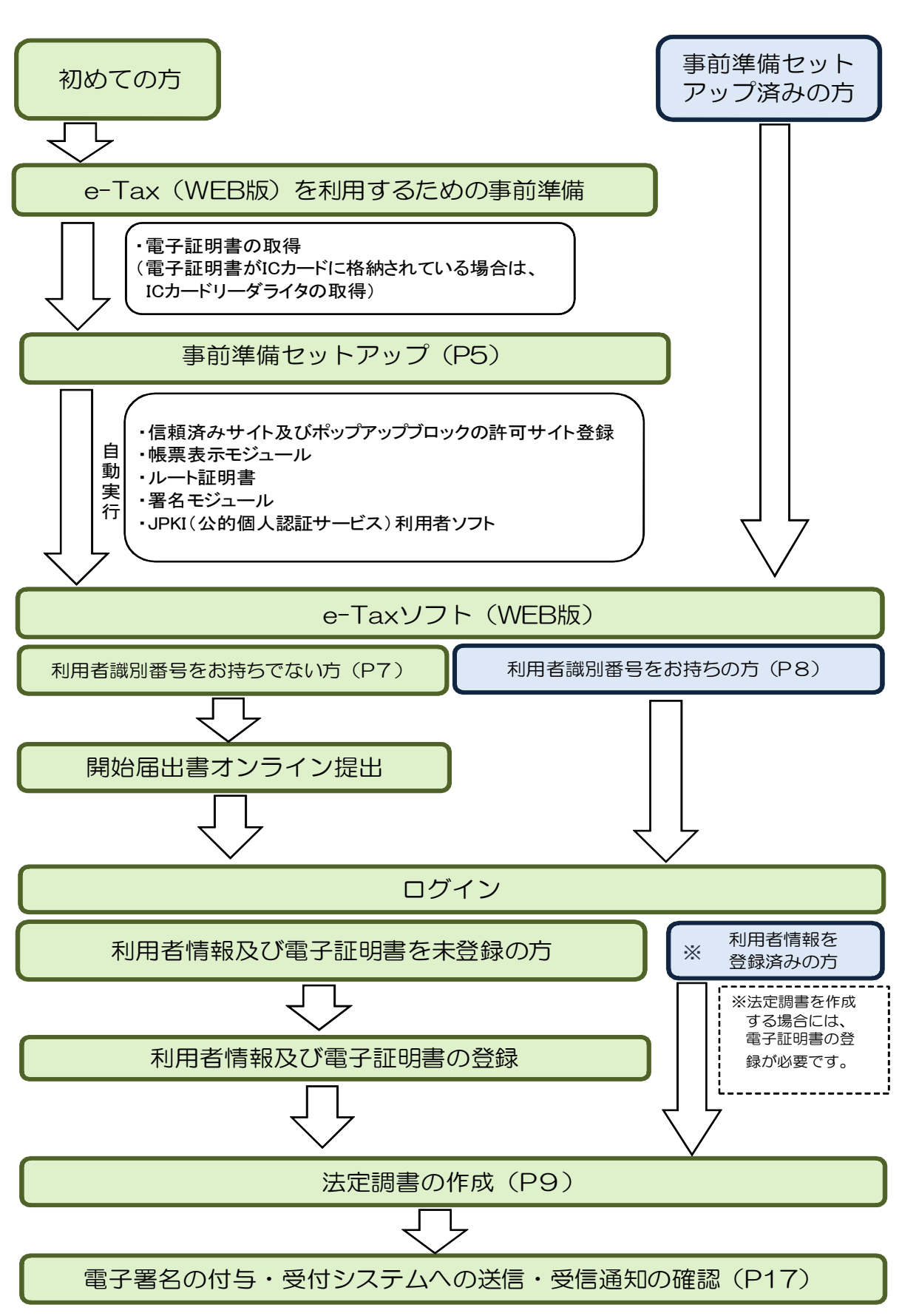

# 2 e-Taxソフト(WEB版)の利用に当たって

- (1) e-Taxソフト(WEB版)で作成・送信可能な法定調書
  - ・ 給与所得の源泉徴収票等の法定調書合計表
  - 給与所得の源泉徴収票
  - 退職所得の源泉徴収票・特別徴収票
  - ・ 報酬、料金、契約金及び賞金の支払調書
  - ・ 不動産の使用料等の支払調書
  - 不動産等の譲受けの対価の支払調書
  - ・ 不動産等の売買又は貸付けのあっせん手数料の支払調書

(ただし、一度に作成・送信できる上限は、源泉徴収票及び支払調書ごとに 5,000 枚かつデー タサイズ 10MB まで)

- (2) 利用上の注意事項
  - イ利用可能時間

e-Taxの利用可能時間と同様です(裏表紙を参照)。

- 国 事前準備セットアップ

   既にe-Taxを利用されている方も「事前準備セットアップ」のインストールが必要です。
- ハ 電子証明書の取得 法定調書を作成・送信する場合には、電子証明書が必要です。 なお、ICカードに格納されているタイプの電子証明書を使用する場合は、ICカードリーダ ライタを事前に取得し、ICカードリーダライタのセットアップが必要です。
  - ※ 税理士が法定調書データを作成し、代理で送信する場合は、税理士の電子証明書のみで 送信することができ、法定調書提出義務者本人の電子証明書は必要ありません。
- ニ 利用者情報及び電子証明書の登録 既にe-Taxを利用されている方もe-Taxソフト(WEB版)を利用する場合は、e-Taxソフ
  - ト(WEB版)用の利用者情報の登録が必要です。 なお、法定調書を作成・送信するには、電子証明書の登録が必要です。
- (3) 推奨環境

【Windows をご利用の方】

| OS                          | プラウザ                          | PDF 閲覧          |
|-----------------------------|-------------------------------|-----------------|
| Microsoft Windows Vista (注) | Microsoft Internet Explorer 9 |                 |
| Microsoft Windows 7         |                               |                 |
| Microsoft Windows 8.1       |                               | Adobe Reader XI |
| ※「デスクトップモード」の場合に限ります。       | Microsoft Internet Explorer11 |                 |
| Microsoft Windows10         |                               |                 |

### 【Macintosh をご利用の方】

| OS           | ブラウザ      | PDF 閲覧          | Java VM       |
|--------------|-----------|-----------------|---------------|
| Mac OS 10.8  | Safari6.2 |                 |               |
| Mac OS 10.9  | Safari7.1 | Adobe Reader XI | Oracle Java 8 |
| Mac OS 10.10 | Safari8.0 |                 |               |

- ※ サポートが終了している OS 等を含め、上記以外は推奨環境外となりますので、使用できないおそれがあります。
- ※ WWW ブラウザは、Windows では 32bit 版をご利用ください。
- ※ OS については、いずれも日本語版であることが必要です。
- ※ OSには、最新のサービスパック等を適用した上でご利用ください。
- ※ インストール・アンインストール・バージョンアップを行う際には、管理者権限が必要です。
- ※ 事前に e-Tax ホームページトップ画面の「サイトマップ>事前準備」から「1 システム利 用のための環境等」を開き、「留意事項」をご確認の上、e-Tax をご利用ください。
- (注) Windows Vista につきましては、e-Tax で作成した申告書等を表示・印刷する際に使用する Adobe Reader の提供元である Adobe Systems 社における Windows Vista へのメーカーサポート終了(平成27年11月18日)に伴い、ご利用者のセキュリティリスクの観点から、e-Tax の推奨環境外としております。

国税庁では、Windows Vista+Internet Explorer9+Adobe Reader Xの環境で、e-Tax が動作することは確認しております。

メーカーサポートが終了すると、新しいセキュリティ更新プログラム等が提供されなく なることから、セキュリティの脆弱性が発見されても、メーカーからセキュリティ更新プ ログラムによる対処が行われなくなり、コンピュータウイルスへの感染リスクが高くなり ます。詳細は、Adobe System 社のホームページをご確認ください。

(4) 画面の説明

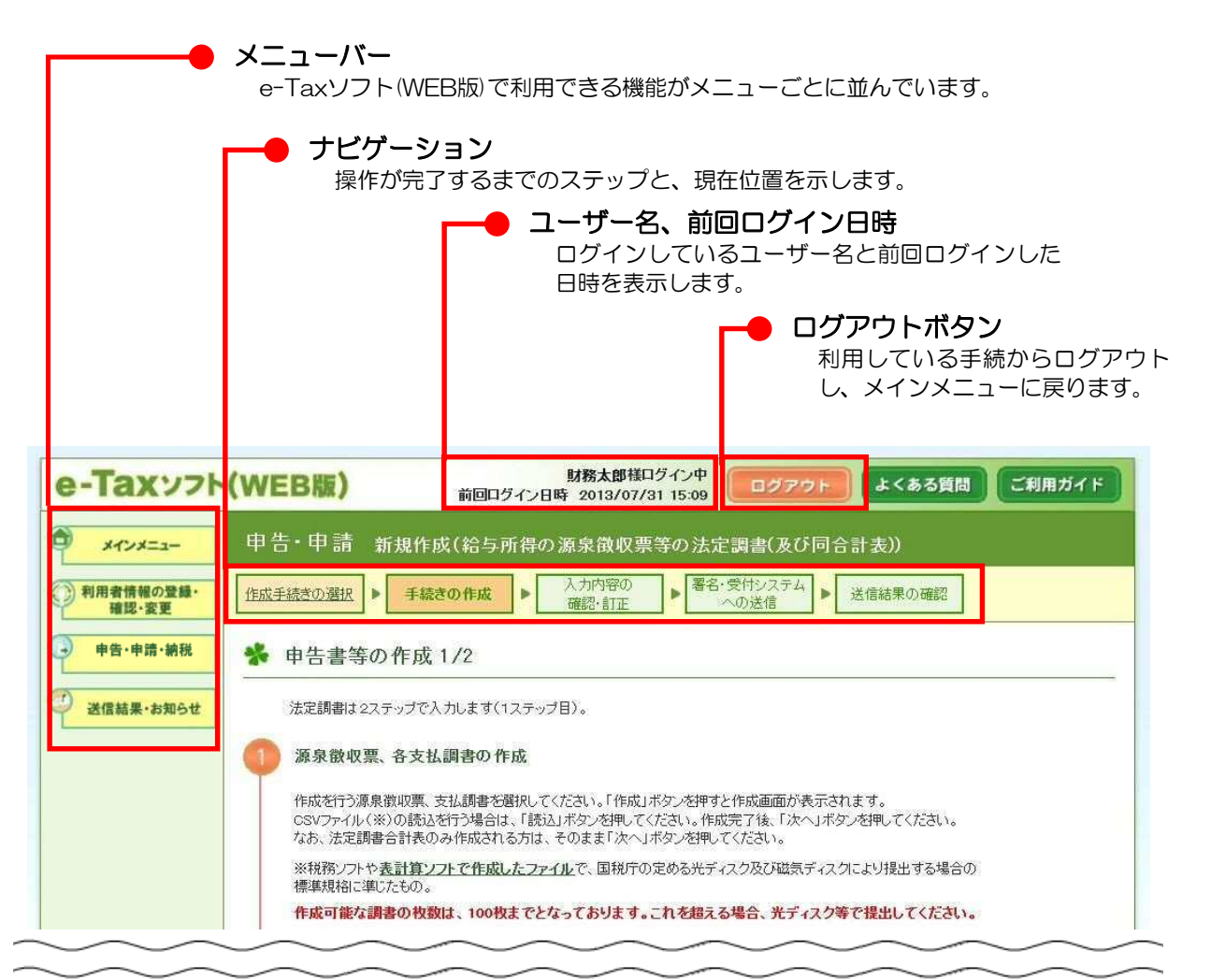

3 e-Taxソフト (WEB版) の起動

(1) e-Taxホームページへアクセスし、e-Taxソフト(WEB版)(ログイン)をクリックします。

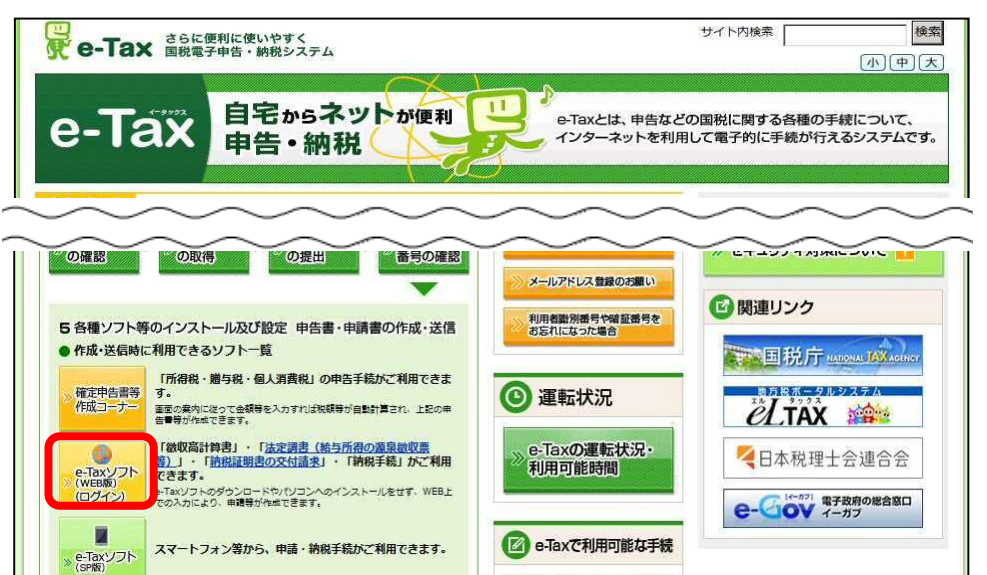

(2) e-Taxソフト(WEB版)のメインメニュー画面が表示されます。

e-Taxで利用可能な、申告・申請・納税手続かご利用できます。

ご利用のパソコンに、当ホームページからのソフトをダウンロードして、 申告書等が作成できます。

e-TaxUZN

(ダウンロード ページ)

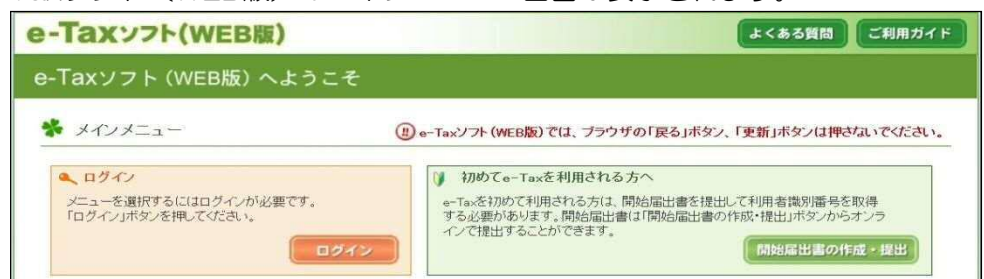

e-Taxで利用可能な手続

e-Taxソフト(SP版)で 利用可能な手続

e-Taxソフト(WEB版)で 利用可能な手続

## 【e-Taxソフト(WEB版)を初めて利用する方】

「環境チェック結果」画面が表示されますので、<u>事前準備へ</u>をクリックし、事前準備を行います。

| 利用の環境や設定状況に問題があること<br>要に応じて、設定等の見直しを行ってくたる | が判明しました。<br>さい。                           |       |
|--------------------------------------------|-------------------------------------------|-------|
| 題解決方法については、「e-Taxソフト(WE<br>決方法からご確認ください。   | 88版)についてよくある質問」等に掲載していますので、               |       |
| 在のご利用環境                                    |                                           |       |
| 確認対象                                       | 判定結果                                      | 解決方法  |
| os                                         | 0                                         |       |
| ブラウザ                                       | 0                                         | —     |
| 在の設定状況                                     |                                           |       |
| 確認対象                                       | 判定結果                                      | 解決方法  |
| Cookie                                     | 0                                         |       |
| ActiveX                                    | 0                                         |       |
| 事前準備セットアップ                                 | ★ 最新の事前準備セットアップを実行してください。                 | 事前準備へ |
|                                            |                                           |       |
|                                            | (1) 10 日 10 日 10 日 10 日 10 日 10 日 10 日 10 |       |

【e-Taxソフト(WEB版)を既に利用している方】

電子証明書を登録済みの場合は、「法定調書の作成」(P9)に進みます。

電子証明書を未登録の場合は、「利用者情報の登録」画面から電子証明書の登録を 行います。

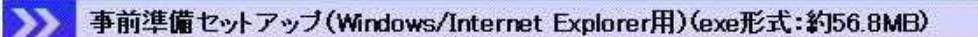

🔪 事前準備セットアップ(Macintosh/Safari用)(dmg形式:約22.5MB)

お使いのパソコンに合わせていずれかをクリックすると、e-Taxソフト(WEB版)を利用するために必要な次のソフト等を一度にインストールすることができます。

- 信頼済みサイト及びポップアップブロックの許可サイト登録(Windows用のみ)
- 帳票表示モジュール
- ルート証明書
- 署名モジュール
- JPKI(公的個人認証サービス)利用者ソフト

※ 正常にインストールするためには、管理者権限でログインする必要があります。 インストール中に「ユーザーアカウント制御」(以下UACといいます。)の実行確認画面 が表示されることがあります。Windows Vistaの場合は続行(表示される画面によっては 許可)を、Windows7/8.1/10の場合ははいをクリックして、インストールを進めます。 なお、管理者以外の場合、管理者への昇格を求めるUACが表示される場合がありますの で、管理者アカウントのパスワードを入力後、Windows Vista、Windows7の場合はOK を、Windows8.1/10の場合ははいをクリックします。

インストール手順

- インストールするソフト等が表示されますの
   で、インストールをクリックします。
- ② JPKI利用者ソフトのインストール選択画面 が表示されますので、「はい、インストールし ます。」を選択し、次へをクリックします。
   ※ 公的個人認証サービスから発行されたICカード に記録された電子証明書(個人番号カード等)を 使用しない場合は、「いいえ、インストールし ません。」を選択し、次へをクリックしP6⑧ へ進みます。

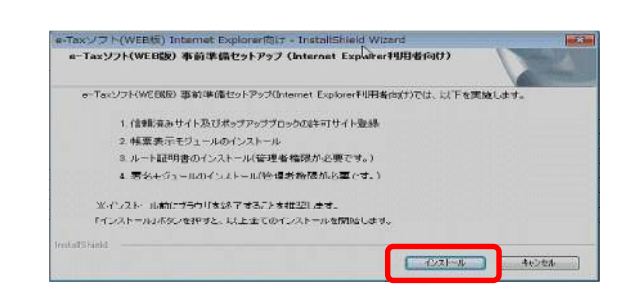

4

4

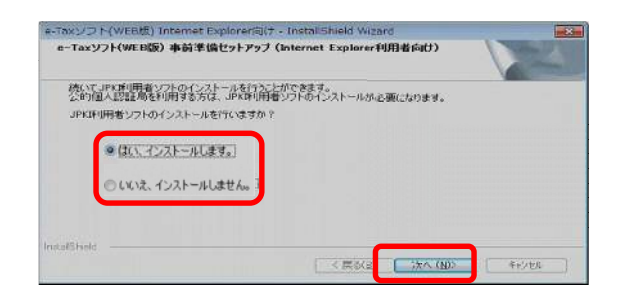

 ③ JPKI利用者ソフトセットアップ画面が表示 されますので、次へをクリックします。
 ダウンロード中は以下の画面が表示されます。

UKI利用者ソフトインストーラをダウンロード中です。しばらくお待ちください。

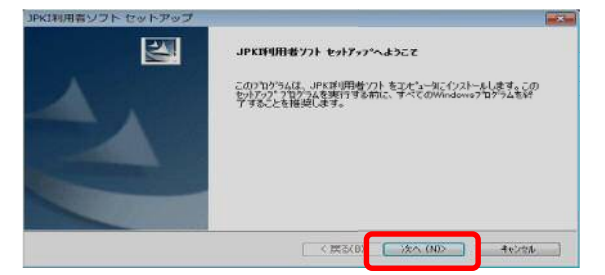

④ インストール先の選択画面が表示されますの
 で、インストール先のフォルダを確認して次へ
 をクリックします。

| インストール先の選択                                     |                  | Non XI    |
|------------------------------------------------|------------------|-----------|
| ファイルをインストールするフォルダを選択します。                       |                  |           |
| セットアップは、次のフォルタに、JPKI利用者ソフトをインス                 | トールします。          |           |
| このフォルダへのインストールは、じ欠へ3ボタンを炒ったします                 |                  |           |
| 別のフォルダヘインストールする場合は、[参照]ボタンを勿                   | ックしてフォルケを選択してくださ | 1.        |
|                                                |                  |           |
|                                                |                  |           |
|                                                |                  |           |
| ብንአኮ- <b>በ.</b> 先ወንታሌም                         |                  |           |
| インストール先のフォルダ<br>C¥Program Files社JPKI           |                  | 参照(8)     |
| インストール先のフォルダ<br>CYPngram FilesYJPK1<br>alShedd |                  | \$99.(B). |

⑤ プログラムフォルダの選択画面が表示されますので、確認して次へをクリックします。

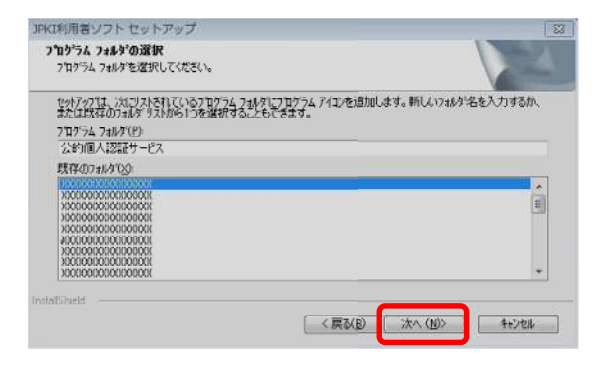

⑤ ファイルコピーの開始画面が表示されますの
 で、確認して次へをクリックします。

| JPKI利用者ソフト セットアップ                                                          |                                                            | [2]                       |
|----------------------------------------------------------------------------|------------------------------------------------------------|---------------------------|
| ファイル コピーの開始<br>ファイルのルーを開始する前に、目                                            | 地震内容を確認してください。                                             | 124                       |
| 710/5ムファイルのエピーを開始さす<br>本30を切ったます。現在の18年<br>現在の設定:                          | るための(後期はよな)通りです。設定を確認して、変更<br>でよい場合は、じたへ」本交)をグックするとファイルの主く | き-公要とする場合は[戻る]<br>を開始します。 |
| [インストール先の)選択]<br>C 半Program Files¥ JPK<br>[フロウス 7-54(か)説訳[]<br>父命り個人認証サービス | I                                                          | *                         |
|                                                                            |                                                            | +                         |
| Terratelyan                                                                |                                                            |                           |
| madioned                                                                   | (戻る(日) 次へ(                                                 | N)> texts                 |

⑦ インストール完了メッセージが表示されます
 ので、
 (売)をクリックします。

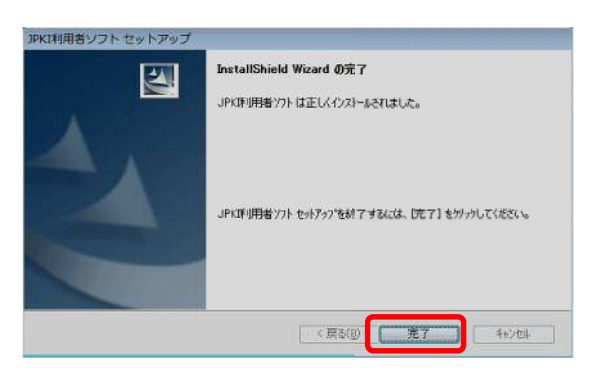

 8 インストール完了画面が表示されますので、 「はい、Internet Explorerで表示します。」か 「いいえ、表示しません。」を選択して、完了 をクリックします。

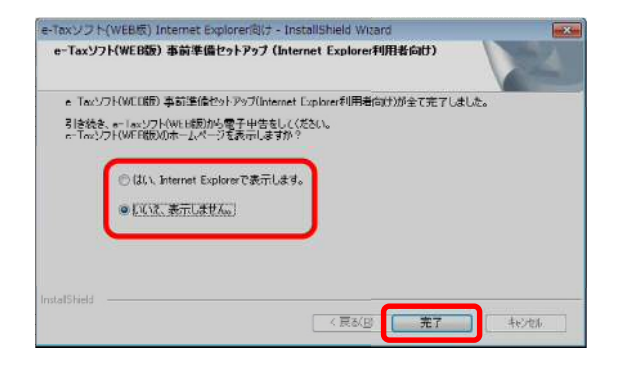

以上で、事前準備セットアップは終了です。

# 4 利用者情報の登録

(1) 利用者識別番号をお持ちでない方

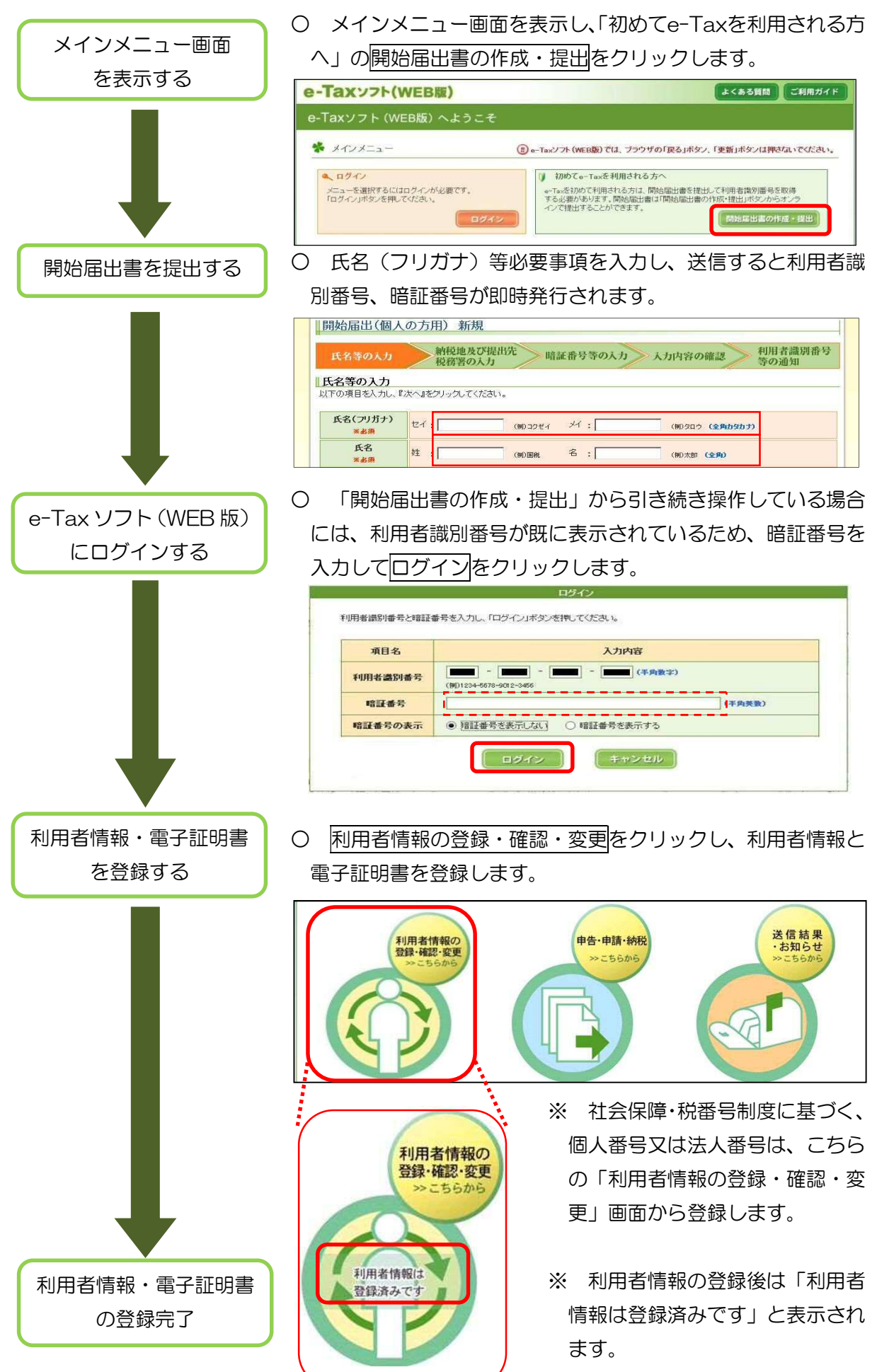

(2) 利用者識別番号をお持ちの方

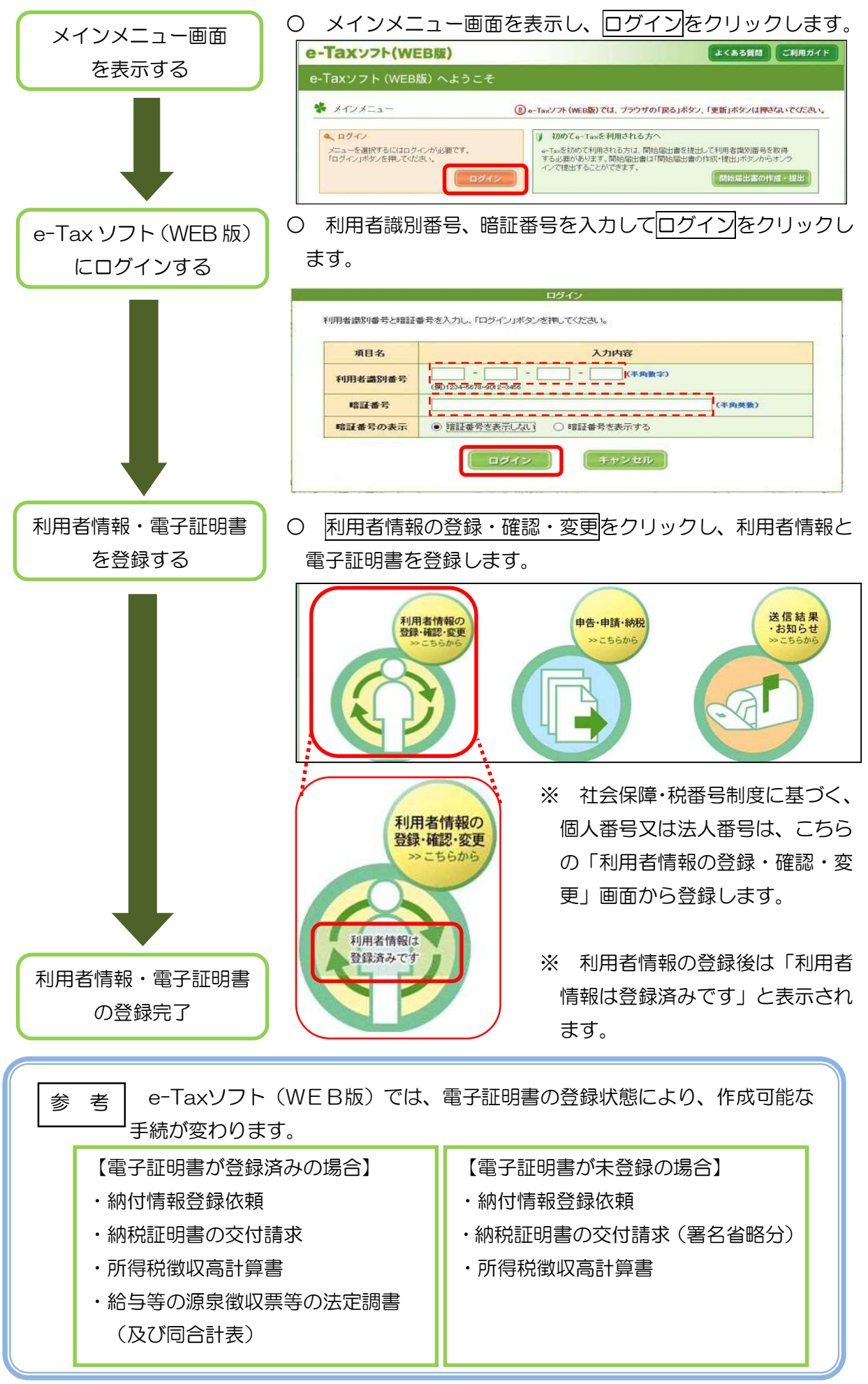

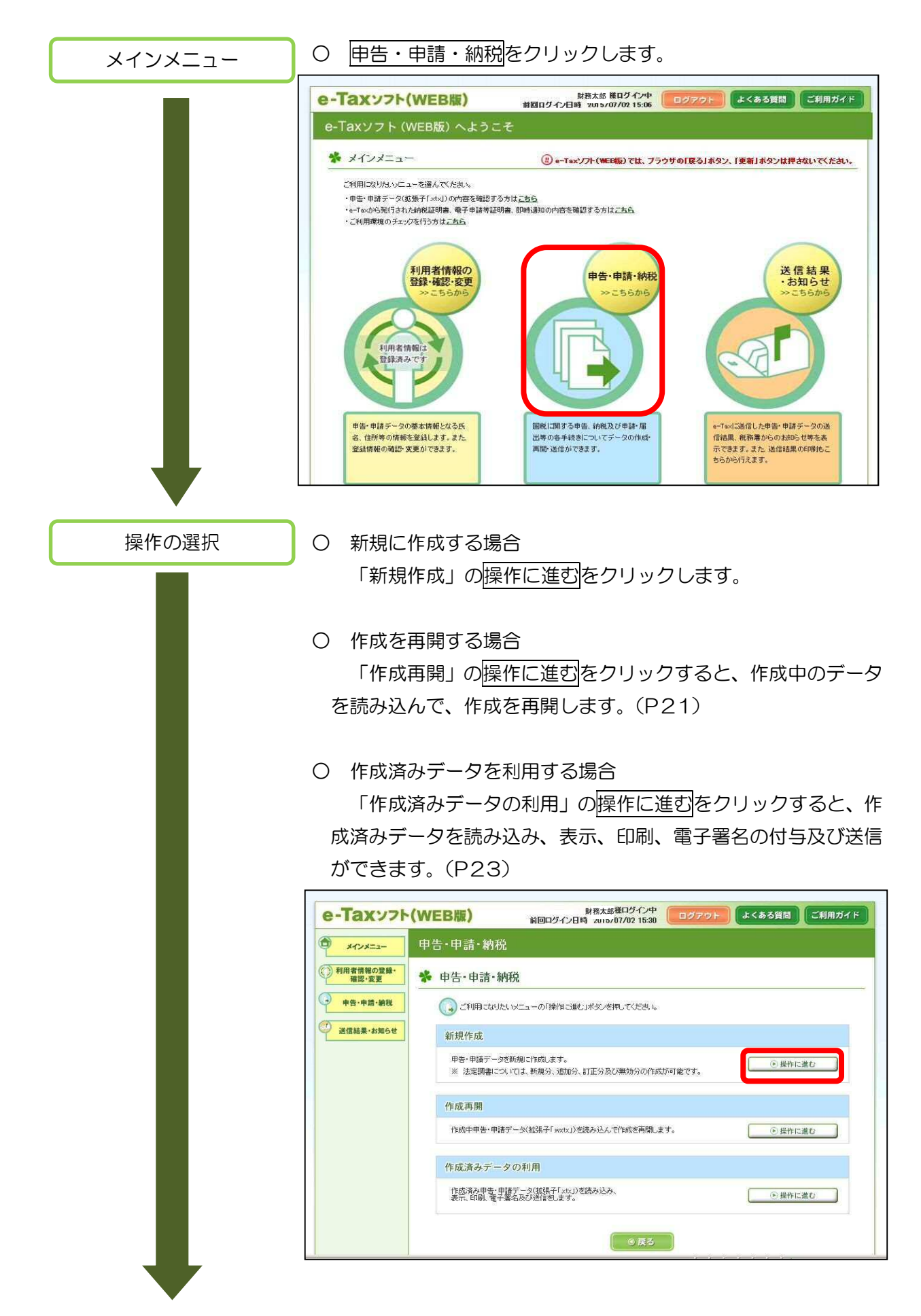

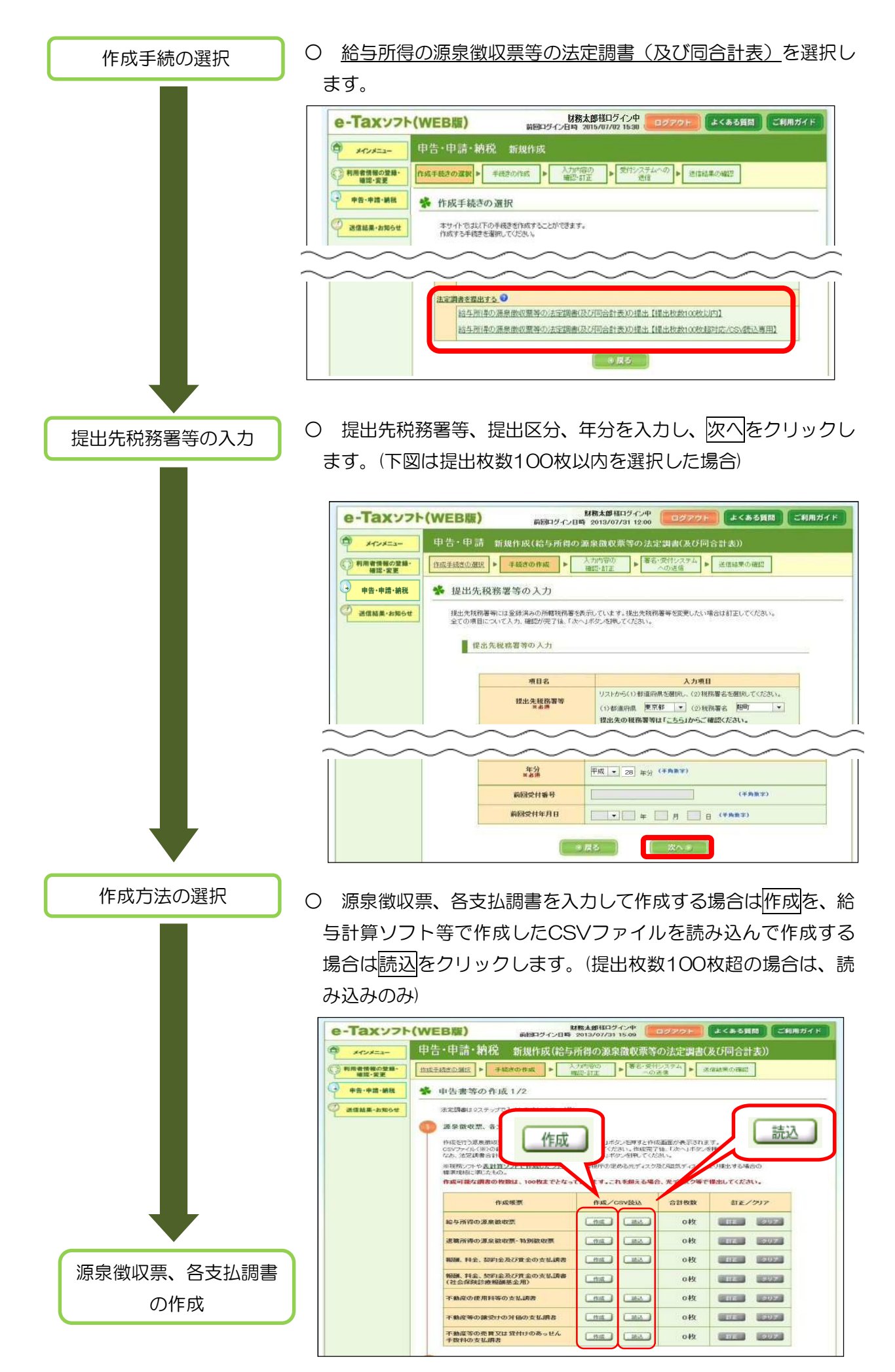

ー枚ずつ「給与所得の源泉徴収票」を作成する場合(提出枚数 100 枚以内)

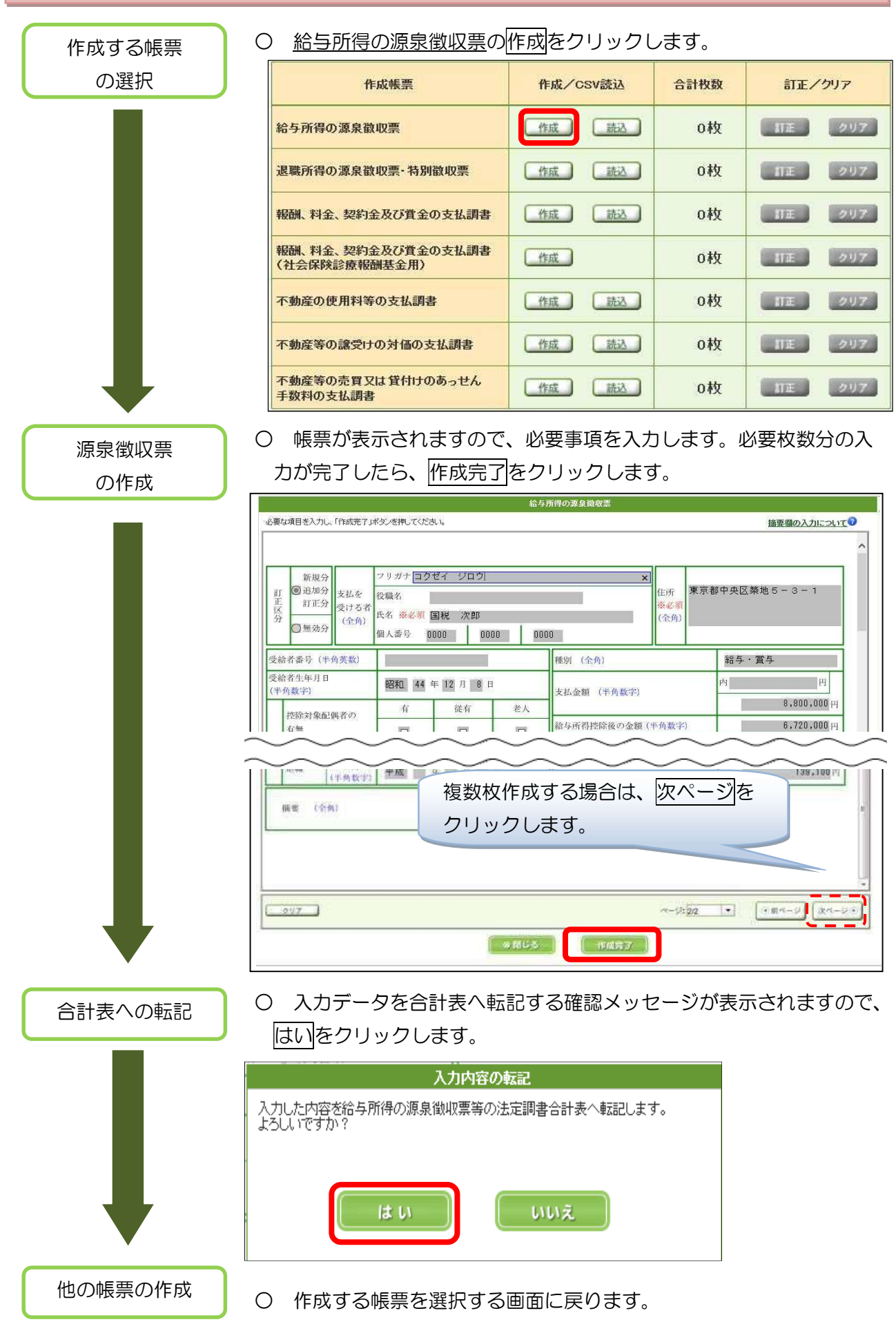

なお、他に作成する帳票がない場合はP14へ進みます。

# ー枚ずつ「不動産の使用料等の支払調書」を作成する場合(提出枚数 100 枚以内)

| $\bigcirc$ | 不動産の使用料等の支払調書の | 作成 | をクリ | ックします。 |
|------------|----------------|----|-----|--------|
| $\sim$     |                |    | ビノノ |        |

| の選択 | 作成帳票                                | 作成/CSV読込 | 合計枚数 | 訂正/クリア         |
|-----|-------------------------------------|----------|------|----------------|
|     | 給与所得の源泉徴収票                          | 作成 蔬公    | 1枚   | TE 0           |
|     | 退職所得の源泉歡収票・特別歡収票                    | 作成 読込    | 0枚   | 11E 21         |
|     | 報酬、料金、契約金及び賞金の支払調書                  | 作成 読込    | 0枚   | 11E 21         |
|     | 報酬、料金、契約金及び賞金の支払調書<br>(社会保険診療報酬基金用) | 作成       | 0枚   | 11E 01         |
|     | 不動産の使用料等の支払調書                       | 作成 読込    | 0枚   | 11E 01         |
|     | 不動産等の譲受けの対価の支払調書                    | 作成 読込    | 0枚   | 11 <b>王</b> 21 |
|     | 不動産等の売買又は貸付けのあっせん<br>手数料の支払調書       | 作成 読込    | 0枚   | 11E 01         |

支払調書の作成

○ 帳票が表示されますので、必要事項を入力し、必要枚数分の入力が 完了したら、作成完了をクリックします。

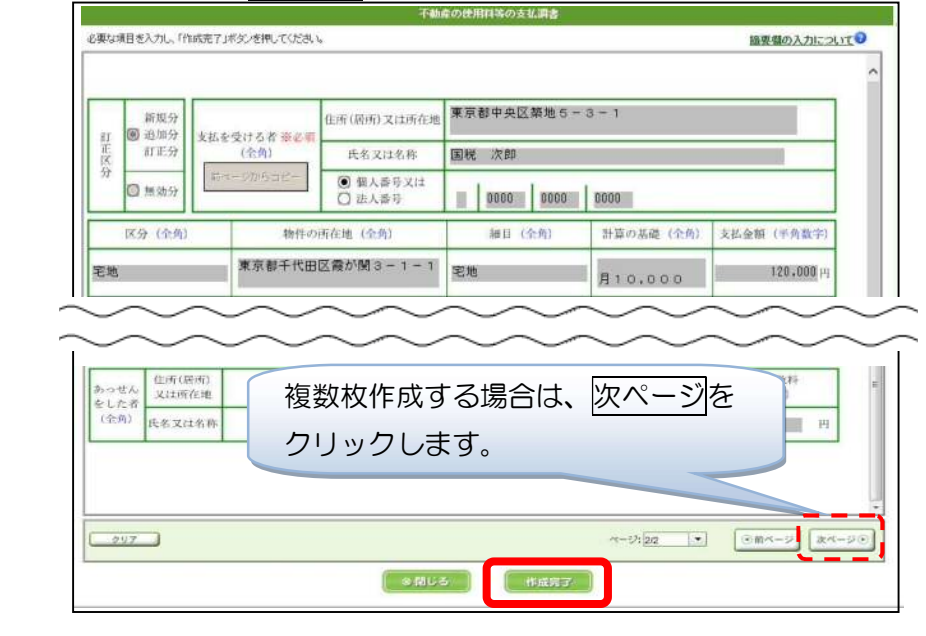

合計表への転記

○ 入力データを合計表へ転記する確認メッセージが表示されますので、 はいをクリックします。

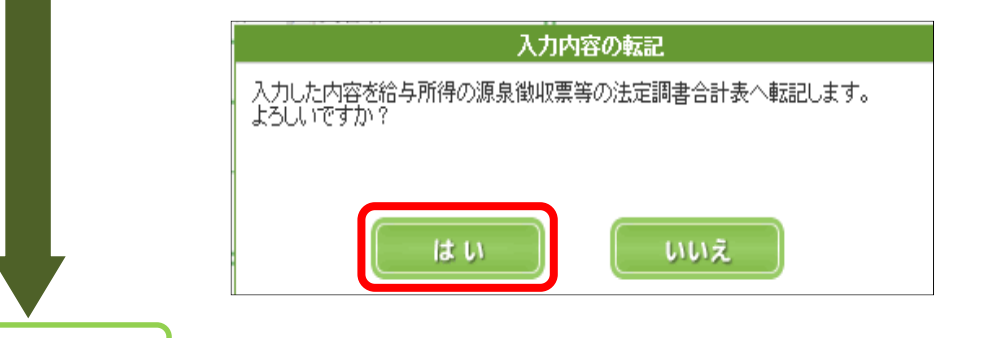

他の帳票の作成

○ 作成する帳票を選択する画面に戻ります。

なお、他に作成する帳票がない場合はP14へ進みます。

### CSV ファイルを読み込み、源泉徴収票、各支払調書を作成する場合

e-Taxソフト(WEB版)では、給与計算ソフトやエクセル等の表計算ソフトで作成したCSVファ イル(注)の読込が可能です。

(注) CSVファイルは、国税庁の定める光ディスク及び磁気ディスクにより提出する場合の標準規 格に準じたものを使用します。

詳しくは、別冊「表計算ソフトを利用した法定調書のCSVファイル作成について」 をご覧ください。

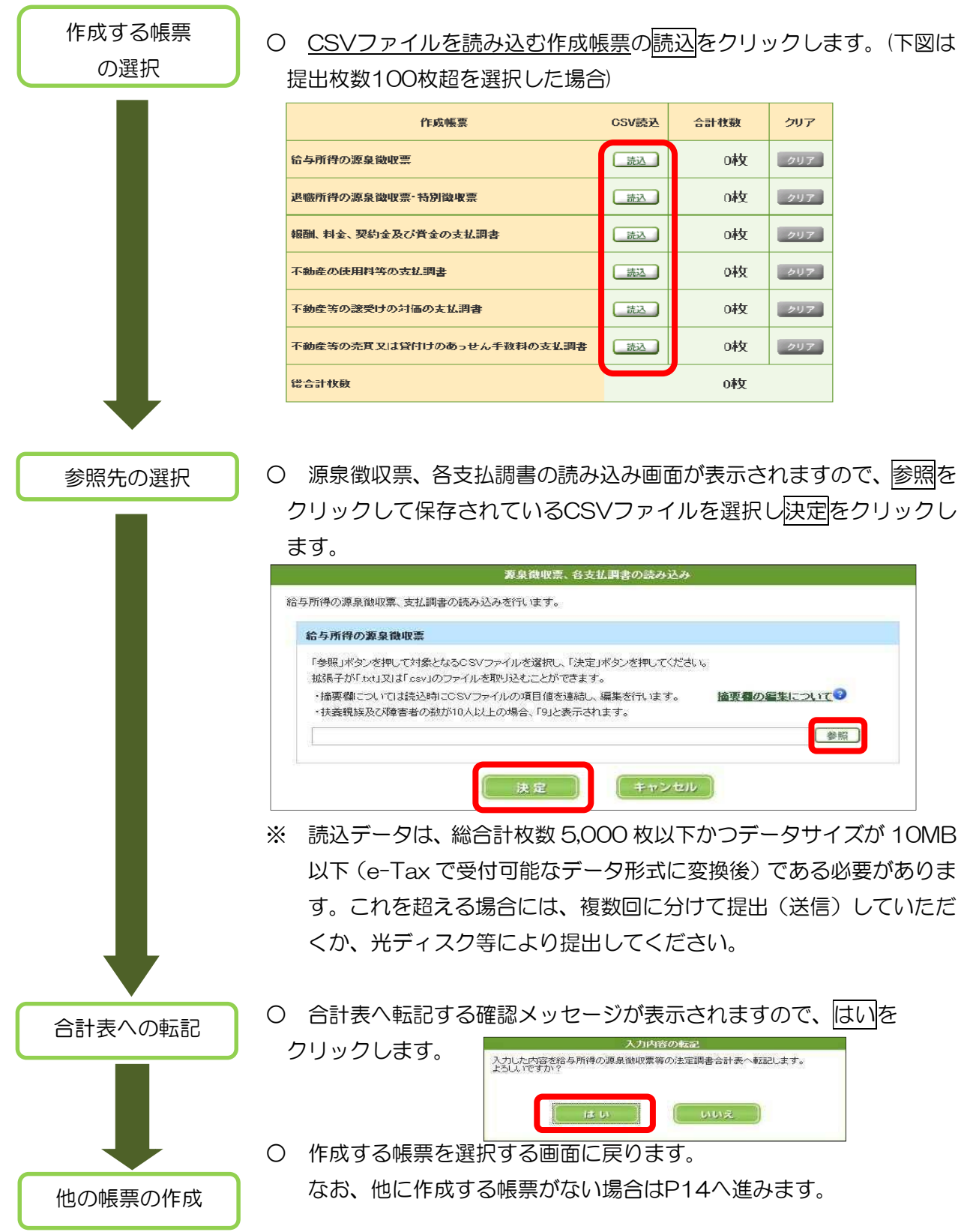

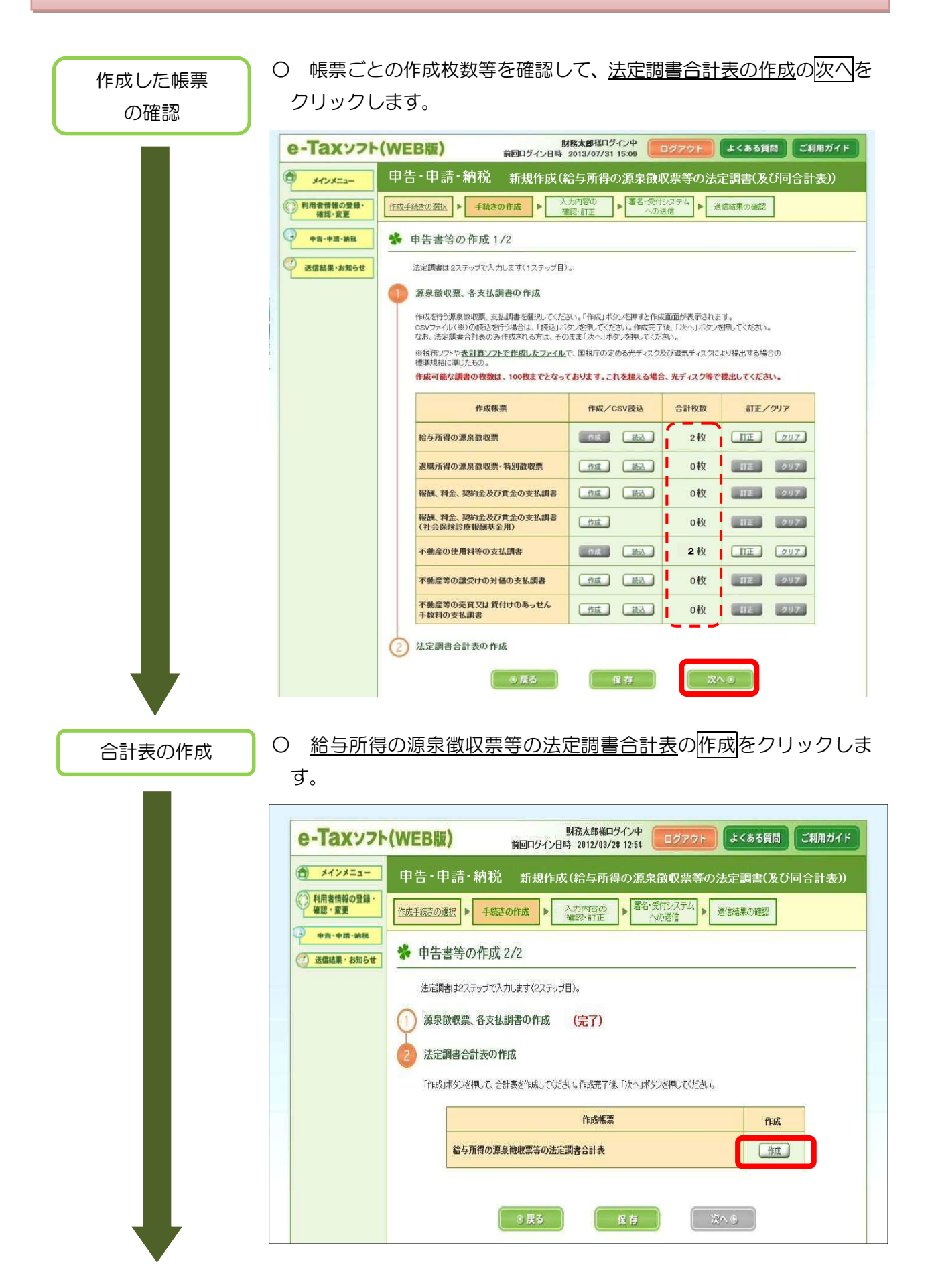

# 合計表の補完入力

○ 帳票が表示されますので、左上の年分を確認します。また、各法定 調書に入力した内容(人員、支払金額、源泉徴収税額等)が転記され ますので、内容を確認の上、訂正がある場合には訂正し、転記されて いない他の必要事項を入力します。

全ての入力が終了したら、作成完了をクリックします。

| The second second                                                                                                    | 加持の歴史間地事業の法定調査で訂え                                                                                                    |
|----------------------------------------------------------------------------------------------------|----------------------------------------------------------------------------------------------------|
| 要な項目を入力し、「作成完了」ボタンを押してください。<br>© 入力フォームが赤色の項目は、入力が必須の項目です。                                                                                                    |                                                                                                    |
| (入力フォームが黄色の項目は、他の項目に入力された値が自動計算されま)                                                                                                    | ます。                                                                                                    |
| 前回受付番号                                                                                                    | 前同受付年月日 華威 年 月 日                                                                                                    |
| ■ 1 28年分 給与所得の源泉徴収要                                                                                                    | 画第の決定調書合計表                                                                                                    |
| (雨春暖法施行規則別表第5(8)、5(24)、5(25)、5(                                                                                                    | 5(26)。6(1)复び6(2)関係) 署薪号                                                                                                    |
| 甲戌 29年 1 月 31日提出                                                                                                    | 1 末東 括 日 教授委员                                                                                                    |
| 1980 代務署長 殿                                                                                                    | 2 7 1 1 1 1 1 1 1 1 1 1 1 1 1 1 1 1 1 1                                                                                                    |
| 作所又は 東京都中央区築地5-3-1<br>所在地                                                                                                    | ● 新規 ○追加 #<br>○ 訂正 ○ 新休 性 14 14                                                                                                    |
| B_ (79 // +)                                                                                                    | (29.874)                                                                                                    |
| 代毛又は 三面税 次郎                                                                                                    | - Kaun is 1                                                                                                    |
| H 45 97                                                                                                    |                                                                                                    |
| 2A8+9 0000 0000 0000                                                                                                    | 2. 2. 2. 2. 2. 2. 2. 2. 2. 2. 2. 2. 2. 2                                                                                                    |
| 「た.煮.者」<br>                                                                                                    |                                                                                                    |
| 1 轮 長 新 得 の 著 身 教 (                                                                                                    | do m ↔ 1+ + (375)                                                                                                    |
|                                                                                                    |                                                                                                    |
| A A                                                                                                    | 8. 800. 000 140. 000                                                                                                    |
|                                                                                                    |                                                                                                    |
| DEDRIOTA                                                                                                    |                                                                                                    |
|                                                                                                    |                                                                                                    |
| TANK A B TH H                                                                                                    |                                                                                                    |
| A                                                                                                    |                                                                                                    |
| 2 通販所得の理思数。                                                                                                    | 収 業 合計 表 (316)                                                                                                    |
| N 0 A B X 6 B                                                                                                    | B B B B B B B B B                                                                                                    |
|                                                                                                    |                                                                                                    |
|                                                                                                    |                                                                                                    |
| The second second                                                                                                    |                                                                                                    |
| 3 戦闘、料金、契約金及び貫金の?                                                                                                    | 支払調書合計委 (309)                                                                                                    |
|                                                                                                    | <u>, , , , , , , , , , , , , , , , , , , </u>                                                                                                    |
|                                                                                                    | X IIIIIIIIIIIIIIIIIIIIIIIIIIIIIIIIIIII                                                                                                    |
|                                                                                                    |                                                                                                    |
| a a a an isotates i                                                                                                    |                                                                                                    |
| NAMESTICS NOT HEADEN                                                                                                    |                                                                                                    |
|                                                                                                    |                                                                                                    |
|                                                                                                    |                                                                                                    |
| 4) 4) 20 (2.0 M t)                                                                                                    |                                                                                                    |
| N IN TASKAT                                                                                                    |                                                                                                    |
| 5                                                                                                    |                                                                                                    |
| 5                                                                                                    |                                                                                                    |
| Dents samesmorphism in the second second sec | 8 R. S. S. G. C. S. C. S |
| 9 *** ********************************                                                                                                    |                                                                                                    |
| W M & # 10 # 10 / 10 / 10 / 10 / 10 / 10 / 10                                                                                                    |                                                                                                    |
|                                                                                                    |                                                                                                    |
| 4 不動産の使用料等の支払調書合計表(31)                                                                                                    | (13) 6 不動産等の売買又は貸付けのあっせん手数料等の支払調書合計表 (314)                                                                                                    |
|                                                                                                    |                                                                                                    |
| 240.                                                                                                    | 1,000 A. T. TRANSA                                                                                                    |
| 2 240.                                                                                                    | A.000 0                                                                                                    |
| (m) (k) (k)                                                                                                    | YW VE                                                                                                    |
| 5 不動産業の課受けの対価の支払販売会計表 (322)                                                                                                    |                                                                                                    |
| 1 9 A B 2 1 9 1                                                                                                    | 第 通知11100 線 第 印 約 年 月 日                                                                                                    |
| 5 λ τ                                                                                                    | <sup>17</sup> R#Z 4.11.0                                                                                                    |
| Contraction of the second second seco |                                                                                                    |
| Concerne Concerne Con |                                                                                                    |
| 9                                                                                                    |                                                                                                    |
|                                                                                                    |                                                                                                    |
|                                                                                                    |                                                                                                    |

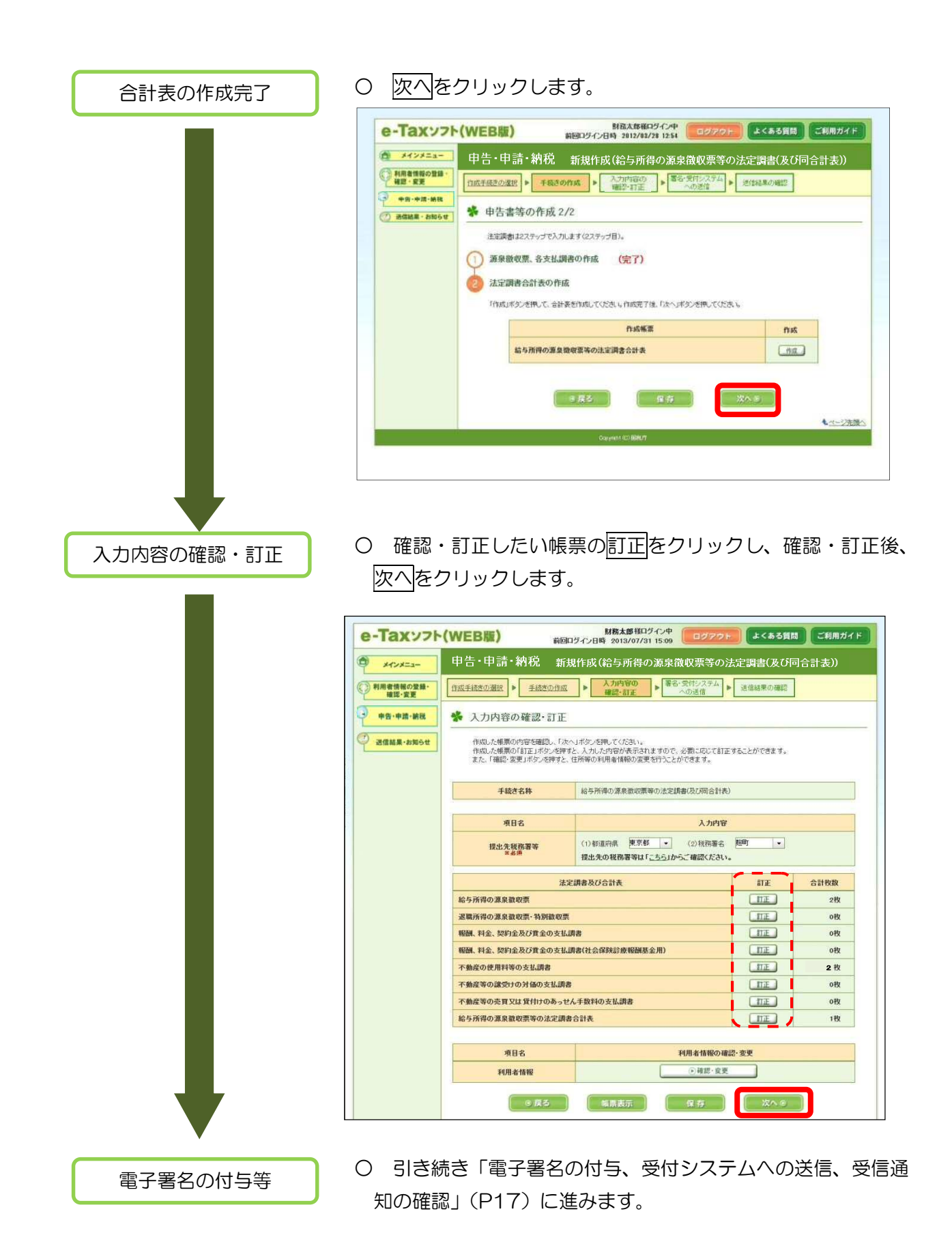

6 電子署名の付与、受付システムへの送信、 受信通知の確認

電子署名の付与

○ 入力内容を確認し、電子署名の付与をクリックします。

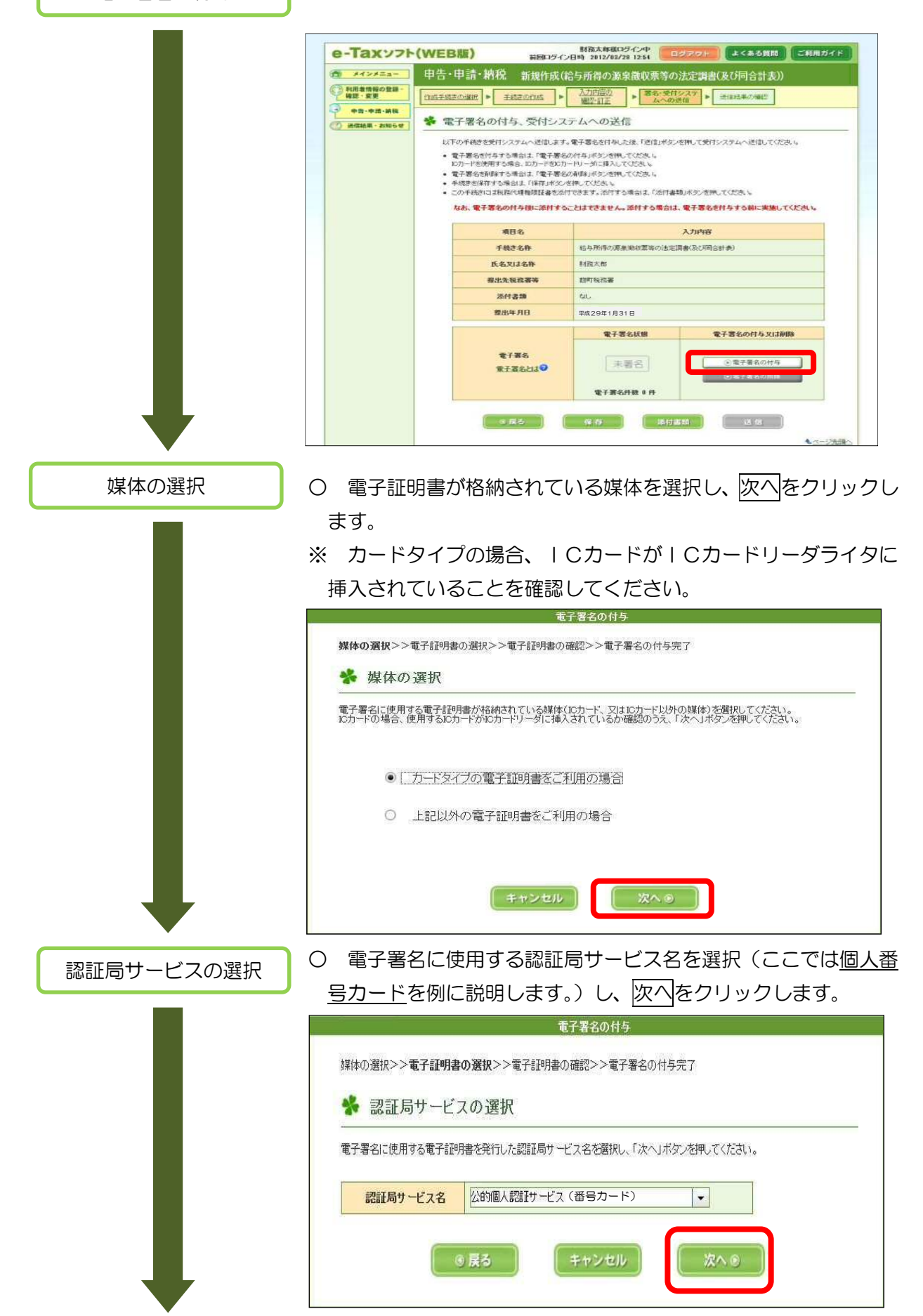

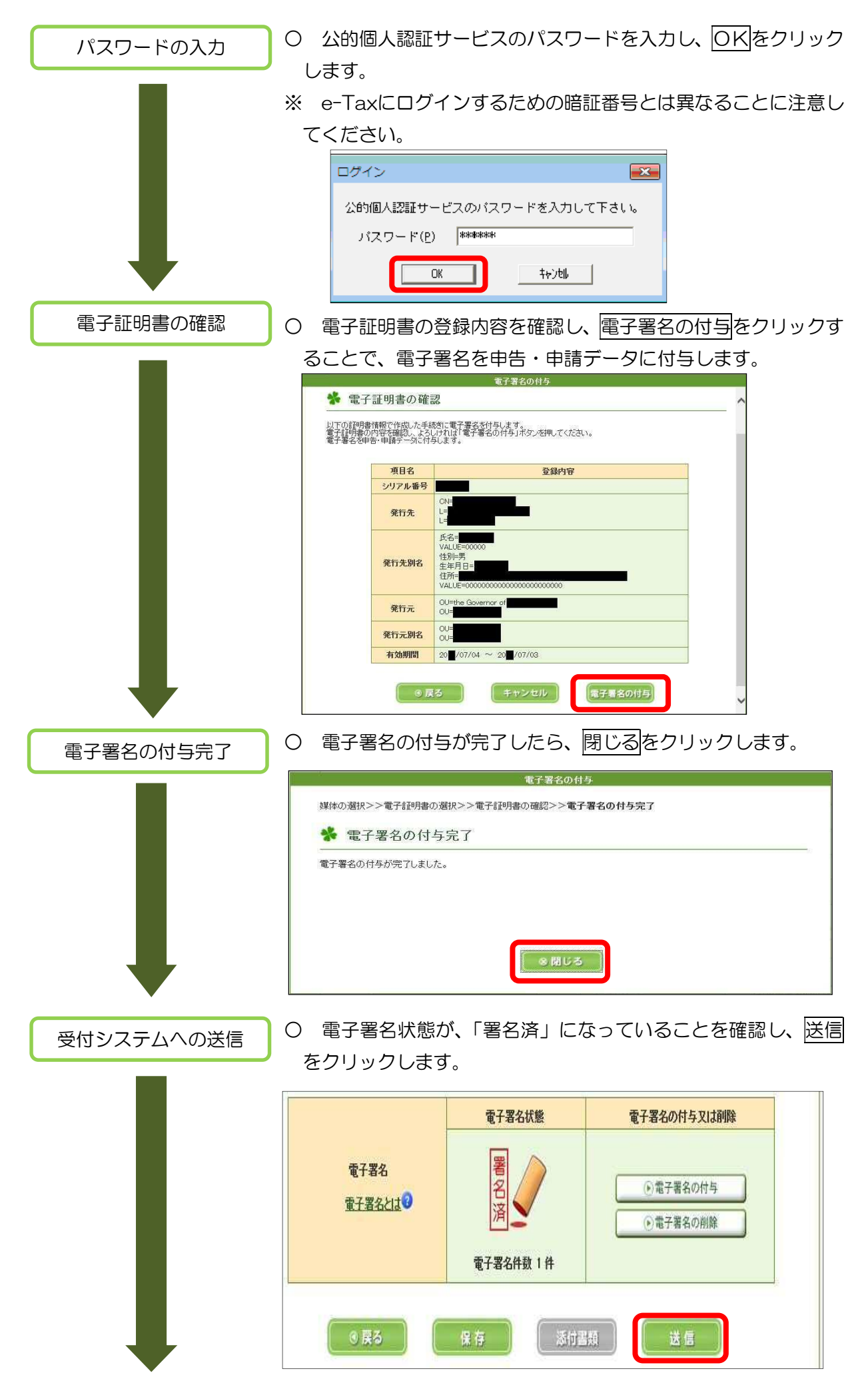

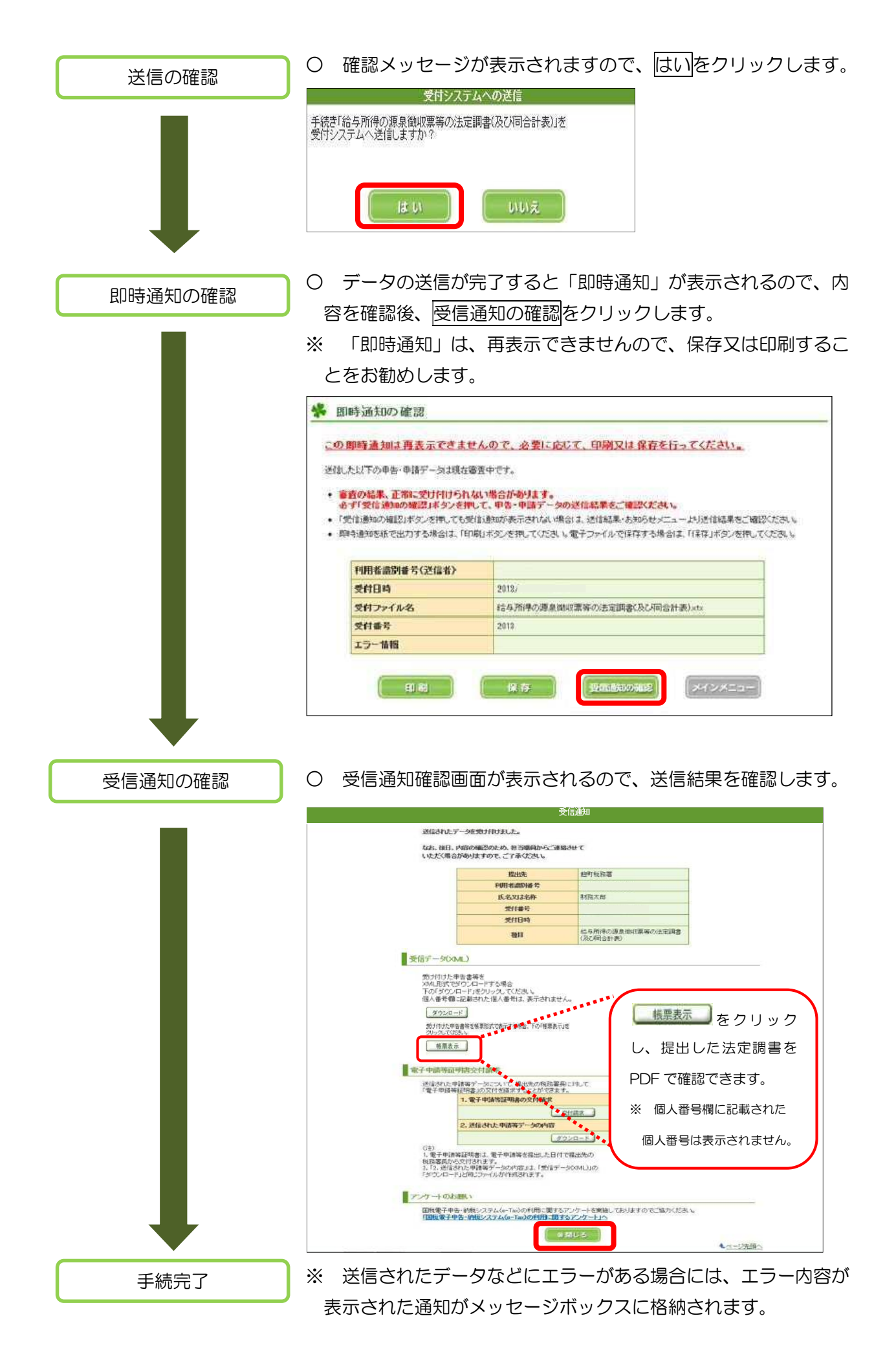

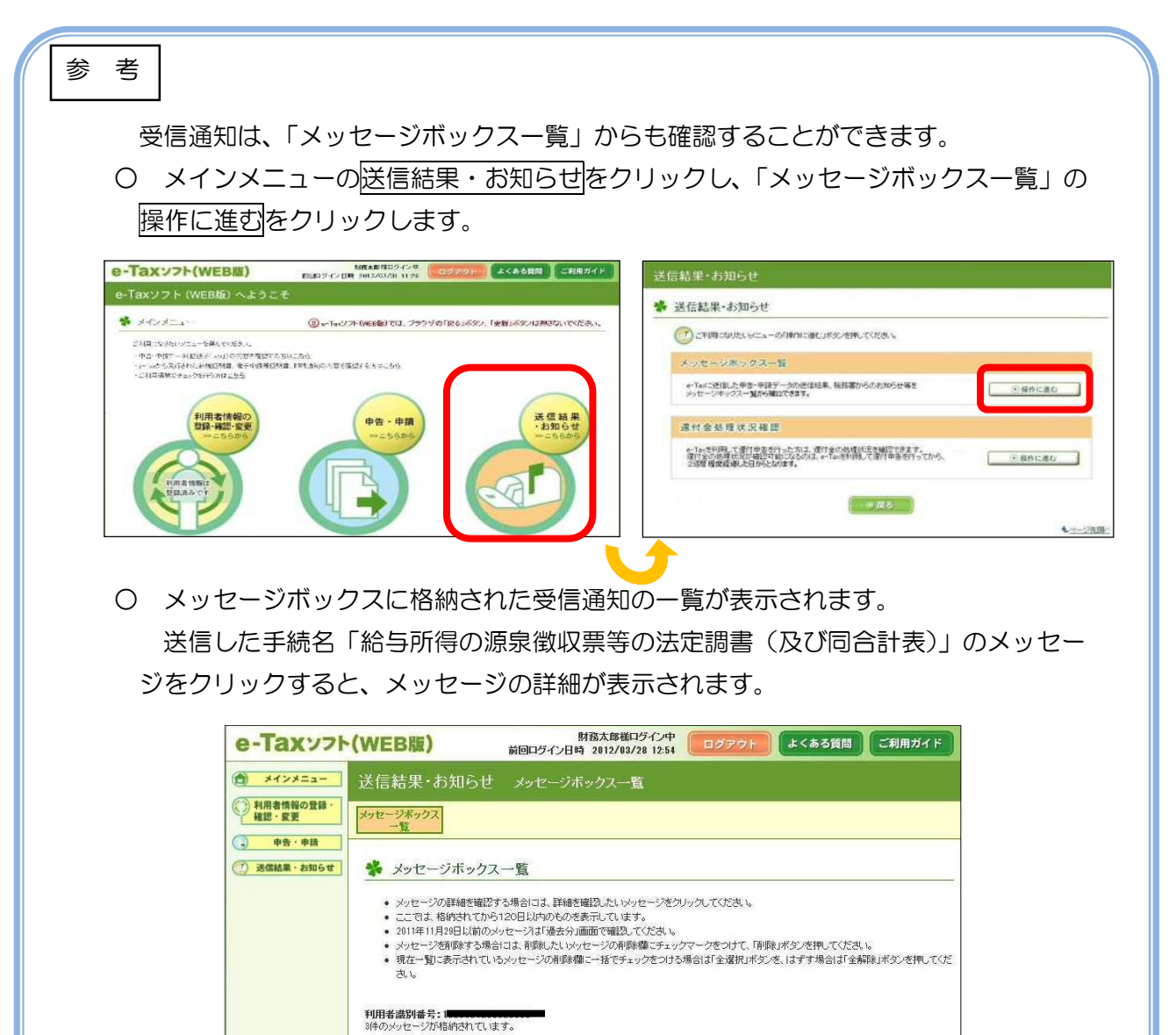

- 全選択全解除 格納日時 受付番号 受付日時 受付結果 未既読 前服金 手続き名 氏名または名称 2012/03/28 15:04:57 2012/03/28 14:56:34 受付完了 20120 給与所得の源泉徴収票等の法定調書(及び同合計表) 財務太郎 2012/03/28 11:33:28 2012/03/28 11:41:53 20120 受付完了 10 財務太郎
- 申告・申請データの内容、即時通知の内容は、「ご利用になりたいメニューを選んで ください。」から確認することができます。

| ・申告・申請データ(拡張子「xtx」)の内<br>・e-Taxから発行された納税証明書、電 | 容を確認する方は <u>こちら</u><br>子申請等証明書、即時通知の内容を確認する方は <u>こちら</u>                    |                                        |         |
|-----------------------------------------------|-----------------------------------------------------------------------------|----------------------------------------|---------|
| ・ご利用環境のチェックを行う方はこち                            |                                                                             |                                        |         |
| 利用者情<br>登録·確認·                                | ご利用になりたいメニューを選んでください。                                                       | ·                                      |         |
| *::56                                         | <ul> <li>・申告・申請データ(拡張子「xtx」)の内容を</li> <li>・e-Taxから発行された納税証明書、電子目</li> </ul> | と確認する方は <u>こちら</u><br>申請等証明書、即時通知の内容を行 | 確認する方はこ |
| 利用者情報は                                        | ・ご利用環境のチェックを行う方は <u>こちら</u>                                                 |                                        |         |
| 登録済みです                                        |                                                                             | CVI .                                  |         |
| HERDING C 3                                   |                                                                             |                                        |         |

# 7 作成中のデータの保存と作成再開

「入力内容の確認・訂正」画面までに保存をクリックして保存した作成中のデータ(拡張子「.wxtx」)は、「申告・申請・納税」画面の「作成再開」から読み込むことができます。

(1) 作成中のデータの保存

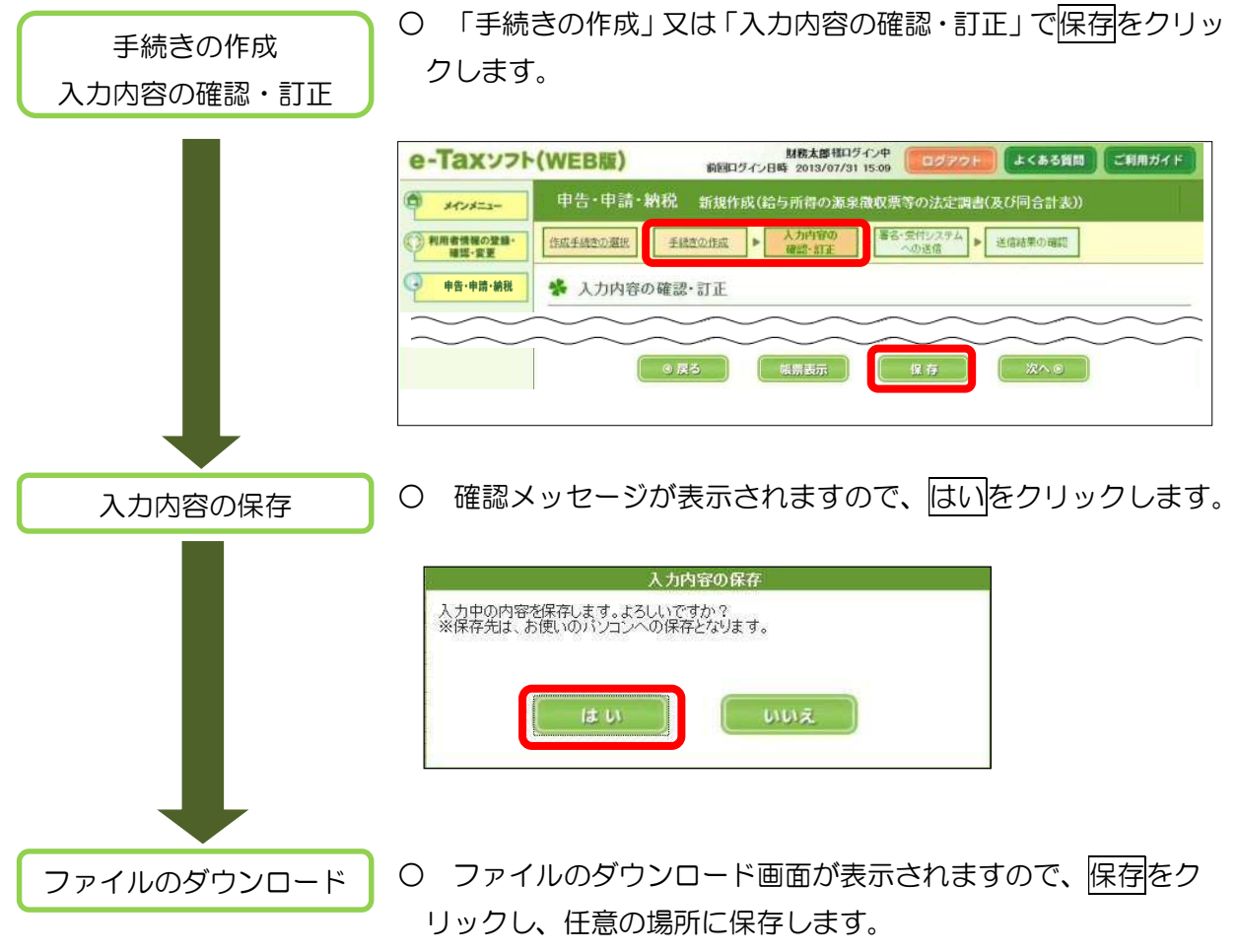

※ 保存したファイルの拡張子は「.<u>wxtx</u>」となります。

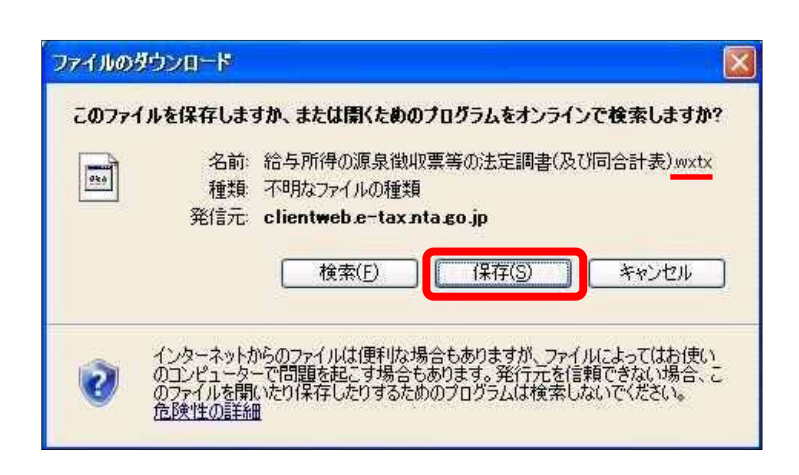

| (2) 作成再開 |                                                                                                    |                                                                                                    |
|----------|----------------------------------------------------------------------------------------------------|----------------------------------------------------------------------------------------------------|
| 操作の選択    |                                                                                                    | 申請・納税」画面で「作成再開」の操作に進むをクリッ                                                                                                    |
|          | e-Taxy7h                                                                                                    | 財務太郎 経ログイン中<br>前回ログイン日時         ログアウト         よくある質問         ご利用ガイド           中告・申請・納税         2015/07/02 15:30         ログアウト         よくある質問         ご利用ガイド                                                                                                    |
|          | 〇 利用者情報の登録・<br>確認・変更                                                                                                    | ✤ 申告·申請·納税                                                                                                    |
|          | 申告・申請・納税           ジ           送信結果・お知らせ                                                                                                    | ③ご利用 さいたい レニューの「操作に進む」ボタンを押してください。 新規作成                                                                                                    |
|          |                                                                                                    | 甲告・申請データを新規に作成します。<br>※ 法定調書については、新規分、認知分、訂正分及び無効分の作成が可能です。                                                                                                    |
|          |                                                                                                    | 作成再開<br>作成中国史·申請デー勾(故場子fweety))考核み込ん。作作成考面開,ます。                                                                                                    |
|          |                                                                                                    | 作成済みデータの利用                                                                                                    |
|          |                                                                                                    | 作成深み申告・申請データ(旅猟子「xhu))を読み込み、<br>表示、印刷、電子署名及び送信約,ます。 ・ ・ ・ ・ ・ ・ ・ ・ ・ ・ ・ ・ ・ ・ ・ ・ ・ ・ ・                                                                                                    |
|          |                                                                                                    | ● 漢玄                                                                                                    |
| データの参照   | ○ 参照を                                                                                                    | フリックして保存したファイル(拡張子「. wxtx」)を                                                                                                    |
|          | 選択し、                                                                                                    | <u>取へ</u> をクリックします。                                                                                                    |
|          | e-Taxy7h(                                                                                                    | WEB版)                                                                                                    |
|          | ションメニュー                                                                                                    | 甲告•甲請•納税 作成再開                                                                                                    |
|          | THE REAL PROPERTY AND A REAL PROPERTY AND A RE | 作成中手続きの                                                                                                    |
|          | · 中告·申請·納税                                                                                                    | 作成中手装きの<br>選択     手続きの作成     入力内容の<br>確認・訂正     受付システムへの<br>送信       ※     作成中手続きの選択                                                                                                    |
|          | · · · · · · · · · · · · · · · · · · ·                                                                                                    | 作成中手続きの<br>溜放     ・                                                                                                    |
|          | → 確認-変更<br>→ 中告・中請・納税<br>・ 送信結果・お知らせ                                                                                                    | 作成中手続きの<br>選訳         ・ 手続きの作成         ・                                                                                                    |
|          | ◆ <sup>111</sup> 確認-変更<br>● 中告・中請・納税<br>● 送信結果・お知らせ                                                                                                    | 作成中手続きの作成       入力内容の<br>強認・訂正       愛付システムへの<br>没信       送信結果の確認         *       作成中手続きの選択       一時保存した申告・申請テークを読込み、前回の続きから手続きの作成き両間します。<br>現在、パシコン第に保存されている作成中申告・申請デークを選択してなく水タンを押してださい。         「多照」ボタンを押して作成中申告・申請デークを選択してください。<br>批果子がweakのファイルを取り込まことができます。       参照         ● 図       次へ ●         ● 図       次へ ● |
| 作成再開     | <ul> <li>(1) · · · · · · · · · · · · · · · · · · ·</li></ul>                                                                                                    | 作成中手続きの作成       入力内容の<br>強認・訂正       愛付システムへの<br>没信       逆信結果の確認         *       作成中手続きの選択                                                                                                    |

※ ログインしている利用者識別番号とは異なる利用者識別番号で 作成したデータを読み込むことはできません。

### 8 作成済みデータの保存と利用

「電子署名の付与、受付システムへの送信」画面で保存をクリックして保存したデータは、拡張 子が「.xtx」となり、「申告・申請・納税」画面の「作成済みデータの利用」から作成済みデータを 読み込むことができます。

なお、作成済みデータの利用では、作成した帳票の表示、印刷、電子証明の付与及び送信を行う ことができます。

(1) 作成済みデータの保存

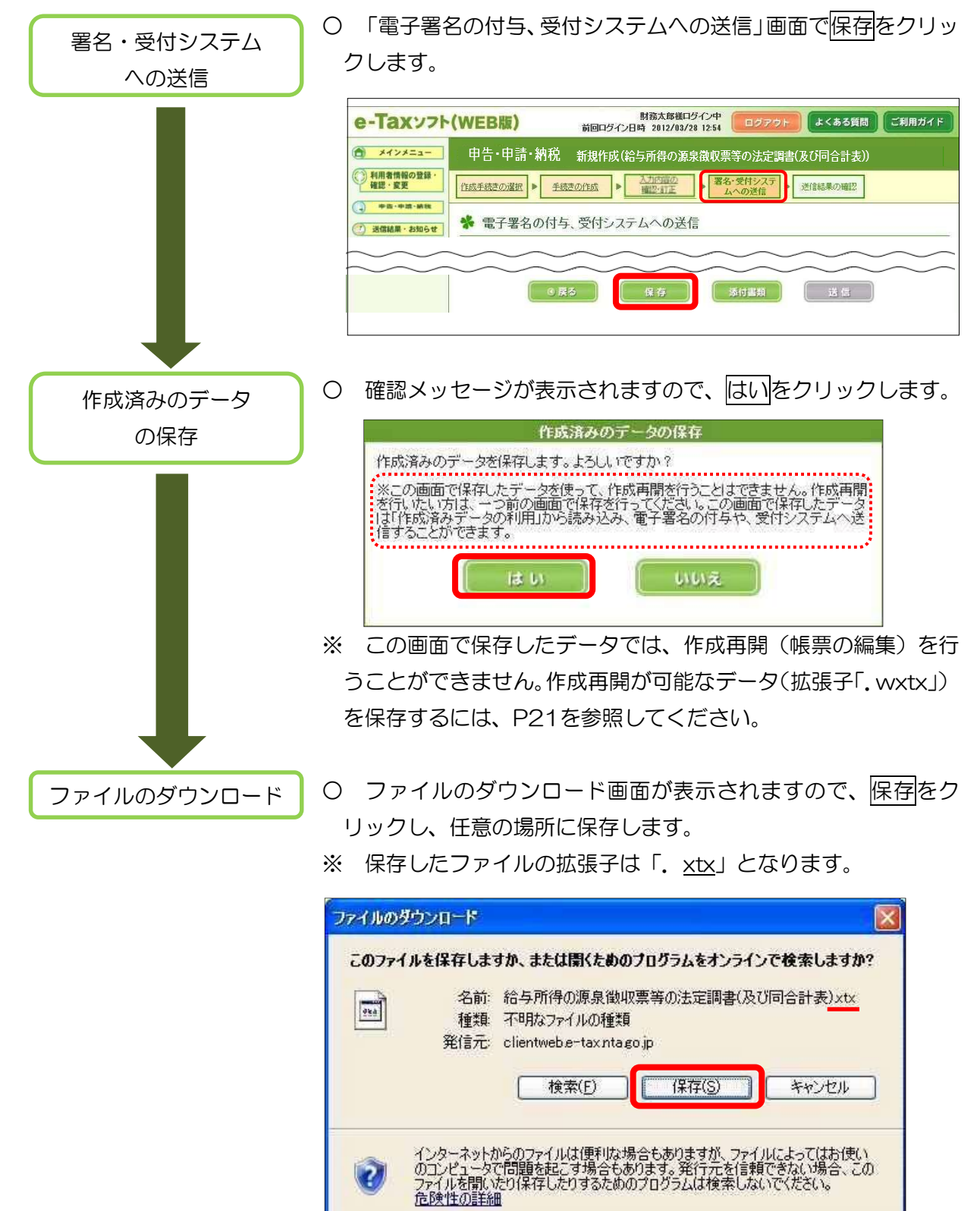

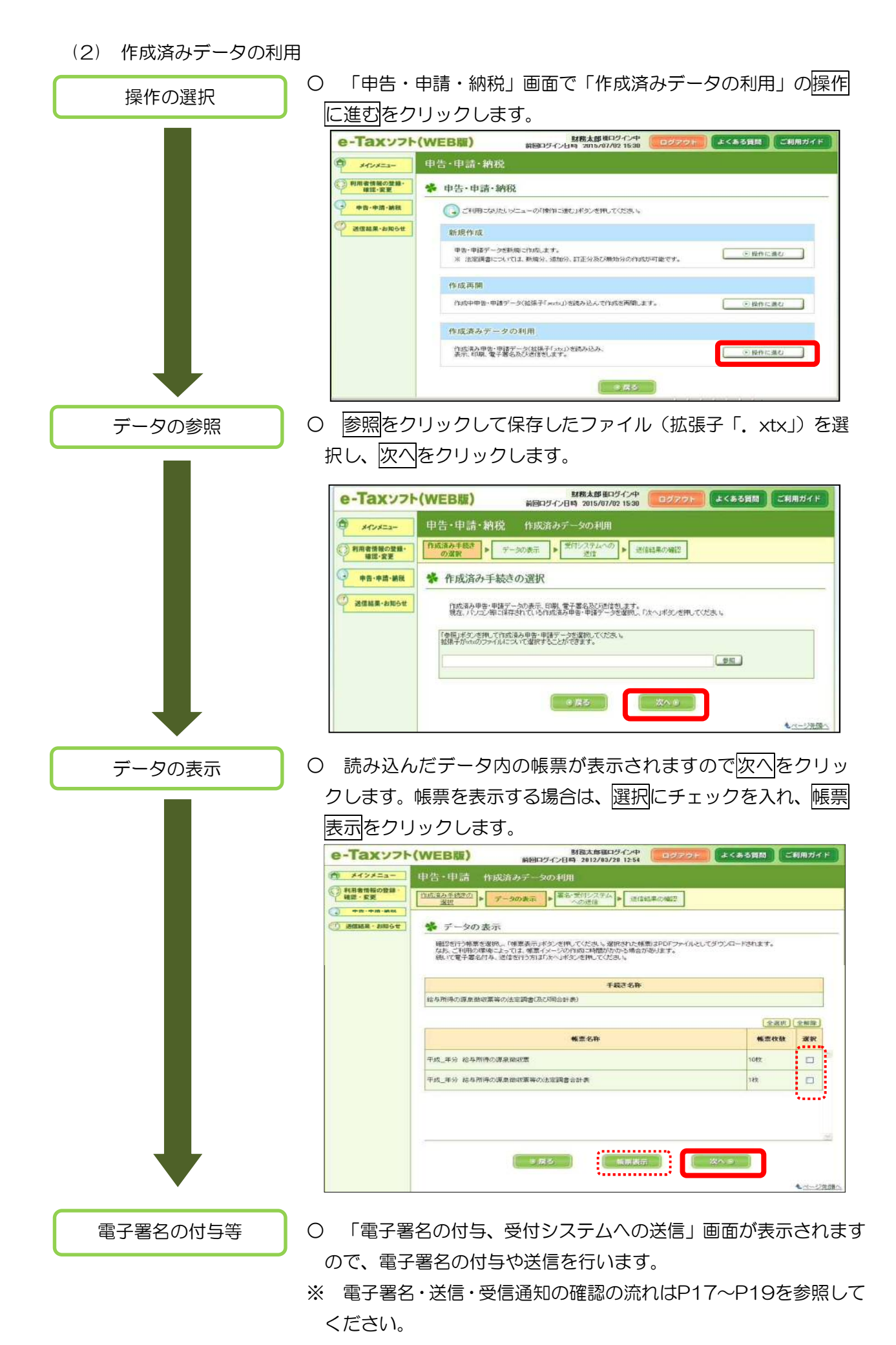

# (巻末資料)税理士による代理送信利用

税理士がe-Taxソフト(WEB版)を利用して関与先の法定調書を代理送信する場合の流れについて説明します。

(1)代理送信の場合の操作の流れ

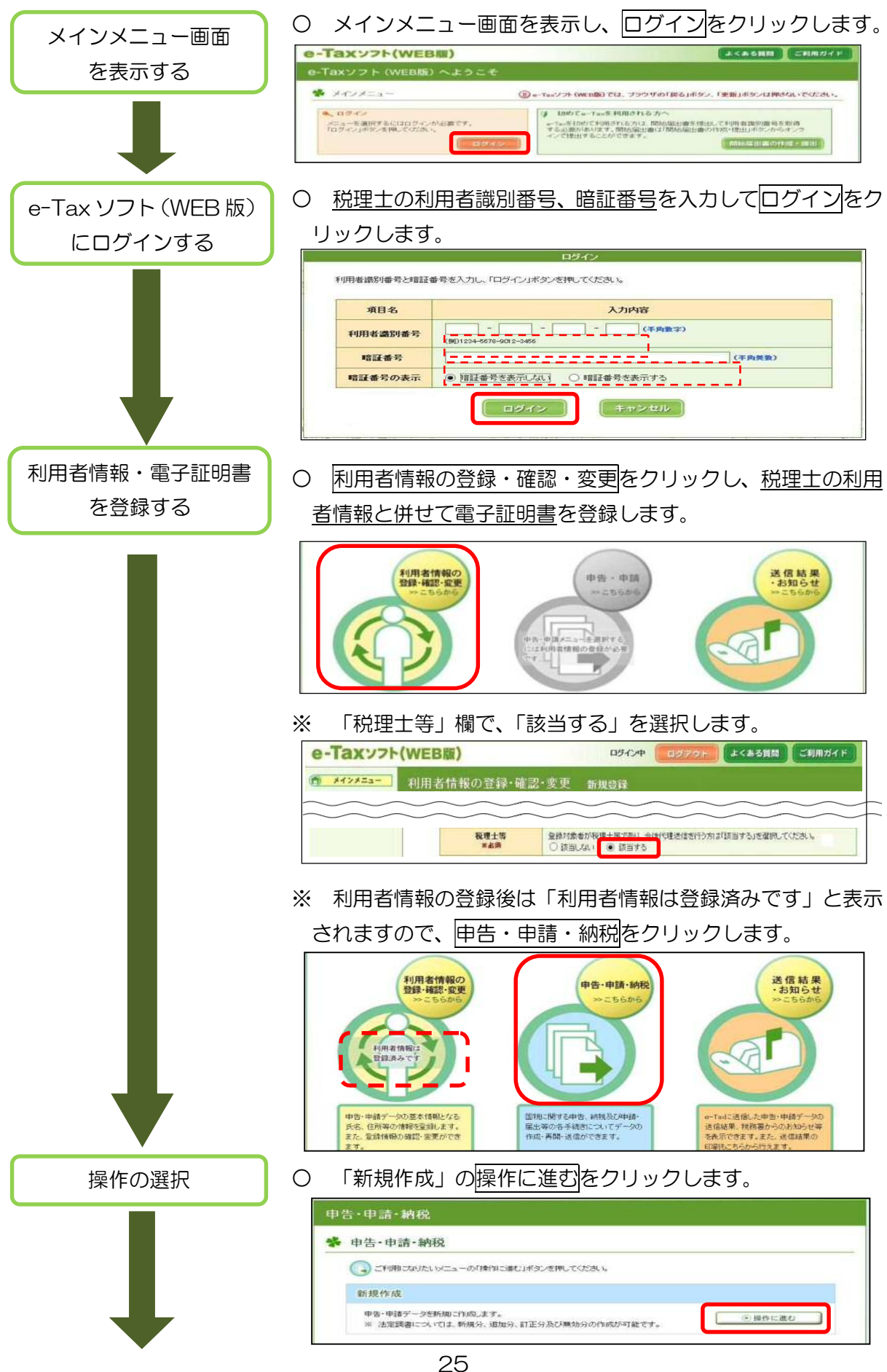

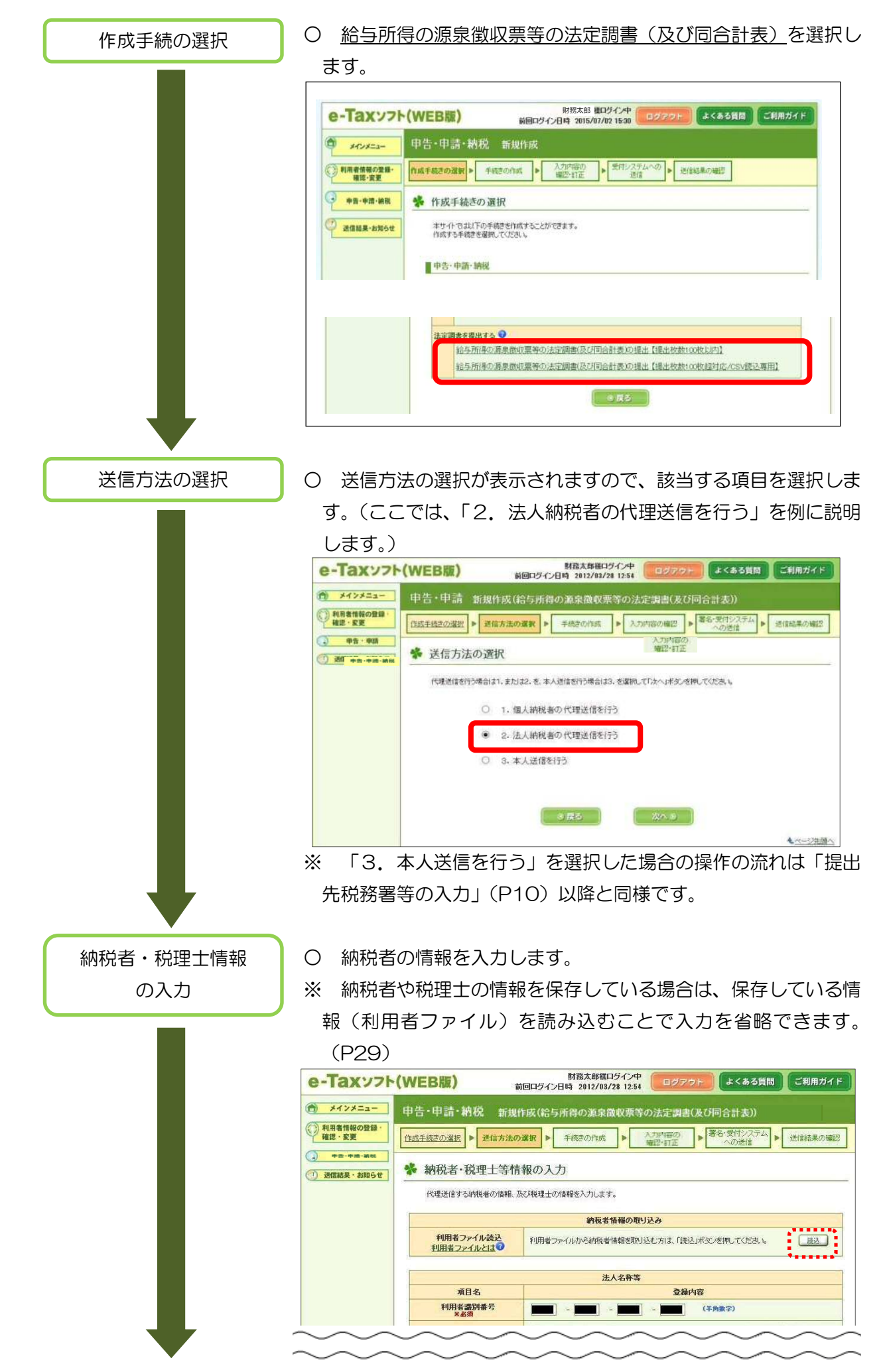

○ 税理士の情報を入力して次へをクリックします。

納税者・税理士情報

の入力(続き)

※ 納税者・税理士の情報は関与先ごとに入力する必要があります。

税理士等 項目名 登錄内容 利用者識別番号 ※必須 (半角数字) (全角カタカナ) 氏名又は名称(フリガナ) (例) つわ*せん* (内内古 (全角) 氏名又は名称 ※必須 (例) 国税 太郎 郵便器号から (半角数字)
 住所を検索 郵便番号 (例)東京部 都這府県 \* (全角) 市区町村 HIZENW 所在地 ※必須 丁目·番地 (例)3丁目1番1号 (全角) (全角) ビル名等 (例)財務ビル201 電話番号 (半角數字) 納税者情報の保存 保存 納税者情報を保存する場合は「保存」ボタンを押してください。 保存 ▲ページ先頭へ ※ 保存が済んでいない状態で次へをクリックすると保存有無の 確認メッセージが表示されます。 納税者や税理士の情報(利用者ファイル)の保存については P28を参照してください。 保存有無の確認 納税者情報が保存されていません。 編集した納税者情報を保存する場合、「閉じる」ボタンを押した上で保存を行ってくだ さい。 保存せずに、手続き作成を行う場合は、「次へ」ボタンを押してください。 の閉じる 次への 手続きの作成 O 操作の流れは、「提出先税務署等の入力」(P10) 以降と同様で す。

### (2)納税者・税理士情報(利用者ファイル)の保存

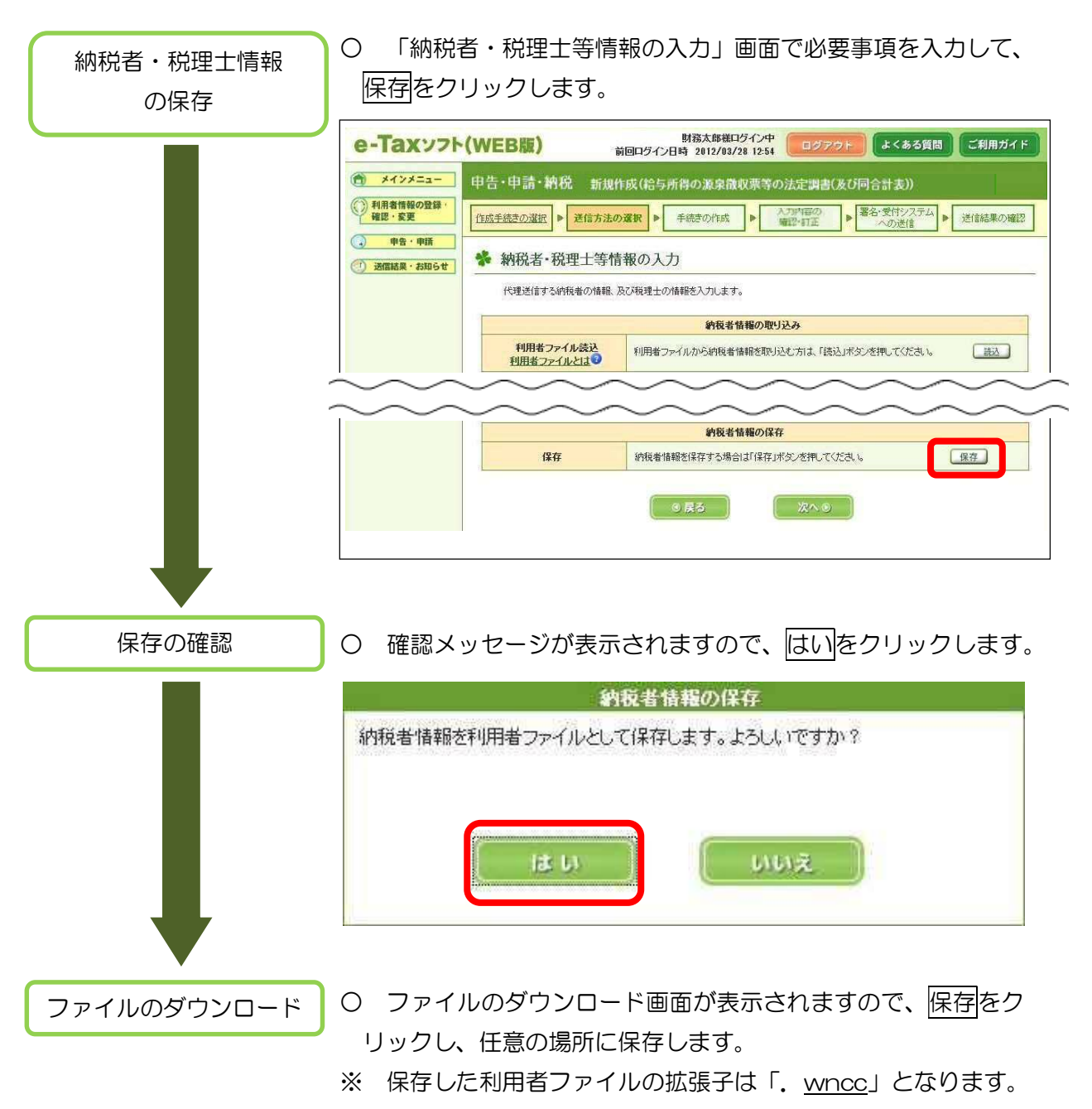

| ファイルのダ     | ウンロード                                   |                                                                                                    |
|------------|-----------------------------------------|----------------------------------------------------------------------------------------------------|
| 20774)<br> | <b>Vを保存しま</b><br>名前:<br>種類<br>発信元       | <b>けか、または開くためのフログラムをオンラインで検索しますか?</b><br>wncc<br>不明なファイルの種類<br>clientweb <i>e</i> -tax-v1 ntago.jp<br>検索(E) (保存(S) キャンセル |
| Ø          | インターネット<br>のコンピュータ<br>ファイルを聞い<br>危険性の詳新 | いらのファイルは便利な場合もありますが、ファイルによってはお使い<br>「問題を起こす場合もあります。発行元を信頼できない場合、この<br>とり保存したりするためのプログラムは検索しないでください。<br>1                 |

※ 保存した利用者ファイルの名前は「納税者・税理士等情報の入 力」画面で入力した「法人名称」又は「氏名」となります。 (3)納税者・税理士情報(利用者ファイル)の読み込み

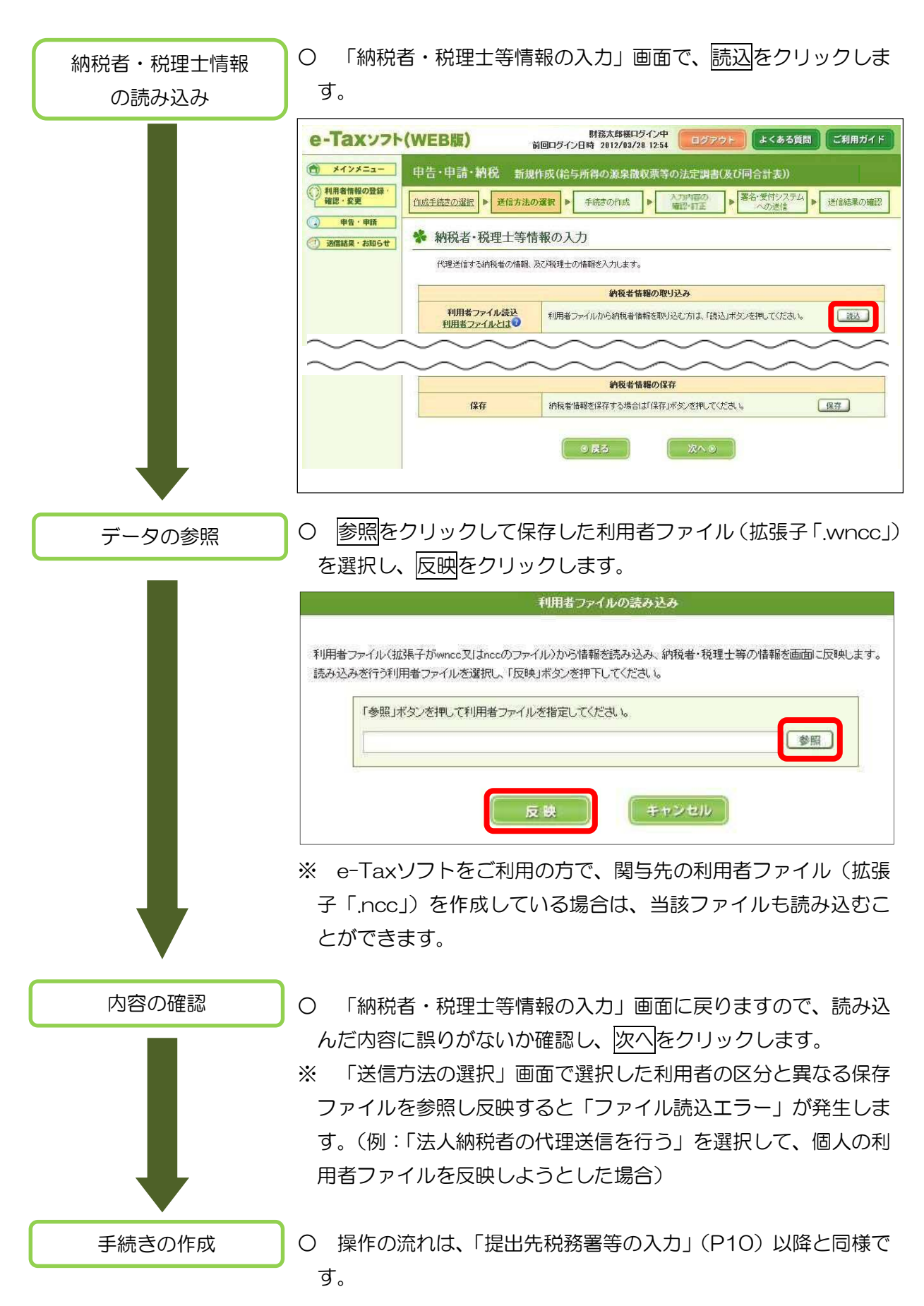

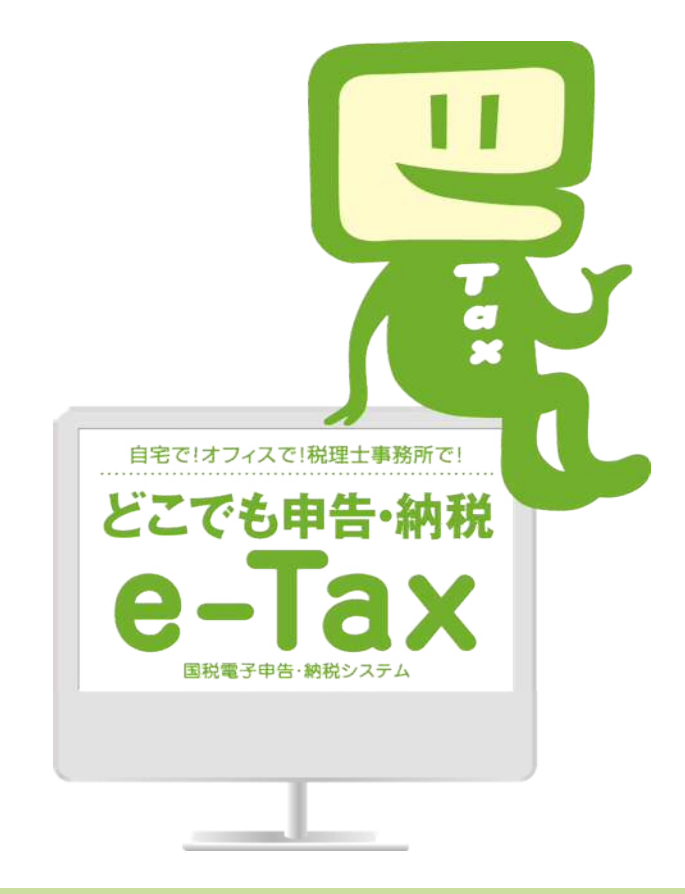

e-Tax ホームページ

e-Tax ホームページでは、利用開始の手続、e-Tax ソフトの操作方法、よくある質問(Q&A)など、e-Tax に関する情報についてお知らせしていますので、是非ご覧ください。

クリック

### e-Taxの利用可能時間

# 月曜日~金曜日 8時30分~24時(祝日等及び12月29日~1月3日を除く。)

※ 確定申告期等は利用可能時間が拡大されます。

e-Tax・作成コーナーヘルプデスク

国税庁では、e-Tax・確定申告書等作成コーナーの操作に関する問い合わせに電話で対応する専用窓口として、e-Tax・作成コーナーヘルプデスクを設置しています。

(注)申告の内容に関してのご相談(税務相談)は、最寄りの税務署をご利用ください。

# 0570-01-5901 (e-コクゼイ) 全国一律市内料金

ご利用の電話機によっては、上記ナビダイヤルに繋がらない場合があります。 その場合は、03-5638-5171(通常の通話料金)をご利用ください。

○ ヘルプデスクの受付時間

月曜日~金曜日(祝日等及び12月29日~1月3日を除く。) 午前9時~午後5時 ※ 確定申告期等は受付時間が拡大されます。

# 表計算ソフトを利用した法定調書の CSV ファイル作成について

平成28年8月 熊本国税局

### 1 e-Tax ソフト(WEB 版)を使用した帳票作成について

e-Tax ソフト(WEB版)では、Web上で、下記の法定調書のデータを1枚ずつ入力して作成する方式(入力枚数の上限は100枚)のほか、表計算ソフト「エクセル」を利用して作成したCSVファイル(作成可能データの上限は5,000枚かつデータサイズ10MB※)を用いて、法定調書を以下の手順で作成することもできます。

※ CSV ファイルを読み込んだ後、e-Tax で受付可能な xtx 形式に変換するため、データサイズが増加しますので、合計 5,000 枚以内でもデータサイズが 10MBを超えることがあります。このため、給与所得の源泉徴収票であれば、4,000 枚程度を目安に作成することをお勧めします。

①給与所得の源泉徴収票(375)
 ②退職所得の源泉徴収票(316)
 ③報酬、料金、契約金及び賞金の支払調書(309)
 ④不動産の使用料等の支払調書(313)
 ⑤不動産等の譲受けの対価の支払調書(376)
 ⑥不動産等の売買又は貸付けのあっせん手数料の支払調書(314)

#### 表計算ソフトを利用した作成例

e-Tax ソフト(WEB 版)による法定調書提出用データについて、パソコンの表計算ソフト「エクセル」を利用した作成例をご案内します。(ここでは、Excel2007を利用した作成例を記載します。)

### 2 入力セルの書式設定

入力セルの書式を「文字列」に設定します。

<設定方法>

データを入力するワークシート全体を選択します(ワークシートの全体の色が反転した状態です。)。

[ホーム]タブの[セル]グループで[書式]をクリックし、次に[セルの書式設定]を選択したら、「表示形式」のタグをク リックし、「分類」の中から「文字列」を選択します。</u>選択したら「OK」ボタンを押します。

(参考図)

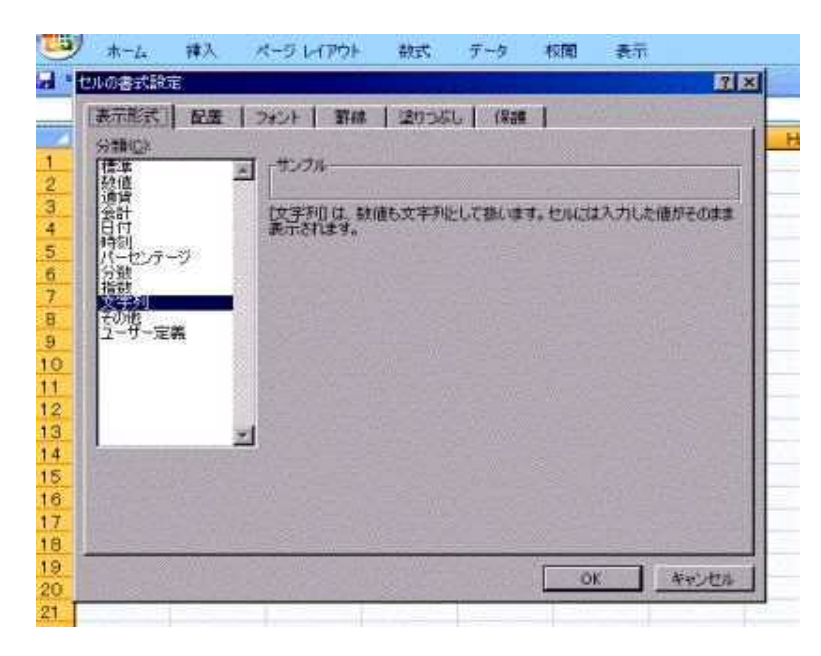

この処理を行うことにより、ワークシート のデータが「テキスト形式」のデータとして出 力されます。数字も文字列として扱われ、整 理番号などの先頭に0のあるデータも正常に (先頭の0がなくなることなく)出力されます。

### 3 データの入力

ワークシート上のデータは、1 つの行が調書 1 枚分のデータを表します。また、列は法定調書の別紙「レコードの内 容及び記録要領」の項目と対応させて入力してください。

入力に際しては、文字数や入力文字(全角・半角)等が指定されている項目があります。特に最終項目の欄は入力する事項がない場合でも、必ず1文字(スペース)記録する必要があります。

なお、「整理番号1」及び「整理番号2」は e-Tax で送信する場合、入力不要です。

エクセルでは、セルに編集のある最右端のデータまでをカンマ区切りデータとして出力するため、最終項目の欄に スペースを記録しておくことにより、最後のセルまで出力することになります。

次のダウンロードファイル(エクセル形式)は、各列に入力すべき項目名称や入力文字数など(タイトル行)を記録した ものです。このダウンロードファイルのタイトル行を「参考図」のように先頭行に貼り付けると、読み込み可能な CSV フ ァイルが作成できます。

### なお、このタイトル行は税務署提出用データには不要ですので、入力終了後は削除してください。

(参考図)

| U   | <b>)</b> *-          | 4           | 挿入                 | ページ                      | レイアウ                     | 1- I                   | 数式          | データ                     | 校問                     | 剧          | 表示 |       |
|-----|----------------------|-------------|--------------------|--------------------------|--------------------------|------------------------|-------------|-------------------------|------------------------|------------|----|-------|
|     | 5-12                 | 4 Ŧ         | 1                  |                          | 10                       |                        | 16-16-      |                         |                        |            |    |       |
|     | C                    | 02          |                    | • (*                     | J                        | Ge                     |             |                         |                        |            |    |       |
| 0 Z | A                    | В           | C                  | D                        | E                        | F                      | G           | Н                       | I                      | J          | К  | di Ne |
| 1   | 1                    | 2           | 3                  | 4                        | 5                        | 6                      | 7           | 8                       | 9                      | 10         |    |       |
| 2   | 支 払 調<br>書 等 の<br>種類 | 整理番<br>号 1  | 本支店<br>等区分<br>番号   | 提出義<br>務者の<br>住所又<br>は所在 | 提出義<br>務者の<br>氏名又<br>は名称 | 提出義<br>務者の<br>電話番<br>号 | 整理番<br>号 2  | 提出者<br>の住所<br>又は所<br>在地 | 提出者<br>の氏名<br>又は名<br>称 | 訂正表示       |    | _     |
| 4   | 半角<br>[309]          | 半角・<br>10文字 | 半角・<br>5 文 字<br>以内 | 全角・<br>60文字<br>以内        | 全角・<br>30文字<br>以内        | 半角・<br>15文字<br>以内      | 半角・<br>13文字 | 全角・<br>60文字<br>以内       | 全角・<br>30文字<br>以内      | 半角・<br>1文字 |    |       |
| 5   | 309                  | 019991      |                    | 東京都                      | 株式会                      | 03-                    |             | 東京都                     | 株式会                    |            |    |       |
| 6   |                      |             |                    | and desire               | 101-031-041-044          |                        |             | Lagran                  | Acc-300.00             |            |    |       |
| 7   |                      |             |                    |                          |                          |                        |             |                         |                        |            |    |       |
| 8   | * 72                 | 力終了行        | え、タイト              | い行(き                     | 参考図で                     | ยส. 1-                 | ~4行目        | )を削除                    | 乱てくた                   | さい。        |    |       |
| 10  | T                    |             |                    |                          |                          | 11                     |             | 1                       |                        |            |    |       |
| 11  |                      |             |                    |                          |                          |                        |             |                         |                        |            |    |       |

| - | AR                | AS                | AT                | AU                | AV                | AW                | AX                | AY             | AZ          | 2                                     | BA               |
|---|-------------------|-------------------|-------------------|-------------------|-------------------|-------------------|-------------------|----------------|-------------|---------------------------------------|------------------|
| 1 | 44                | 45                | 46                | 47                | 48                | 49                | 50                | 51             |             |                                       |                  |
| 2 |                   |                   | 支                 | 払 内               | 容                 | (6)               |                   |                |             |                                       |                  |
| 3 | 内書き<br>未徴収<br>税額  | 区分                | \$⊞ ⊟             | 支払金<br>額          | 内書き<br>未払金<br>額   | 源泉徴<br>収税額        | 内書き<br>未徴収<br>税額  | 摘要             |             |                                       |                  |
| A | 半角・<br>10文字<br>い内 | 全角・<br>10文字<br>以内 | 全角・<br>20文字<br>以内 | 半角・<br>10文字<br>い内 | 半角・<br>10文字<br>い内 | 半角・<br>10文字<br>い内 | 半角・<br>10文字<br>以内 | 全角・100文字以<br>内 | a<br>認<br>ス | <ul> <li>当なく</li> <li>(1文章</li> </ul> | とも、スペー<br>学分)を入力 |
| 5 | PA 11             |                   |                   | PAT 1             | 8X111             | 84 F 1            |                   |                | Ì └         | てくだる                                  | ۹V.              |
| 6 |                   | 最終項               | 目の「摍              | 凄」欄に              | 入力する              | 5際、事              | <sub>¶</sub> /    |                |             |                                       |                  |
| 7 | <i>t</i> i        | ない場               | 合けま、              | 必ずスイ              | ペース(1             | 文字)を              | λĽ                |                |             |                                       |                  |
| 8 | $ \ddot{t}$       | してくだ              | さい。               |                   | 2                 |                   |                   |                |             |                                       |                  |
| 9 |                   |                   |                   |                   |                   |                   |                   |                |             |                                       |                  |

4 データの保存

- 入力終了後、[Office ボタン]をクリックし、次に「名前を付けて保存」をクリックします。「ファイル名を付けて保存」のダイアログボックスが表示されます。
- 保存先(デスクトップ等)を選択したら、任意のファイル名を入力し、ファイル種類で「CSV(カンマ区切り)」を 選択します。
- 〇「保存」ボタンを押します。次のメッセージが表示されますので、次のようにします。

| メッセージ 1 | 「●●●(ファイル名)」には、CSV(カンマ区切り)と互換性のない機能が含まれている可能<br>性があります。この形式でブックを保存しますか。」 |
|---------|--------------------------------------------------------------------------|
|         | ⇒「はい」をクリックします。                                                           |

以上で、e-Tax ソフト(WEB 版)で読み込み可能な法定調書等データが作成できました。

# 5 各項目の記録に当たっての留意事項

- (1) 各項目共通
  - イ「,(カンマ)」の使用制限

半角文字の「,(カンマ)」は、各項目の区切り以外には使用しないでください。

| (例) |           |
|-----|-----------|
| Œ   | 1200000   |
| 誤   | 1,200,000 |

口 CSV 形式

記録すべき事項がない項目については、記録を省略して項目の区切りを表す「,(カンマ)」を記録して ください(CSV 形式では、必ず「,(カンマ)」で各項目が区切られていなければなりません)。

(例) 半角の項目が記録不要の場合は、次のように記録します。

前の項目,,後の項目

ハ 金額項目

マイナスの値は記録することはできません。

- (2) 住所、居所又は所在地について
  - イ 都道府県名から順次記録してください。ただし、都道府県名については省略しても差し支えありません。

| (例)       |                              |
|-----------|------------------------------|
| 正         | 東京都中央区銀座 1-1-1               |
| 正         | 中央区銀座 1-1-1                  |
| ΤĒ        | 大阪市中央区大手前 2-2-2              |
| 誤         | 中央区大手前 2-2-2                 |
| <u>()</u> | と) 政令指定都市については、市を省略しないでください。 |

ロ 正式な町名に仮名が含まれている場合を除き、漢字で記録してください。

| (例) |                           |
|-----|---------------------------|
| Œ   | 千代田区大手町 1-3-3             |
| 誤   | 千代田区オオテマチ 1-3-3           |
| (例) |                           |
| ĨĔ  | 千代田区大手町 1-3-3             |
| 誤   | 千代田区おおてまち 1-3-3           |
| (例) |                           |
| Œ   | 八王子市めじろ台 1-3              |
| (注  | こ) 「八王子市めじろ台」は、正式な住所表示です。 |
|     |                           |

ハ ~県、~市、~村等の「県」「市」「村」等の文字については、省略あるいは句読点等による記録はしないでください。

| (例) |                     |
|-----|---------------------|
| 正   | 神奈川県横浜市港北区新横浜 1-1-1 |
| 誤   | 神奈川横浜港北新横浜 1-1-1    |
| 誤   | 神奈川、横浜、港北、新横浜、1-1-1 |

ニ 都道府県、市町村、字等の区切りは不要ですが、全角スペース1文字分による区切りがあっても差し 支えありません。

(例)

- 正 神奈川県横浜市港北区新横浜 1-1-1
- 正 神奈川県口横浜市口港北区口新横浜口1-1-1
- 誤 神奈川県、横浜市、港北区、新横浜、1-1-1
- 誤 神奈川県口口横浜市口口港北区口口新横浜口口1-1-1
- (注)「口」は、スペース1文字分を表します。

ホ 住所の記載に当たって、「丁目」「番地」「号」等の文字の代わりに記号を使用する場合は、「ー」「~」「・」以 外の記号を使用しないでください。

| (例) |                 |
|-----|-----------------|
| 正   | 千代田区丸の内1丁目1番1号  |
| 正   | 千代田区丸の内 1-1-1   |
| 正   | 千代田区丸の内 1~1~1   |
| 正   | 千代田区丸の内 1・1・1   |
| 誤   | 千代田区丸の内 1, 1, 1 |

へ 様方、気付は、この項目に記録し、氏名又は名称の項目には記録しないでください。

ト 郵便番号は記録しないでください。

- (3) 氏名又は名称
  - イ 個人の姓と名の区切りには、全角スペース1文字分を記録してください。ただし、区切りがない場合は、そのままでも差し支えありません。

(例)

正 財務口太郎

- 正 財務太郎
- 誤 財務口口太郎
- (注)「口」は、スペース1文字分を表します。

ロ 個人の肩書等は記録しないでください。

(例)
 正 財務口太郎
 正 財務太郎
 誤 弁護士口財務口太郎
 (注)「口」は、スペース1文字分を表します。

ハ 法人の役職・代表者名等は記録しないでください。

| (例) |                         |
|-----|-------------------------|
| 正   | 財務産業株式会社                |
| 誤   | 財務産業株式会社口代表取締役口財務太郎     |
| (注  | こ)「口」は、スペース 1 文字分を表します。 |

ニ 法人の組織名については、次の組織名略称一覧表に掲げる略称を使用しても差し支えありません。ただし、 この場合には必ずかっこを付してください。

(例)

- 正 財務産業(株)
- 正 (株)財務産業
- 正 財務産業(株
- 正 株)財務産業
- 誤 財務産業口株
- 誤 株口財務産業
- 誤 財務産業株)
- 誤(株財務産業
- 誤 財務産業口株)
- 誤 財務産業/株
- 誤 株/財務産業
- 誤 財務産業、株
- 誤 株、財務産業
- (注)「口」は、スペース1文字分を表します。

| 組織名略称一覧表 |    |      |     |      |      |  |  |  |  |
|----------|----|------|-----|------|------|--|--|--|--|
| 組織名      |    | 略称   |     |      |      |  |  |  |  |
| 株式会社     | 株  | カ    | カブ  | КК   |      |  |  |  |  |
| 有限会社     | 有  | ユ    | ユウ  |      |      |  |  |  |  |
| 合資会社     | 資  | シ    |     |      |      |  |  |  |  |
| 合名会社     | 名  | ×    | メイ  |      |      |  |  |  |  |
| 医療法人     | 医  | イ    |     |      |      |  |  |  |  |
| 協同組合     | 協  | キョウ  | キヨウ |      |      |  |  |  |  |
| 農業協同組合   | 農  | ノウ   |     |      |      |  |  |  |  |
| 漁業協同組合   | 漁  | ギョ   | ギヨ  |      |      |  |  |  |  |
| 企業組合     | 企  | 企業   | +   | キギョウ | キギヨウ |  |  |  |  |
| 組合連合会    | 組連 | クミレン |     |      |      |  |  |  |  |
| 財団法人     | 財  | ザイ   |     |      |      |  |  |  |  |
| 社団法人     | 社  | シャ   | シヤ  |      |      |  |  |  |  |
| 社会福祉法人   | 福  | フク   |     |      |      |  |  |  |  |
| 宗教法人     | 宗  | シュウ  | シュウ |      |      |  |  |  |  |
| 学校法人     | 学  | ガク   |     |      |      |  |  |  |  |

- (4) 外字等の取扱いについて
  - イ 異体字、旧字体

住所や氏名に異体字や旧字体が使用されている場合には、これをJIS第2水準内の新字体に置き 換えて編集してください。

ただし、氏名の場合でどうしても新字体に置き換えることが不可能な文字があるときは、仮名により 編集してください。

|      | ١ |
|------|---|
| (191 | ) |

| 異体字、旧字体 |               | 新字体 |
|---------|---------------|-----|
| 麴       | $\rightarrow$ | 趜   |
| 﨑       | $\rightarrow$ | 崎   |

口 記号等

JIS第1水準の特殊記号については以下のように変換して編集してください。

(変換表例示)

| 特殊な記号       | 変換後文字       | 参考事項                                                                  |
|-------------|-------------|-----------------------------------------------------------------------|
| ア、イ、ウ(半角文字) | ア、イ、ウ       | 半色立字け会色立字に) ブノださい                                                     |
| 1,2,3(半角文字) | 1,2,3       | 十月入于は主用入于にしてくたさい。                                                     |
| ①, , ~      | 1、2、3~20    | 丸付数字は、丸を除いた数字としてください。                                                 |
| ≌           | 上、中、下、左、右   | 丸付文字は、丸を除いた文字としてください。                                                 |
| 豒、、、        | 明治、大正、昭和、平成 | 複数の文字を1文字分で表している記号(元号など)は、構成<br>しているそれぞれの文字を1文字として、文字数分に展開して<br>ください。 |
| (株)、、       | (株)、(有)、(代) | かっこ付文字は、かっこも1文字とし3文字に展開してください。                                        |

### 〇 レコードの内容及び記録要領(33)【給与所得の源泉徴収票:375】

| 1       Argeborgs       4.40       1.03       1.03       1.03       1.03       1.03       1.03       1.03       1.03       1.03       1.03       1.03       1.03       1.03       1.03       1.03       1.03       1.03       1.03       1.03       1.03       1.03       1.03       1.03       1.03       1.03       1.03       1.03       1.03       1.03       1.03       1.03       1.03       1.03       1.03       1.03       1.03       1.03       1.03       1.03       1.03       1.03       1.03       1.03       1.03       1.03       1.03       1.03       1.03       1.03       1.03       1.03       1.03       1.03       1.03       1.03       1.03       1.03       1.03       1.03       1.03       1.03       1.03       1.03       1.03       1.03       1.03       1.03       1.03       1.03       1.03       1.03       1.03       1.03       1.03       1.03       1.03       1.03       1.03       1.03       1.03       1.03       1.03       1.03       1.03       1.03       1.03       1.03       1.03       1.03       1.03       1.03       1.03       1.03       1.03       1.03       1.03       1.03       1.03                                                                                                    | 項番 |           | 項目                  | 名      | 7          | 人力文字基準                                                            | 記録要領                                                               |                                                               |
|----------------------------------------------------------------------------------------------------|----|-----------|---------------------|--------|------------|-------------------------------------------------------------------|--------------------------------------------------------------------|---------------------------------------------------------------|
| 2          Extended Terms 200 FF - FF - FF - FF - FF - FF - FF -                                                                                                    | 1  | 法定資料の種類   | 顀                   |        | 半角         | 3 文字                                                              | 「375」を記録してください。                                                    |                                                               |
| 3       × X dia work (# N = X dia visit = Y = K = X dia visit = K = X dia visit = K = X dia visit = K = X dia visit = K = K = X dia visit = K = X dia visit = K = X dia visit = K = X dia visit = X dia visit = X dia visi          | 2  | 整理番号1     |                     |        | 半角         | 10 文字                                                             | 「整理番号1 (10 桁の数字)」を記録してください(記録を省略しても差し支えありません。)。                    |                                                               |
| 4       Bulkaktore/Ha (FM) XUARAME       9.6       0.9 zhum       Bulkaktore/Ha (FM) XUARAME       9.6       0.9 zhum       Bulkaktore/Ka (Zaku)       9.0 zhum       Bulkaktore/Ka (Zaku)       9.0 zhum       9.0 zhum       9.0 zhum                                                                                                    | 3  | 本支店等区分番号  |                     | 半角     | 5 文字以内     | 本店及び支店等が個々に提出すべき支払調書を本店等で取りまとめて一括して提出する場合には、本店及び支店等の各提出義務者を区分する番号 |                                                                    |                                                               |
| S         Build de Source April A Build Source April A Build A Build A Build | 4  | 提出義務者の信   | 主所(居所               | )又は所在地 | 全角         | 60 文字以内                                                           | 提出義務者の住所(居所)又は所在地を記録してください。                                        |                                                               |
| 6         But desponsible         Product         Product                                                                                                    | 5  | 提出義務者の日   | 氏名又は名               | 称      | 全角         | 30 文字以内                                                           | 提出義務者の氏名又は名称を記録してください。                                             |                                                               |
| $ \begin{array}{c c c c c c } \hline \hline \hline \hline \hline \hline \hline \hline \hline \hline \hline \hline \hline \hline \hline \hline \hline \hline \hline$                                                                                                    | 6  | 提出義務者の電   | 電話番号                |        | 半角         | 15 文字以内                                                           | 提出義務者の電話番号を記録してください。(例)「03-3581-4161」、「03(3581)4161」               |                                                               |
| 8                                                                                                    | 7  | 整理番号 2    |                     |        | 半角         | 13 文字                                                             | 「整理番号2(13桁の数字)」を記録してください(記録を省略しても差し支えありません。)。                      |                                                               |
| 9          9              Шкарокаухай              Усла 2000000000000000000000000000000000000                                                                                                    | 8  | 提出者の住所    | (居所)又               | は所在地   | 全角         | 60 文字以内                                                           | 記録を省略してください。                                                       |                                                               |
| 10     打正表示     坪角     1 文字     提出添の表りしっ-F 公江を (知うえのかしっ-F 必加を(加して), その他の保合には「1)、その他の保合には「1)、その他の保合には」(1)、その他の保合には」(1)、その他の(1)、その他の(1)、その他の(1)、その他の(1)、その他の(1)、その他の(1)、その他の(1)、その他の(1)、その他の(1)、その他の(1)、その他の(1)、その他の(1)、その(1)、その他の(1)、その(1)、その他の(1)                        | 9  | 提出者の氏名又   | 又は名称                |        | 全角         | 30 文字以内                                                           | 記録を省略してください。                                                       |                                                               |
| 11       年分       半角       2次半       2次       2次       2       2       2       2       2       2       2       2       2       2       2       2       2       2       2       2       2       2       2       2       2       2       2       2       2       2       2       2       2       2       2       2       2       2       2       2       2       2       2       2       2       2       2       2       2       2       2       2       2       2       2       2       2       2       2       2       2       2       2       2       2       2       2       2       2       2       2                                                                                                    | 10 | 訂正表示      |                     |        | 半角         | 1 文字                                                              | 提出済の誤りレコードを訂正(取消を含みます。)するためのレコードの場合には、「1」、その他の場合には「0」を記録してください。    |                                                               |
| 121324 $\end{tabular}$ $\end{tabular}$ $\e$                                                                                                    | 11 | 年分        |                     |        | 半角         | 2 文字                                                              | 支払の確定した年を和暦で記録してください。なお、元年~9年については、前にゼロを付加して「01」~「09」のように記録してください。 |                                                               |
| 13       Z4Z ± Z4 to AA       Image: Image: Image                   | 12 |           | 住所                  | 又は居所   | 全角         | 60 文字以内                                                           | 支払を受ける者の住所又は居所を記録してください。                                           |                                                               |
| IA         S.R. Explose         E.S.         C.S.         C.S. <thc.s.< th="">         C.S.</thc.s.<>                                                                                                    | 13 |           | 」国外                 | 住所表示   | 半角         | 1 文字                                                              | 支払を受ける者の住所又は居所が国内である場合には「0」、国外である場合には「1」を記録してください。                 |                                                               |
| 15                                                                                                    | 14 | 支払を受ける者   | 首 氏名                |        | 全角         | 30 文字以内                                                           | 支払を受ける者の氏名を記録してください。                                               |                                                               |
| 16       種類                                                                                                    | 15 |           | 役職                  | 名      | 全角         | 15 文字以内                                                           | 書面の記載要領に準じて記録してください。                                               |                                                               |
| 17       支払金額       半角       10 文平以内       書面の記載要領に準じて記録してください。(注) 未払金額を含むことに留意してください。         18       未上金額       半角       10 文平以内       書面の記載要領に準じて記録してください。         19       格告報理物後の約5年の金額       半角       10 文平以内       書面の記載要領に準じて記録してください。         20       所得除かの部の合計紙       半角       10 文平以内       書面の記載要領に準じて記録してください。(注) 未確取税額を含むことに留意してください。         21       互換取税額       半角       10 文平以内       書面の記載要領に準じて記録してください。(注) 未確取税額を含むことに留意してください。         22       未做取税額       半角       10 文平以内       書面の記載要領に準じて記録してください。(注) 未確取税額を含むことに留意してください。         22       未做取税額       半角       10 文字以内       書面の記載要領に準じて記録してください。(注) 未確取税額を含むことに留意してください。         23       控励法象配載回る       半角       10 文字以内       書面の記載要領に準して記録してください。         24       未払金額の名類       半角       1 文字       未た必ずの変しまか。       自め支援した場合には「1」、しなかった場合には「1」のかった場合には「1」を記録してください。         25       転帰者物授数除の       半角       1 文字       未た必ずの変しにがっく記録してください。       書面の記載要領にないこと録してください。         26       た場本引力意味       半角       2 文字以内        書面の記載要領に準して記録してください。         26       た場か変成       半角       2 文字以内            26       作       ・       キュの参数要の配量の変し、       年人 <t< td=""><td>16</td><td>種別</td><td>I</td><td></td><td>全角</td><td>10 文字以内</td><td>書面の記載要領に準じて記録してください。</td></t<>                                                                                                    | 16 | 種別        | I                   |        | 全角         | 10 文字以内                                                           | 書面の記載要領に準じて記録してください。                                               |                                                               |
| 18 $k k \Delta d m$ $\# h m$ 10 $\chi 2 \psi l m$ $\Xi m 0 0 \Delta Z \psi l m$ $\Xi m 0 0 \Delta Z \psi l m$ $\Xi m 0 0 \Delta Z \psi l m$ $\Xi m 0 0 \Delta Z \psi l m$ $\Xi m 0 0 \Delta Z \psi l m$ $\Xi m 0 0 \Delta Z \psi l m$ $\Xi m 0 0 \Delta Z \psi l m$ $\Xi m 0 0 \Delta Z \psi l m$ $\Xi m 0 0 \Delta Z \psi l m$ $\Xi m 0 0 \Delta Z \psi l m$ $\Xi m 0 \Delta Z \psi l m$ $\Xi m 0 \Delta Z \psi l m m$ $\Xi m 0 \Delta Z \psi l m m m$ $\Xi m 0 \Delta Z \psi l m m m m m m m m m m m m m m m m m m$                                                                                                    | 17 | 支払金額      |                     |        | 半角         | 10 文字以内                                                           | 書面の記載要領に準じて記録してください。(注)未払金額を含むことに留意してください。                         |                                                               |
| 19給与將骨控除後の給与等の金額単角10 文字以内<br>書面の記載要領に準じて記録してください。20所得除防約級の合計額半角10 文字以内<br>書面の記載要領に準じて記録してください。21凝集物収税半角10 文字以内<br>書面の記載要領に準じて記録してください。22未微収税額半角10 文字以内<br>書面の記載要領に準じて記録してください。23控除対象配着者の有無半角10 文字以内<br>書面の記載要領に準じて記録してください。24未後防約象配備者の有無半角1 文字<br>主たる給与等の支払者が、自己が支払う給与等から配偶者控除をした場合には「1」しなかった場合には「2」を記録してください。<br>また、従たる格与等の支払者が、自己が支払う給与等から配偶者控除をした場合には「1」となかった場合には「1」を記録してください。25配偶者特別控約の額半角1 文字<br>主未と優勝対象配備者の考慮には「1」を記録してください。26二半角2 文字以内<br>後書面の記載要領に準じて記録してください。2724未たの限半角2 文字以内<br>後28半角2 文字以内<br>後書面の記載要領に準じて記録してください。29キャ1 文字<br>2 文字以内20キャ2 文字以内<br>後23キャ2 文字以内<br>後242 大字以内<br>後25 </td <td>18</td> <td>未払金額</td> <td></td> <td></td> <td>半角</td> <td>10 文字以内</td> <td>書面の記載要領に準じて記録してください。</td>                                                                                                    | 18 | 未払金額      |                     |        | 半角         | 10 文字以内                                                           | 書面の記載要領に準じて記録してください。                                               |                                                               |
| 20所得控除の額の合計額半角10 文字以内書面の記載要領に準じて記録してください。21源泉敷吸取額半角10 文字以内書面の記載要領に準じて記録してください。22未敷取税額半角10 文字以内書面の記載要領に準じて記録してください。23控除対象配偶者の有無半角1 文字基たる約与等の支払者が、自己が支払う約与等から配偶者控除をした場合には「1」、なかった場合には「2」を記録してください。<br>また、従たる給与等の支払者が、自己が支払う約与等から配偶者控除をした場合には「3」、しなかった場合には「4」を記録してください。<br>また、従たる給与等の支払者が、自己が支払う約与等から配偶者控除をした場合には「5」を記録してください。<br>また、従たる給与等の支払者が、自己が支払う約与等から配偶者控除をした場合には「5」を記録してください。<br>また、従たる給与等の支払者が、自己が支払う約与等から配偶者控除をした場合には「5」を記録してください。<br>また、従たる給与等の支払者が、自己が支払う約与等から配偶者控除をした場合には「5」を記録してください。<br>まの、従たる約与等の支払者が、自己が支払う約与等から配偶者控除をした場合には「5」を記録してください。2627半角10 文字以内書面の記載要領に準じて記録してください。2728**年角2 文字以内推営(第)第回の記載要領に準じて記録してください。2827**月10 文字以内書面の記載要領に準じて記録してください。2928**月2 文字以内**月2 文字以内20**日**月2 文字以内**月30**日**月2 文字以内**日31**日**月2 文字以内**日32**日**月2 文字以内**日33**日**月2 文字以内**日34Pie*日**月2 文字以内**日35**日**月10 文字以内**日36社会保険料のの金額**月10 文字以内**日37上の内除**月10 文字以内*#面の記載要領に準じて記録してください。38生命保険料の位除紙**月10 文字以内*#面の記載要領に準じて記録してください。39地費保険料の位除紙**月10 文字以内*#面の記載要領に準じて記録してください39地費保料の付除約**月10 文字以内 </td <td>19</td> <td>給与所得控除後</td> <td>後の給与等</td> <td>の金額</td> <td>半角</td> <td>10 文字以内</td> <td>書面の記載要領に準じて記録してください。</td>                                                                                                    | 19 | 給与所得控除後   | 後の給与等               | の金額    | 半角         | 10 文字以内                                                           | 書面の記載要領に準じて記録してください。                                               |                                                               |
| 21       源泉璇收脱撷       半角       10 文字以内       書面の記載要領に準じて記録してください。       注)未微収税額を含むことに留意してください。         22       未愧収税額       半角       10 文字以内       書面の記載要領に準じて記録してください。       注       注水合約与等の公組が、自己が支払う給与等から配偶者控除をした場合には「1」、しなかった場合には「2」を記録してください。         23       控除対象配偶者       半角       1 文字       主たる給与等の支払者が、自己が支払う給与等から配偶者控除をした場合には「3」しなかった場合には「4」を記録してください。         24       老人控除対象配偶者       半角       1 文字       老人種除対象配偶者を描する場合には「1」を記録してください。         25       配偶者物授整の額       半角       1 文字       老人種除対象配偶者を描する場合には「1」を記録してください。         26       一       半角       1 文字       老人種除対象配偶者を描する場合には「1」を記録してください。         27         半角       2 文字以内          28        特定       主       半角       2 文字以内         29          主       半角       2 文字以内         20                31                  32                                                                                                    | 20 | 所得控除の額の   | 得控除の額の合計額           |        | 半角         | 10 文字以内                                                           | 書面の記載要領に準じて記録してください。                                               |                                                               |
| 22米牧吸税額半角10 文字以内書面の記載夏領に準じて記録してください。<br>またる給与等の支払者が、自己が支払う給与等から配偶者控除をした場合には「1」、しなかった場合には「2」を記録してください。<br>また、彼たる給与等の支払者が、自己が支払う給与等から配偶者控除をした場合には「3」、しなかった場合には「4」を記録してください。<br>また、彼たる給与等の支払者が、自己が支払う給与等から配偶者控除をした場合には「3」、しなかった場合には「4」を記録してください。<br>また、彼たる給与等の支払者が、自己が支払う給与等から配偶者控除をした場合には「3」、しなかった場合には「4」を記録してください。<br>また、彼たる給与等の支払者が、自己が支払う給与等から配偶者控除をした場合には「5」を記録してください。<br>また、彼たる給与等の支払者が、自己が支払う給与等から配偶者控除をした場合には「1」たなかった場合には「4」を記録してください。<br>また、彼たる給与等の支払者が、自己が支払う給与等から配偶者控除をした場合には「5」を記録してください。26半角1 文字半角2 文字以内<br>従半角2 文字以内<br>従推断対象法表類族の数を特定、老人、その他の区分及びまたる給与等と従たる給与等の区分に応じ、書面の記載要領に単じて記録し<br>でにこ。26#物定半角2 文字以内<br>従2 文字以内<br>従注意半角2 文字以内<br>役推断対象法表類族の数を特定、老人、その他の区分及びまたる給与等の区分に応じ、書面の記載要領に単じて記録し<br>でに<br>27#物******2 文字以内<br>役ど****26******2 文字以内<br>役******27************28******2 文字以内<br>役****30**********31**********32**********33**********34**********35**********36**********37**********38*******39** <td< td=""><td>21</td><td>源泉徴収税額</td><td colspan="2">泉徴収税額</td><td>半角</td><td>10 文字以内</td><td>書面の記載要領に準じて記録してください。(注)未徴収税額を含むことに留意してください。</td></td<>                                                                                                    | 21 | 源泉徴収税額    | 泉徴収税額               |        | 半角         | 10 文字以内                                                           | 書面の記載要領に準じて記録してください。(注)未徴収税額を含むことに留意してください。                        |                                                               |
| 23 $23$ $258$ yh gar (H = 0 or f = 1) $1 	ext{ y = 1}$ $1 	ext{ y = 1}$ $1 	ext{ y = 1}$ $1 	ext{ y = 1}$ $1 	ext{ y = 1}$ $1 	ext{ y = 1}$ $1 	ext{ y = 1}$ $1 	ext{ y = 1}$ $1 	ext{ y = 1}$ $1 	ext{ y = 1}$ $2 	ext{ z = 1}$ $2 	ext{ z = 1}$ <                                                                                                    | 22 | 未徵収税額     |                     | 半角     | 10 文字以内    | 書面の記載要領に準じて記録してください。                                              |                                                                    |                                                               |
| 23 $\mathbb{P}$ $\mathbb{P}$ $$                                                                                                    |    |           |                     |        | 南欧山会司用まった毎 |                                                                   |                                                                    | 主たる給与等の支払者が、自己が支払う給与等から配偶者控除をした場合には「1」、しなかった場合には「2」を記録してください。 |
| 24老人控除対象配用者半角1 文字老人控除対象配偶者を有する場合には「1」を記録し、それ以外の場合には「0」を記録してください。25配偶特特別控除の額半角10 文字以内書面の記載要領に準じて記録してください。26ア*****272****10 文字以内28****2 文字以内*29****2 文字以内*20****2 文字以内*30****2 文字以内*31****2 文字以内*32****2 文字以内*33*******33*******33*******33*******34******33******34******35******36******37******38******39******39******40*****                                                                                                    | 23 | 控除对象配偶者   | 首の有無                |        | 半角         | 「文字                                                               | また、従たる給与等の支払者が、自己が支払う給与等から配偶者控除をした場合には「3」、しなかった場合には「4」を記録してください。   |                                                               |
| 25配偶者特别控除の額半角10 文字以内書面の記載要領に準じて記録してください。26<br>27<br>28<br>29<br>20<br>2020<br>20<br>20<br>20<br>20<br>20<br>20<br>20<br>20<br>20<br>20<br>20<br>20<br>20<br>20<br>20<br>20<br>20<br>20<br>20<br>20<br>20<br>20<br>20<br>20<br>20<br>2020<                                                                                                    | 24 | 老人控除対象    | 配偶者                 |        | 半角         | 1 文字                                                              | 老人控除対象配偶者を有する場合には「1」を記録し、それ以外の場合には「0」を記録してください。                    |                                                               |
| $26$<br>27 $4\pi^2$ $\pm$ $\pm$ $2 \times 2 \times 2 \cup n$ $4\pi^2$ $2 \times 2 \times 2 \cup n$ $4\pi^2$ $2 \times 2 \times 2 \cup n$ $2 \times 2 \times 2 \cup n$ $4\pi^2$ $2 \times 2 \times 2 \cup n$ $2 \times 2 \times 2 \cup n$ $2 \times 2 \times 2 \cup n$ $2 \times 2 \times 2 \cup n$ $2 \times 2 \times 2 \cup n$ $2 \times 2 \times 2 \cup n$ $2 \times 2 \times 2 \cup n$ $2 \times 2 \times 2 \times 2 \cup n$ $2 \times 2 \times 2 \times 2 \times 2 \times 2 \times 2 \times 2 \times 2 \times 2 \times$                                                                                                    | 25 | 配偶者特別控隊   | 除の額                 |        | 半角         | 10 文字以内                                                           | 書面の記載要領に準じて記録してください。                                               |                                                               |
| 27<br>$28$<br>$29$<br>$29$<br>$29$<br>$8$<br>$8$<br>$10$<br>$10$                                                                                                    | 26 |           | 44 <del>- </del> 44 | 主      | 半角         | 2 文字以内                                                            | 控除対象扶養親族の数を特定、老人、その他の区分及び主たる給与等と従たる給与等の区分に応じ、書面の記載要領に準じて記録してください。  |                                                               |
| 28<br>29<br>30注除対象状<br>蒸親族の数老人主半角2文字以内31老人老人上の内訳半角2文字以内32その他土半角2文字以内33その他土半角2文字以内33上の内訳半角2文字以内34陸害者の数上の内訳半角2文字以内35七の内訳半角2文字以内36社会保険料等の金額半角2文字以内37上の内訳半角10 文字以内38生命保険料の控除額半角10 文字以内39地震保険和2陸除第の半角10 文字以内40七名中時令の額半角10 文字以内40七名中時令の額半角10 文字以内40七名中時令の額半角10 文字以内40七名中時令の額半角10 文字以内4110 文字以内書面の記載要領に準じて記録してください。42七名中時令の額半角43七名中時令の額半角44七名中時令の半角45七名中時令の預半角45七名中時令の預45七名中時令の預45七名中時令の預45七名中時令の預45七名中時令の預45七日中中令の行45七日中中令の行45半角45七日中中中令45十月45七日中中令46七日中中中令47七日中中令48七日中中中令49十日中中中令49七日中中中令41七日中中令45七日中中中令45七日中中中令45千日45七日46七日47 <td< td=""><td>27</td><td></td><td>特疋</td><td>従</td><td>半角</td><td>2 文字以内</td><td></td></td<>                                                                                                    | 27 |           | 特疋                  | 従      | 半角         | 2 文字以内                                                            |                                                                    |                                                               |
| 29<br>30程脉対象块<br>蒸親族の数<br>名1老人上の内訳半角2文字以内31 $\hat{\alpha}$ 半角2文字以内32 $\hat{\alpha}$ 半角2文字以内33 $\hat{\alpha}$ 半角2文字以内34障害者の数 $\hat{4}$ 2文字以内35 $\hat{1}$ $\hat{1}$ 2文字以内36社会保険料等の金額半角2文字以内36社会保険料等の金額半角2文字以内37上の内訳半角10文字以内38生命保険料の控除額半角10文字以内39地震保険料の控除額半角10文字以内40住宅借入金等特別控除等の額半角10文字以内40住宅借入金等特別控除等の額半角10文字以内40住宅借入金等特別控除等の類半角10文字以内40住宅借入金等特別控除等の類半角10文字以内41日文字以内書面の記載要領に準じて記録してください。42中国に本の内部半角10文字以内43十月10文字以内44七字和半角4510文字以内45十月10文字以内46七字和4710文字以内48七合成形式4910文字以内40七名(長)4110文字以内42年の記載43七名(長)4410文字以内45半角45十月46七名(長)4710文字以内48484910文字以内4910文字以内40七名(長)4110文字以内4210文字(古)4310文字(古)4410文字(古)4510(11)<                                                                                                    | 28 |           |                     | 主      | 半角         | 2 文字以内                                                            |                                                                    |                                                               |
| 30葉熟族の数催催半角2 文字以内31 $i$ $i$ $i$ $i$ $i$ $i$ $i$ $i$ 32 $i$ $i$ $i$ $i$ $i$ $i$ $i$ $i$ $i$ $i$ 33 $i$ $i$ $i$ $i$ $i$ $i$ $i$ $i$ $i$ $i$ $i$ $i$ 34 $j$ $j$ $i$ $i$ $i$ $i$ $i$ $i$ $i$ $j$ $j$ $j$ 35 $i$ $i$ $i$ $i$ $i$ $j$ $j$ <                                                                                                    | 29 | 控除对象祆     | 老人                  | 上の内訳   | 半角         | 2 文字以内                                                            |                                                                    |                                                               |
| 31<br>32 $2 \circ \mu h$ $2 \circ \mu h$ 33 $3 \circ \mu h$ $2 \circ \mu h$ $2 \circ \mu h$ 33 $4 \circ \mu h$ $4 \circ \mu h$ $2 \circ \mu h$ $2 \circ \mu h$ 34 $4 \circ \mu h$ $4 \circ \mu h$ $2 \circ \mu h$ $2 \circ \mu h$ 35 $4 \circ \mu h$ $4 \circ \mu h$ $2 \circ \mu h$ $4 \circ \mu h$ 36 $4 \circ \mu h$ $4 \circ \mu h$ $2 \circ \mu h$ $4 \circ \mu h$ 36 $4 \circ \mu h$ $4 \circ \mu h$ $4 \circ \mu h$ $4 \circ \mu h$ 37 $4 \circ \mu h$ $4 \circ \mu h$ $4 \circ \mu h$ $4 \circ \mu h$ 38 $4 \circ \mu h$ $4 \circ \mu h$ $4 \circ \mu h$ $4 \circ \mu h$ 39 $4 \circ \mu h$ $4 \circ \mu h$ $4 \circ \mu h$ $4 \circ \mu h$ 40 $4 \circ \mu h$ $4 \circ \mu h$ $4 \circ \mu h$ $4 \circ \mu h$ 41 $4 \circ \mu h$ $4 \circ \mu h$ $4 \circ \mu h$ 42 $4 \circ \mu h$ $4 \circ \mu h$ $4 \circ \mu h$ 43 $4 \circ \mu h$ $4 \circ \mu h$ $4 \circ \mu h$ 38 $4 \circ \mu h$ $4 \circ \mu h$ $4 \circ \mu h$ 39 $4 \circ \mu h$ $4 \circ \mu h$ $4 \circ \mu h$ 40 $4 \circ \mu h$ $4 \circ \mu h$ $4 \circ \mu h$ 41 $4 \circ \mu h$ $4 \circ \mu h$ $4 \circ \mu h$ 42 $4 \circ \mu h$ $4 \circ \mu h$ $4 \circ \mu h$ 42 $4 \circ \mu h$ $4 \circ \mu h$ $4 \circ \mu h$ 43 $4 \circ \mu h$ $4 \circ \mu h$ $4 \circ \mu h$ 44 $4 \circ \mu h$ $4 \circ \mu h$ $4 \circ \mu h$ 45 $4 \circ \mu h$ $4 \circ \mu h$ $4 \circ \mu h$ 46 $4 \circ \mu h$ $4 \circ \mu h$ $4 \circ \mu h$ 47 $4 \circ \mu h$ $4 \circ \mu h$ $4 \circ \mu h$ 48 $4 \circ \mu h$ <t< td=""><td>30</td><td>そ親族の 叙</td><td></td><td>従</td><td>半角</td><td>2 文字以内</td><td></td></t<>                                                                                                    | 30 | そ親族の 叙    |                     | 従      | 半角         | 2 文字以内                                                            |                                                                    |                                                               |
| 32 $\mathcal{C}$ 0 他<br><br><br><br>( $\mathcal{L}$ 0 中<br><br><br><br><br><br>$\mathcal{L}$ 0 中<br><br><br><br><br><br><br><br>                                                                                                    | 31 |           | 7.0/4               | 主      | 半角         | 2 文字以内                                                            |                                                                    |                                                               |
| 33<br>34<br>34<br>35特別障害者半角<br>2 文字以内2 文字以内障害者の数を特別障害者とその他の障害者の区分に応じ、書面の記載要領に準じて記録してください。34<br>35上の内訳半角<br>2 文字以内2 文字以内35その他半角<br>2 文字以内2 文字以内36<br>37<br>37<br>37<br>37上の内訳半角<br>4<br>10 文字以内10 文字以内38<br>39<br>4<br>39<br>4<br>4<br>50<br>4半角<br>4<br>10 文字以内書面の記載要領に準じて記録してください。39<br>4<br>4<br>4<br>4半角<br>4<br>10 文字以内書面の記載要領に準じて記録してください。40<br>4<br>4<br>4<br>4<br>4半角<br>4<br>4<br><td>32</td> <td></td> <td>その他</td> <td>従</td> <td>半角</td> <td>2 文字以内</td> <td></td>                                                                                                    | 32 |           | その他                 | 従      | 半角         | 2 文字以内                                                            |                                                                    |                                                               |
| 34         障害者の数         上の内訳         半角         2 文字以内           35 $20$ $20$ $20$ $20$ 36         社会保険料等の金額         半角 $10$ 文字以内         書面の記載要領に準じて記録してください。           37         上の内訳         半角 $10$ 文字以内         書面の記載要領に準じて記録してください。           38         生命保険料の控除額         半角 $10$ 文字以内         書面の記載要領に準じて記録してください。           39         地震保険料の控除額         半角 $10$ 文字以内         書面の記載要領に準じて記録してください。           40         住宅借入金等特別控除等の額         半角 $10$ 文字以内         書面の記載要領に準じて記録してください。                                                                                                    | 33 |           | 特別障害                | 者      | 半角         | 2 文字以内                                                            | 障害者の数を特別障害者とその他の障害者の区分に応じ、書面の記載要領に準じて記録してください。                     |                                                               |
| 35       その他       半角       2 文字以内         36       社会保険料等の金額       半角       10 文字以内       書面の記載要領に準じて記録してください。         37       上の内訳       半角       10 文字以内       社会保険料等の金額の内訳を書面の記載要領に準じて記録してください。         38       生命保険料の控除額       半角       10 文字以内       書面の記載要領に準じて記録してください。         39       地震保険料の控除額       半角       10 文字以内       書面の記載要領に準じて記録してください。         40       住宅借入金等特別控除等の額       半角       10 文字以内       書面の記載要領に準じて記録してください。                                                                                                    | 34 | 障害者の数     | 上の内訳                |        | 半角         | 2 文字以内                                                            |                                                                    |                                                               |
| 36       社会保険料等の金額       半角       10文字以内       書面の記載要領に準じて記録してください。         37       上の内訳       半角       10文字以内       社会保険料等の金額の内訳を書面の記載要領に準じて記録してください。         38       生命保険料の控除額       半角       10文字以内       書面の記載要領に準じて記録してください。         39       地震保険料の控除額       半角       10文字以内       書面の記載要領に準じて記録してください。         40       住宅借入金等特別控除等の額       半角       10文字以内       書面の記載要領に準じて記録してください。                                                                                                    | 35 |           | その他                 |        | 半角         | 2 文字以内                                                            |                                                                    |                                                               |
| 37       上の内訳       半角       10文字以内       社会保険料等の金額の内訳を書面の記載要領に準じて記録してください。         38       生命保険料の控除額       半角       10文字以内       書面の記載要領に準じて記録してください。         39       地震保険料の控除額       半角       10文字以内       書面の記載要領に準じて記録してください。         40       住宅借入金等特別控除等の額       半角       10文字以内       書面の記載要領に準じて記録してください。                                                                                                    | 36 | 社会保険料等の金額 |                     | 半角     | 10 文字以内    | 書面の記載要領に準じて記録してください。                                              |                                                                    |                                                               |
| 38         生命保険料の控除額         半角         10文字以内         書面の記載要領に準じて記録してください。           39         地震保険料の控除額         半角         10文字以内         書面の記載要領に準じて記録してください。           40         住宅借入金等特別控除等の額         半角         10文字以内         書面の記載要領に準じて記録してください。           11         山田山本の内野地の介绍         半角         10文字以内         書面の記載要領に準じて記録してください。                                                                                                    | 37 | 上の内訳      |                     | 半角     | 10 文字以内    | 社会保険料等の金額の内訳を書面の記載要領に準じて記録してください。                                 |                                                                    |                                                               |
| 39     地震保険料の控除額     半角     10 文字以内     書面の記載要領に準じて記録してください。       40     住宅借入金等特別控除等の額     半角     10 文字以内     書面の記載要領に準じて記録してください。                                                                                                    | 38 | 生命保険料の控除額 |                     | 半角     | 10 文字以内    | 書面の記載要領に準じて記録してください。                                              |                                                                    |                                                               |
| 40     住宅借入金等特別控除等の額     半角     10 文字以内     書面の記載要領に準じて記録してください。                                                                                                    | 39 | 地震保険料の控除額 |                     | 半角     | 10 文字以内    | 書面の記載要領に準じて記録してください。                                              |                                                                    |                                                               |
|                                                                                                    | 40 | 住宅借入金等物   | 持別控除等               | の額     | 半角         | 10 文字以内                                                           | 書面の記載要領に準じて記録してください。                                               |                                                               |
| 41   旧個人牛金保陝科の金額   半角   10 文字以内   書面の記載要領に準じて記録してください。                                                                                                    | 41 | 旧個人年金保障   | 険料の金額               |        | 半角         | 10 文字以内                                                           | 書面の記載要領に準じて記録してください。                                               |                                                               |
| 42     配偶者の合計所得     半角     10 文字以内     書面の記載要領に準じて記録してください。                                                                                                    | 42 | 配偶者の合計所   | 所得                  |        | 半角         | 10 文字以内                                                           | 書面の記載要領に準じて記録してください。                                               |                                                               |
| 43     旧長期損害保険料の金額     半角     10 文字以内     書面の記載要領に準じて記録してください。                                                                                                    | 43 | 旧長期損害保障   | 険料の金額               |        | 半角         | 10 文字以内                                                           | 書面の記載要領に準じて記録してください。                                               |                                                               |

| _ | ,  | 体平口   |    | ナニコロー ナノ ポナリン |
|---|----|-------|----|---------------|
| 5 | (- | ⁻浬畓亏、 | 文佔 | を記録してくたさい。    |
|   |    |       |    |               |
|   |    |       |    |               |
|   |    |       |    |               |
|   |    |       |    |               |
|   |    |       |    |               |
|   |    |       |    |               |
|   |    |       |    |               |
|   |    |       |    |               |
|   |    |       |    |               |
|   |    |       |    |               |
|   |    |       |    |               |
|   |    |       |    |               |
|   |    |       |    |               |
|   |    |       |    |               |
|   |    |       |    |               |
|   |    |       |    |               |
|   |    |       |    |               |
|   |    |       |    |               |
|   |    |       |    |               |
|   |    |       |    |               |
|   |    |       |    |               |
|   |    |       |    |               |
|   |    |       |    |               |
|   |    |       |    |               |
|   |    |       |    |               |
|   |    |       |    |               |
|   |    |       |    |               |
|   |    |       |    |               |
|   |    |       |    |               |
|   |    |       |    |               |
|   |    |       |    |               |
|   |    |       |    |               |
|   |    |       |    |               |
|   |    |       |    |               |
|   |    |       |    |               |
|   |    |       |    |               |
|   |    |       |    |               |
|   |    |       |    |               |
|   |    |       |    |               |
|   |    |       |    |               |
|   |    |       |    |               |
|   |    |       |    |               |
|   |    |       |    |               |
|   |    |       |    |               |
|   |    |       |    |               |
|   |    |       |    |               |
|   |    |       |    |               |
|   |    |       |    |               |
|   |    |       |    |               |
|   |    |       |    |               |

| 項番 | 項番      項目名                                                             |                                         | 入力文字基準 |               | 記録要領   |                                                                                                    |                                                                                                    |
|----|-------------------------------------------------------------------------|-----------------------------------------|--------|---------------|--------|----------------------------------------------------------------------------------------------------|----------------------------------------------------------------------------------------------------|
| 44 |                                                                         | 元号                                      |        |               | 半角     | 1文字                                                                                                    |                                                                                                    |
| 45 | -                                                                       | 年                                       | 9日 年   |               | 半角     | 2 文字                                                                                                    | →<br>→ この場合、元号については、昭和は「1」、大正は「2」、明治は「3」、平成は「4」、その他は「9」を記録し、また、「年」、「月」及び「日」は、それぞれ別項目で2桁を            |
| 46 | 受給者の生命                                                                  | 受給者の生年月日<br>月<br>                       |        | 半角            | 2文字    | (例)「平成 28 年 9 月 30 日」 ⇒ 「4. 28. 09. 30」                                                                                                    |                                                                                                    |
| 47 |                                                                         |                                         | 半角     | <br>2文字       |        |                                                                                                    |                                                                                                    |
| 48 | まあり                                                                     |                                         |        |               | 半角     |                                                                                                    | 記録しないでください。                                                                                         |
| 49 | 未成年者                                                                    |                                         |        |               | 半角     |                                                                                                    |                                                                                                    |
| 50 | フ欄適用                                                                    |                                         |        |               | - / /  | 1文字                                                                                                    |                                                                                                    |
| 51 | 出版                                                                      |                                         |        |               | 半角     | <br>1 文字                                                                                                    |                                                                                                    |
| 52 | 本人が                                                                     |                                         |        |               | 平内     |                                                                                                    |                                                                                                    |
| 52 | メケキ                                                                     |                                         |        |               | 平内     |                                                                                                    |                                                                                                    |
| 55 | 七十日                                                                     |                                         |        |               | 十月     |                                                                                                    |                                                                                                    |
| 54 |                                                                         |                                         |        |               | 十月     |                                                                                                    |                                                                                                    |
| 55 | - <del>苏</del> 大                                                        |                                         |        |               | 千円     |                                                                                                    |                                                                                                    |
| 56 | 勤<br>勤<br>男<br>男<br>男<br>男<br>男<br>男<br>男<br>男<br>男<br>男<br>男<br>男<br>男 |                                         |        |               | 半角     |                                                                                                    | 該当する場合には「」、それ以外の場合には「0」を記録してくたさい。                                                                   |
| 5/ | 死亡退職                                                                    |                                         |        |               | 半角     | 1文字                                                                                                    | 該当する場合には「1」、それ以外の場合には「0」を記録してください。                                                                  |
| 58 | 災害者                                                                     |                                         |        |               | 半角     | 1文字                                                                                                    | 該当する場合には「1」、それ以外の場合には「0」を記録してください。                                                                  |
| 59 | 外国人                                                                     |                                         |        |               | 半角     | 1 文字                                                                                                    | 該当する場合には「1」、それ以外の場合には「0」を記録してください。                                                                  |
| 60 | -                                                                       | 中途就職・退職の区                               | 分      |               | 半角     | 1 文字                                                                                                    | 中途就・退職の区分及び年月日を記録してください。                                                                            |
| 61 | 山冷哉,混明                                                                  | 年                                       |        |               | 半角     | 2 文字                                                                                                    | 」この場合、中途就・退職の区分は、中途就職の場合には「1」、中途退職の場合には「2」、それらのいずれにも該当しない場合には「0」を記録してください。                          |
| 62 |                                                                         | * 月                                     |        |               | 半角     | 2 文字                                                                                                    | また、「年」、「月」及び「日」は、それぞれ別項目で2桁を使用することに留意してください。                                                        |
| 63 |                                                                         | B                                       |        |               | 半角     | 2 文字                                                                                                    | (例)「平成 28 年 9 月 30 日」 ⇒ 「28, 09, 30」                                                                |
| 64 |                                                                         | 住所(居所)又は別                               | 在地     |               | 全角     | 60 文字以内                                                                                                    | 他の支払者の住所(居所)又は所在地を記録してください。                                                                         |
| 65 |                                                                         | 国外住所表示                                  |        |               | 半角     | 1 文字                                                                                                    | 他の支払者の住所(居所)又は所在地が国内である場合には「0」、国外である場合には「1」を記録してください。                                               |
| 66 |                                                                         | 氏名又は名称                                  |        |               | 全角     | 30 文字以内                                                                                                    | 他の支払者の氏名又は名称を記録してください。                                                                              |
| 67 | 他の支払者                                                                   | .者<br>給与等の金額                            |        |               | 半角     | 10 文字以内                                                                                                    | 書面の記載要領に準じて記録してください。                                                                                |
| 68 |                                                                         | 徴収した金額                                  |        |               | 半角     | 10 文字以内                                                                                                    | 書面の記載要領に準じて記録してください。                                                                                |
| 69 | -                                                                       | 控除した社会保険料                               | の金     | 額             | 半角     | 10 文字以内                                                                                                    | 書面の記載要領に準じて記録してください。                                                                                |
| 70 | 災害者に係る                                                                  |                                         |        |               | 半角     | 10 文字以内                                                                                                    | 書面の記載要領に準じて記録してください。                                                                                |
| 71 |                                                                         |                                         |        |               | 半角     | 2文字                                                                                                    | 書面の記載要領に準じて記録してください。                                                                                |
| 72 | 他の支払者の                                                                  | もとを退職した年月日                              | ŀ      |               | 半角     | 2文字                                                                                                    | また、「年」、「月」及び「日」は、それぞれ別項目で2桁を使用することに留意してください。                                                        |
| 73 |                                                                         |                                         | F      | <u>л</u>      | 半角     | <br>2文字                                                                                                    |                                                                                                    |
| 74 | 住空供入会                                                                   | 的时间的空间的                                 | 山      | <u>日</u><br>在 | 半角     | 2<br>2<br>2<br>2<br>2<br>2<br>2<br>2<br>2<br>2<br>2<br>2<br>2<br>2                                                                                                    |                                                                                                    |
| 75 |                                                                         | 于付加在体守巡用豕座ル                             |        | +<br>         | 十月     |                                                                                                    |                                                                                                    |
| 75 | 牛月口<br>  (1回日)                                                          |                                         | -      | <u>я</u>      | 十月     |                                                                                                    |                                                                                                    |
| /0 |                                                                         |                                         |        |               | 十円     |                                                                                                    |                                                                                                    |
| 77 | 住宅借入金等                                                                  | 特別控除適用数                                 |        |               | 半角     | 1 文字                                                                                                    | 平木調釜の除に仕信控時の週用を受ける場合、当該控時の週用数を記録してください。<br>(例) 和税特別世業は第41条第1項と同時第41条の2の2第1項の適用を受ける場合には「9」を記録してください。 |
| 70 | 住它供入全等                                                                  | 4.1.1.1.1.1.1.1.1.1.1.1.1.1.1.1.1.1.1.1 |        |               | 半角     | 10 文字以内                                                                                                    |                                                                                                    |
| 70 | [[[[[[[[]]]]]]]][[[]]]][[[]]]][[]]]                                     | 工七间八亚守行加控际可能做                           |        |               | + д    |                                                                                                    |                                                                                                    |
| 79 | 79 住宅借入金等特別控除区分(1回目)                                                    |                                         |        | 半角            | 2 文字   | 租税特別措置法第41条第1項、第6項に規定する住宅借入金等を有する場合の特別控除は「01」、同法同条第10項に規定する住宅借入金等を有する場合の特別控除は「5項に規定する特定増改築に係る特別控除は「03」、東日本大震災の被災者の家屋の再取得の場合の特別控除は「04」を記録してください。<br>また、租税特別措置法第41条第5項又は同法第41条の3の2第15項に規定する特定取得に該当する場合で、同法第41条第1項、第6項に規定する住宅借入金等を有するは宅借入金等を有するより、同法第41条の3の2第1項又は第5項に規定する場合で、同法第41条第1項、第6項に規定する住宅借入金等を有する場合の特別控除は「12」、同法第41条の3の2第1項又は第5項に規定する特定増改築に係る特別控除は「13」を記録してくださた。 |                                                                                                    |
| 80 | ) 住宅借入金等の額(1回目)                                                         |                                         |        | 半角            | 8 文字以内 | なお、複数の任借控除の適用を受ける場合は、1回目の任借控除の適用について記載してください。<br>租税特別措置法第41条の3の2第1項又は第5項に規定にする増改築等住宅借入金等の金額を記載してください。<br>また、住宅の購入・増改築等で、複数の住借控除の適用を受ける場合は、1回目の住借控除の適用について、租税特別措置法第41条第1項、第6項若しくは第10項又に<br>5項に規定する(特定増改築等)住宅借入金等の金額を記載してください。                                                                                                    |                                                                                                    |
| 81 | 住宅借入金                                                                   | <b>⊱特別控除等適用家屋</b> ♬                     | 住      | 年             | 半角     | 2 文字                                                                                                    | 住宅の購入・増改築等で、複数の住借控除の適用を受ける場合は、2回目の住借控除の適用を受ける家屋への居住開始年月日を記載してください。                                  |
| 82 | 年月日                                                                     |                                         |        | 月             | 半角     | 2 文字                                                                                                    | │ また、「年」、「月」 及び「日」は、それぞれ別項目で2桁を使用することに留意してください。<br>│                                                |
| 83 | (2回目)                                                                   | 日                                       |        | B             | 半角     | 2 文字                                                                                                    | (約1/) 「十成 20 牛 9 月 30 日」 <i>→</i> 「20, 09, 30」                                                      |

| 」、「月」及び「日」は、それぞれ別項目で2桁を使用することに留意してください。                                       |    |
|-------------------------------------------------------------------------------|----|
|                                                                               |    |
|                                                                               |    |
|                                                                               |    |
|                                                                               |    |
| さい。                                                                           |    |
|                                                                               |    |
|                                                                               |    |
|                                                                               |    |
| い根会には「①」た記録」 てください                                                            |    |
|                                                                               |    |
|                                                                               |    |
|                                                                               |    |
|                                                                               |    |
|                                                                               |    |
|                                                                               |    |
|                                                                               |    |
|                                                                               |    |
| の居住開始年月日を記録してください。                                                            |    |
|                                                                               |    |
| N <sub>o</sub>                                                                |    |
|                                                                               |    |
| 見定する住宅借入金等を有する場合の特別控除は「02」、同法第 41 条の 3 の 2 第 1 項又は<br>を記録してください。              | :第 |
| 41 条第 1 項、第 6 項に規定する住宅借入金等を有する場合の特別控除は「11」、同法同条<br>E増改築に係る特別控除は「13」を記録してください。 | :第 |
| 措置法第 41 条第 1 項、第 6 項若しくは第 10 項又は同法第 41 条の 3 の 2 第 1 項若しくは                     | :第 |
| )年月日を記載してください。                                                                |    |
|                                                                               |    |

| 項番              | I                  | 頁目名      | ,<br>,  | 人力文字基準  | 。<br>1993年1993年1993年1993年1993年1993年1993年1993                                                                                                    |
|-----------------|--------------------|----------|---------|---------|----------------------------------------------------------------------------------------------------|
| 84              | 住宅借入金等特別控防         | ☆区分(2回目) | 半角      | 2 文字    | 住宅の購入・増改築等で、複数の住借控除の適用を受ける場合は、2回目の住借控除の適用について、次の番号を記録してください。<br>租税特別措置法第41条第1項、第6項に規定する住宅借入金等を有する場合の特別控除は「01」、同法同条第10項に規定する住宅借入金等を有<br>5項に規定する特定増改築に係る特別控除は「03」、東日本大震災の被災者の家屋の再取得の場合の特別控除は「04」を記録してください。<br>また、租税特別措置法第41条第5項又は同法第41条の3の2第15項に規定する特定取得に該当する場合で、同法第41条第1項、第6項に規定<br>10項に規定する住宅借入金等を有する場合の特別控除は「12」、同法第41条の3の2第1項又は第5項に規定する特定増改築に係る特別控除は |
| 85              | 住宅借入金等の額(2         | 回目)      | 半角      | 8 文字以内  | 住宅の購入・増改築等で、複数の住借控除の適用を受ける場合は、2回目の住借控除の適用について租税特別措置法第41条第1項、第6項若し<br>定により住借控除の適用を受ける場合、当該規定に規定する増改築等住宅借入金等の金額を記載してください。                                                                                                    |
| 86              | 摘要                 |          | 全角      | 65 文字以内 | 書面の記載要領に準じて記録してください。<br>住宅の購入・増改築等で、複数の住借控除の適用を受ける場合には、3回目以降の新築・購入又は増改築の区分を「住借区分(何回目)××」、<br>居住年月日(何回目)××年××月××日」、住宅借入金等の額を「住借額(何回目)×××円」と記録してください。                                                                                                    |
| 87              | 新生命保険料の金額          |          | 半角      | 10 文字以内 | 書面の記載要領に準じて記録してください。                                                                                                    |
| 88              | 旧生命保険料の金額          |          | 半角      | 10 文字以内 | 書面の記載要領に準じて記録してください。                                                                                                    |
| 89              | 介護医療保険料の金額         | Į        | 半角      | 10 文字以内 | 書面の記載要領に準じて記録してください。                                                                                                    |
| 90              | 新個人年金保険料の金         | 图        | 半角      | 10 文字以内 | 書面の記載要領に準じて記録してください。                                                                                                    |
| 91              | <br>  16 歳未満扶養親族の数 | 故        | 半角      | 2 文字以内  | 書面の記載要領に準じて記録してください。                                                                                                    |
| 92              | 国民年金保険料等の金         | 2額       | 半角      | 10 文字以内 | 書面の記載要領に準じて記録してください。                                                                                                    |
| 93              | 非居住者である親族の         | )数       | 半角      | 2 文字以内  | 書面の記載要領に準じて記録してください。                                                                                                    |
| 94              | 提出義務者の個人番号         | マは法人番号   | 半角      | 13 文字   | <ul> <li>提出義務者の個人番号(12桁の数字)又は法人番号(13桁の数字)を記録してください。なお、個人番号の場合は、前にゼロを付加して「0123&lt;(例)「123456789012」 ⇒ 「0123456789012」</li> <li>(注)平成27年分以前の源泉徴収票を作成する場合には、記録をしないでください。</li> </ul>                                                                                                    |
| 95              | 支払を受ける者の個人番号       |          | 半角      | 13 文字   | 支払を受ける者の個人番号(12桁の数字)の前にゼロを付加して「0123456789012」のように記録してください。<br>(例)「123456789012」 ⇒ 「0123456789012」<br>(注)平成 27 年分以前の源泉徴収票を作成する場合には、記録をしないでください。                                                                                                    |
| 96              |                    | フリガナ     | 全角      | 30 文字以内 | 控除対象配偶者の氏名のフリガナを記録してください。なお、フリガナが不明な場合は、記録を省略してください。                                                                                                    |
| 97              |                    | 氏名       | 全角      | 30 文字以内 | 控除対象配偶者の氏名を記録してください。                                                                                                    |
| 98              |                    | 区分       | 半角      | 2 文字    | 控除対象配偶者が非居住者の場合には「01」、それ以外の場合には「00」を記録してください。                                                                                                    |
| 99              |                    | 個人番号     | 半角      | 13 文字   | 控除対象配偶者の個人番号(12桁の数字)の前にゼロを付加して「0123456789012」のように記録してください。<br>(例)「123456789012」 ⇒ 「0123456789012」<br>(注) 平成 27 年分以前の源泉徴収票を作成する場合には、記録をしないでください。                                                                                                    |
| 100             |                    | フリガナ     | 全角      | 30 文字以内 | 控除対象扶養親族(1)の氏名のフリガナを記録してください。なお、フリガナが不明な場合は、記録を省略してください。                                                                                                    |
| 101             | -                  | 氏名       | 全角      | 30 文字以内 |                                                                                                    |
| 102             |                    | 区分       | 半角      | 2 文字    | 控除対象扶養親族(1)が非居住者の場合には「01」、それ以外の場合には「00」を記録してください。                                                                                                    |
| 103             | ─ 控除対象扶養親族(1)      | 個人番号     | 半角      | 13 文字   | 控除対象扶養親族(1)の個人番号(12桁の数字)の前にゼロを付加して「0123456789012」のように記録してください。<br>(例)「123456789012」 ⇒ 「0123456789012」<br>(注)平成27年分以前の源泉徴収票を作成する場合には、記録をしないでください。                                                                                                    |
| 104             |                    |          |         |         | 「控除対象扶養親族(1)」の各項目に準じて記録してください。                                                                                                    |
| ~               | 控除対象扶養親族(2)        |          |         |         | ただし、記録すべき事項がない場合は、各項目の記録を省略してください。                                                                                                    |
| 107             |                    |          |         |         |                                                                                                    |
| 108             |                    |          |         |         |                                                                                                    |
| ~               | 控除対象扶養親族(3)        |          |         |         |                                                                                                    |
| 111             |                    |          |         |         |                                                                                                    |
| 112<br>~<br>115 | 控除対象扶養親族(4)        |          |         |         |                                                                                                    |
| 116             |                    | フリガナ     | 全角      | 30 文字以内 | <br>  16 歳未満の扶養親族(1)の氏名のフリガナを記録してください。なお、フリガナが不明な場合は、記録を省略してください。                                                                                                    |
| 117             | 16 歳未満の扶養親         | 氏名       | 全鱼      | 30 文字以内 | 16歳未満の扶養親族(1)の氏名を記録してください。                                                                                                    |
| 118             | _ 族(1)             | 区分       |         | 2文字     | 16歳未満の扶養親族(1)が非居住者の場合には「01」、それ以外の場合には「00」を記録してください。                                                                                                    |
|                 | 1                  |          | 1 1 7 3 |         |                                                                                                    |

| する場合の特別控除は「02」、同法第 41 条の3の2第1項又は第                |
|--------------------------------------------------|
| Eする住宅借入金等を有する場合の特別控除は「11」、同法同条第<br>「13」を記録してください |
| くは第10項又は同法第41条の3の2第1項若しくは第5項の規                   |
|                                                  |
|                                                  |
|                                                  |
| 住借控除の適用を受ける家屋への居住開始年月日を「住借控除                     |
|                                                  |
|                                                  |
|                                                  |
|                                                  |
|                                                  |
|                                                  |
|                                                  |
|                                                  |
|                                                  |
| 456789012」のように記録してください。                          |
|                                                  |
|                                                  |
|                                                  |
|                                                  |
|                                                  |
|                                                  |
|                                                  |
|                                                  |
|                                                  |
|                                                  |
|                                                  |
|                                                  |
|                                                  |
|                                                  |
|                                                  |
|                                                  |
|                                                  |
|                                                  |
|                                                  |
|                                                  |
|                                                  |
|                                                  |
|                                                  |
|                                                  |
|                                                  |
|                                                  |
|                                                  |
|                                                  |
|                                                  |
|                                                  |
|                                                  |

| 項番  | 項目名            | 7        | 人力文字基準       | 記錄要領                               |
|-----|----------------|----------|--------------|------------------------------------|
| 119 |                |          |              | 「16歳未満の扶養親族(1)」の各項目に準じて記録してください。   |
| ~   | 16歳未満の扶養親族(2)  |          |              | ただし、記録すべき事項がない場合は、各項目の記録を省略してください。 |
| 121 |                |          |              |                                    |
| 122 |                |          |              |                                    |
| ~   | 16 歳未満の扶養親族(3) |          |              |                                    |
| 124 |                |          |              |                                    |
| 125 |                |          |              |                                    |
| ~   | 16 歳未満の扶養親族(4) |          |              |                                    |
| 127 |                |          |              |                                    |
| 128 | 備考             | <br>  全角 | <br>  100 文字 | 書面の記載要領に準じて記録してください。               |
|     |                |          |              |                                    |

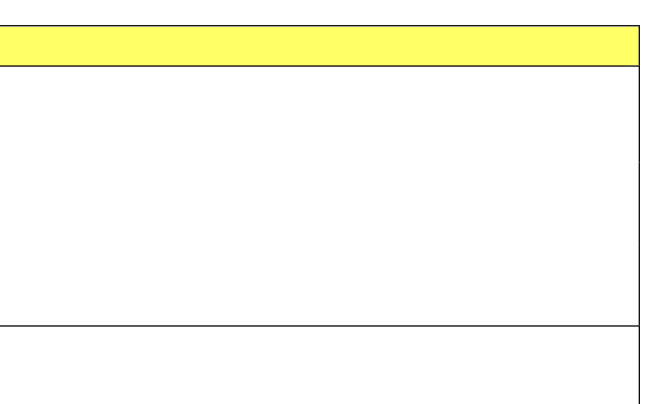

# 〇 レコードの内容及び記録要領 (34) 【退職所得の源泉徴収票:316】

| 項番 | 項目名               |           |       |    | 入力文字基準                                          | 記録要領                                                                      |
|----|-------------------|-----------|-------|----|-------------------------------------------------|---------------------------------------------------------------------------|
| 1  | 法定資料の種類           |           |       | 半角 | 3 文字                                            | 「316」を記録してください。                                                           |
| 2  | 整理番号1             |           |       | 半角 | 10 文字                                           | 「整理番号1(10桁の数字)」を記録してください(記録を省略しても差し支えありません。)。                             |
| 3  | 本支店等区分番号          | <br>루     |       | 半角 | 5 文字以内                                          | 本店及び支店等が個々に提出すべき支払調書を本店等で取りまとめて一括して提出する場合には、本店及び支店等の各提出義務者を区分する           |
| 4  | 提出義務者の住所          | 所(居所)又は所在 | E地    | 全角 | 60 文字以内                                         | 提出義務者の住所(居所)又は所在地を記録してください。                                               |
| 5  | 提出義務者の氏名          | る又は名称     |       | 全角 | 30 文字以内                                         | 提出義務者の氏名又は名称を記録してください。                                                    |
| 6  | 提出義務者の電話          | 舌番号       |       | 半角 | 15 文字以内                                         | 提出義務者の電話番号を記録してください。(例)「03-3581-4161」、「03(3581)4161」                      |
| 7  | 整理番号 2            |           |       | 半角 | 13 文字                                           | 「整理番号2(13桁の数字)」を記録してください(記録を省略しても差し支えありません。)。                             |
| 8  | 提出者の住所(周          | 居所)又は所在地  |       | 全角 | 60 文字以内                                         | 記録を省略してください。                                                              |
| 9  | 提出者の氏名又は          | は名称       |       | 全角 | 30 文字以内                                         | 記録を省略してください。                                                              |
| 10 | 訂正表示              |           |       | 半角 | 1 文字                                            | 提出済の誤りレコードを訂正(取消を含みます。)するためのレコードの場合には、「1」、その他の場合には「0」を記録してください。           |
| 11 | 年分                |           |       | 半角 | 2 文字                                            | 支払の確定した年又は支払の年を和暦で記録してください。なお、元年~9年については、前にゼロを付加して「01」~「09」のように記録         |
| 12 |                   | 住所又は居所    |       | 全角 | 60 文字以内                                         | 支払を受ける者の住所又は居所を記録してください。                                                  |
| 13 | 支払を受ける者           | 国外住所表示    |       | 半角 | 1文字                                             | 支払を受ける者の住所又は居所が国内である場合には「0」、国外である場合には「1」を記録してください。                        |
| 14 |                   | 氏名        |       | 全角 | 30 文字以内                                         | 支払を受ける者の氏名を記録してください。                                                      |
| 15 | 1 001 M           | 支払金額      |       | 半角 | 10 文字以内                                         | 書面の記載要領に準じて記録してください。                                                      |
| 16 |                   | 源泉徴収税額    |       | 半角 | 10 文字以内                                         | 書面の記載要領に準じて記録してください。                                                      |
| 17 | 弗   項弗   亏        |           | 市町村民税 | 半角 | 10 文字以内                                         | 書面の記載要領に準じて記録してください。                                                      |
| 18 | 週用分               | 特別徴収祝額    | 道府県民税 | 半角 | 10 文字以内                                         | 書面の記載要領に準じて記録してください。                                                      |
| 19 |                   |           | _     | -  | 1                                               | 「法 201 条第 1 項第 1 号適用分」の各項目に準じて記録してください。                                   |
| 22 | 法 201 余弟   項頭<br> | 用 Z 亏週用分  |       |    |                                                 | ただし、記録すべき事項がない場合には、各項目の記録を省略してください。                                       |
| 23 |                   | ÷ m ۸     |       |    |                                                 |                                                                           |
| 26 | 法 201 条第 3 項ī<br> | 固用分       |       |    |                                                 |                                                                           |
| 27 | 退職所得控除額           |           |       | 半角 | 10 文字以内                                         | 書面の記載要領に準じて記録してください。                                                      |
| 28 | 勤続年数              |           |       | 半角 | 2 文字以内                                          | 年数以外(小数以下、月数の記入等)の記入については記録しないでください。                                      |
| 29 |                   | 年         |       | 半角 | 2 文字                                            | 就職年月日を和暦で記録してください。                                                        |
| 30 | 就職年月日             | 月         |       | 半角 | 2 文字                                            | -<br>  この場合、「年」、「月」及び「日」は、それぞれ別項目で2桁を使用することに留意してください。                     |
| 31 | -                 | B         |       | 半角 | 2 文字                                            | - (例)「平成 28 年 9 月 30 日」 ⇒ 「28, 09, 30」                                    |
| 32 |                   | 年         |       | 半角 | 2 文字                                            | 退職年月日を和暦で記録してください。                                                        |
| 33 | 退職年月日             | 月         |       | 半角 | 2 文字                                            | -<br>  この場合、「年」、「月」及び「日」は、それぞれ別項目で2桁を使用することに留意してください。                     |
| 34 |                   | B         |       | 半角 | 2 文字                                            | - (例)「平成 28 年 9 月 30 日」 ⇒ 「28, 09, 30」                                    |
| 35 | 役職名               |           |       |    | 15 文字以内                                         | 書面の記載要領に準じて記録してください。                                                      |
| 36 | 摘要 全角 100 文       |           |       |    |                                                 | 書面の記載要領に準じて記録してください。                                                      |
|    |                   |           |       |    |                                                 | │<br>│提出義務者の個人番号(12 桁の数字)又は法人番号(13 桁の数字)を記録してください。なお、個人番号の場合は、前にゼロを付加して「( |
| 37 | <br>  提出義務者の個ノ    | 人番号又は法人番号 |       | 半角 | 13 文字                                           | (例) 「123456789012」 ⇒ 「0123456789012」                                      |
|    |                   |           |       |    | <br>  (注)平成 27 年分以前の源泉徴収票を作成する場合には、記録をしないでください。 |                                                                           |
|    |                   |           |       |    |                                                 | ↓                                                                         |
| 38 | <br>  支払を受ける者の    | の個人番号     |       | 半角 | 13 文字                                           | (例) 「123456789012」 ⇒ 「0123456789012」                                      |
|    |                   | • • •     |       |    |                                                 | (注) 平成 27 年分以前の源泉徴収票を作成する場合には、記録をしないでください。                                |

| 番号(一連番号、支店番号等)を記録してください。      |
|-------------------------------|
|                               |
|                               |
|                               |
|                               |
|                               |
|                               |
|                               |
|                               |
| してください。                       |
|                               |
|                               |
|                               |
|                               |
|                               |
|                               |
|                               |
|                               |
|                               |
|                               |
|                               |
|                               |
|                               |
|                               |
|                               |
|                               |
|                               |
|                               |
|                               |
|                               |
|                               |
|                               |
| 1192156700019, のトンに司役し ナノキッキッ |
| 1123430703012」のように記録してく7こさい。  |
|                               |
|                               |
|                               |
|                               |
|                               |

### O レコードの内容及び記録要領(8)【報酬、料金、契約金及び賞金の支払調書:309】

| 項番      | 項目名                 |             |                                        | 入力文字基準   | 記録要領                                                               |
|---------|---------------------|-------------|----------------------------------------|----------|--------------------------------------------------------------------|
| 1       | 法定資料の種類             |             | 半角                                     | 3 文字     | 「309」を記録してください。                                                    |
| 2       | 整理番号1               |             | 半角                                     | 10 文字    | 「整理番号1(10桁の数字)」を記録してください(記録を省略しても差し支えありません。)。                      |
| 3       | 本支店等区分番号            |             | 半角                                     | 5 文字以内   | 本店及び支店等が個々に提出すべき支払調書を本店等で取りまとめて一括して提出する場合には、本店及び支店等の各提出義務者を区分する    |
| 4       | 提出義務者の住所(居          | 所)又は所在地     | 全角                                     | 60 文字以内  | 提出義務者の住所(居所)又は所在地を記録してください。                                        |
| 5       | 提出義務者の氏名又は          | 名称          | 全角                                     | 30 文字以内  | 提出義務者の氏名又は名称を記録してください。                                             |
| 6       | 提出義務者の電話番号          |             | 半角                                     | 15 文字以内  | 提出義務者の電話番号を記録してください。(例)「03-3581-4161」、「03(3581)4161」               |
| 7       | 整理番号 2              |             | 半角                                     | 13 文字    | 「整理番号 2 (13 桁の数字)」を記録してください(記録を省略しても差し支えありません。)。                   |
| 8       | 提出者の住所(居所)          | 又は所在地       | 全角                                     | 60 文字以内  | 記録を省略してください。                                                       |
| 9       | 提出者の氏名又は名称          |             | 全角                                     | 30 文字以内  | 記録を省略してください。                                                       |
| 10      | 訂正表示                |             | 半角                                     | 1 文字     | 提出済の誤りレコードを訂正(取消を含みます。)するためのレコードの場合には、「1」、その他の場合には「0」を記録してください。    |
| 11      | 年分                  |             | 半角                                     | 2 文字     | 支払の確定した年又は支払の年を和暦で記録してください。なお、元年~9年については、前にゼロを付加して「01」~「09」のように記録  |
| 12      |                     | 住所(居所)又は所在地 | 全角                                     | 60 文字以内  | 支払を受ける者の住所(居所)又は所在地を記録してください。                                      |
| 13      | 支払を受ける者             | 国外住所表示      | 半角                                     | 1 文字     | 支払を受ける者の住所(居所)又は所在地が国内である場合には「0」、国外である場合には「1」を記録してください。            |
| 14      |                     | 氏名又は名称      | 全角                                     | 30 文字以内  | 支払を受ける者の氏名又は名称を記録してください。                                           |
| 15      |                     | 区分          | 全角                                     | 10 文字以内  | 書面の記載要領に準じて記録してください。                                               |
| 16      | ]                   | 細目          | 全角                                     | 20 文字以内  | 書面の記載要領に準じて記録してください。                                               |
| 17      |                     | 支払金額        | 半角                                     | 10 文字以内  | 書面の記載要領に準じて記録してください。(注)未払金額を含むことに留意してください。                         |
| 18      |                     | 未払金額        | 半角                                     | 10 文字以内  | 書面の記載要領に準じて記録してください。                                               |
| 19      |                     | 源泉徴収税額      | 半角                                     | 10 文字以内  | 書面の記載要領に準じて記録してください。(注)未徴収税額を含むことに留意してください。                        |
| 20      |                     | 未徴収税額       | 半角                                     | 10 文字以内  | 書面の記載要領に準じて記録してください。                                               |
| 21      |                     |             |                                        |          | 「支払内容(1)」の各項目に準じて記録してください。                                         |
| 26      |                     |             |                                        |          | ただし、記録すべき事項がない場合には、各項目の記録を省略してください。                                |
| 27      |                     |             |                                        |          | (注)支払内容が7以上ある場合には、それ以降の支払内容については、別レコードとしてください。                     |
| 32      | 又払内谷(3)             |             |                                        |          |                                                                    |
| 33      |                     |             |                                        |          |                                                                    |
| 38      | ↓ 文払内谷(4)           |             |                                        |          |                                                                    |
| 39      |                     |             |                                        |          |                                                                    |
| 44      | 文払内谷(5)<br>         |             |                                        |          |                                                                    |
| 45      |                     |             |                                        |          |                                                                    |
| ~<br>50 | 支払内容(6)<br>         |             |                                        |          |                                                                    |
| 51      | 摘要                  |             |                                        | 100 文字以内 | 書面の記載要領に準じて記録してください。                                               |
|         |                     |             |                                        |          | 提出義務者の個人番号(12 桁の数字)又は法人番号(13 桁の数字)を記録してください。なお、個人番号の場合は、前にゼロを付加して「 |
| 52      | 52 提出義務者の個人番号又は法人番号 |             | 個人番号又は法人番号   半角   13 文字 (例)「1234567890 |          | (例)「123456789012」 ⇒ 「0123456789012」                                |
|         |                     |             |                                        |          | (注) 平成 27 年分以前の調書を作成する場合には、記録をしないでください。                            |
|         |                     |             |                                        |          | 支払を受ける者の個人番号(12桁の数字)又は法人番号(13桁の数字)を記録してください。なお、個人番号の場合は、前にゼロを付加し   |
| 53      | 支払を受ける者の個人          | 番号又は法人番号    | 半角                                     | 13 文字    | (例)「123456789012」 ⇒ 「0123456789012」                                |
|         |                     |             |                                        |          | (注) 平成 27 年分以前の調書を作成する場合には、記録をしないでください。                            |

| )番号(一連番号、支店番号等)を記録してください。               |
|-----------------------------------------|
|                                         |
|                                         |
|                                         |
|                                         |
|                                         |
|                                         |
|                                         |
| アノ だ さ い                                |
|                                         |
|                                         |
|                                         |
|                                         |
|                                         |
|                                         |
|                                         |
|                                         |
|                                         |
|                                         |
|                                         |
|                                         |
|                                         |
|                                         |
|                                         |
|                                         |
|                                         |
|                                         |
|                                         |
|                                         |
|                                         |
| 0123456789012」のように記録し てください             |
|                                         |
|                                         |
| て「0123456780012」のトラに記録」 アノゼキい           |
| く ・・・・と・・・・・(10301と) ひみ ノー言野 し しく /こさい。 |
|                                         |

### O レコードの内容及び記録要領(24)【不動産の使用料等の支払調書:313】

| 項番 | 項目名                 |                    |   |    | 入力文字基準   | 記録要領                                                                |
|----|---------------------|--------------------|---|----|----------|---------------------------------------------------------------------|
| 1  | 法定資料の種類             |                    |   | 半角 | 3 文字     | 「313」を記録してください。                                                     |
| 2  | 整理番号1               | <del>]</del> 1     |   | 半角 | 10 文字    | 「整理番号1(10桁の数字)」を記録してください(記録を省略しても差し支えありません。)。                       |
| 3  | 本支店等区分番号            |                    |   | 半角 | 5 文字以内   | 本店及び支店等が個々に提出すべき支払調書を本店等で取りまとめて一括して提出する場合には、本店及び支店等の各提出義務者を区分する番    |
| 4  | 提出義務者の住所            | (居所)又は所在地          |   | 全角 | 60 文字以内  | 提出義務者の住所(居所)又は所在地を記録してください。                                         |
| 5  | 提出義務者の氏名ス           | ては名称               |   | 全角 | 30 文字以内  | 提出義務者の氏名又は名称を記録してください。                                              |
| 6  | 提出義務者の電話者           | 号                  |   | 半角 | 15 文字以内  | 提出義務者の電話番号を記録してください。(例)「03-3581-4161」、「03(3581)4161」                |
| 7  | 整理番号2               |                    |   | 半角 | 13 文字    | 「整理番号2(13桁の数字)」を記録してください(記録を省略しても差し支えありません。)。                       |
| 8  | 提出者の住所(居所)又は所在地     |                    |   | 全角 | 60 文字以内  | 記録を省略してください。                                                        |
| 9  | 提出者の氏名又は名称          |                    |   | 全角 | 30 文字以内  | 記録を省略してください。                                                        |
| 10 | 訂正表示                |                    |   | 半角 | 1 文字     | 提出済の誤りレコードを訂正(取消を含みます。)するためのレコードの場合には、「1」、その他の場合には「0」を記録してください。     |
| 11 | 年分                  |                    |   | 半角 | 2 文字     | 支払の確定した年を和暦で記録してください。なお、元年~9年については、前にゼロを付加して「01」~「09」のように記録してください。  |
| 12 |                     | 住所(居所)又は所在地        |   | 全角 | 60 文字以内  | 支払を受ける者の住所(居所)又は所在地を記録してください。                                       |
| 13 | すりたぶけて考             | 国外住所表示             |   | 半角 | 1 文字     | 支払を受ける者の住所(居所)又は所在地が国内である場合には「0」、国外である場合には「1」を記録してください。             |
| 14 | 又仏を受ける有             | 氏名又は名称             |   | 全角 | 30 文字以内  | 支払を受ける者の氏名又は名称を記録してください。                                            |
| 15 |                     | 個人·法人区分            |   | 半角 | 1 文字     | 支払を受ける者が個人である場合には「1」、法人である場合には「2」を記録してください。なお、個人法人の区別ができない場合には「0」を  |
| 16 |                     | 区分                 |   | 全角 | 15 文字以内  | 書面の記載要領に準じて記録してください。                                                |
| 17 |                     | 物件の所在地             |   | 全角 | 50 文字以内  | 書面の記載要領に準じて記録してください。                                                |
| 18 | 支払内容(1)             | 細目                 |   | 全角 | 15 文字以内  | 書面の記載要領に準じて記録してください。                                                |
| 19 |                     | 計算の基礎              |   | 全角 | 15 文字以内  | 書面の記載要領に準じて記録してください。                                                |
| 20 |                     | 支払金額               |   | 半角 | 10 文字以内  | 書面の記載要領に準じて記録してください。                                                |
| 21 |                     |                    |   |    |          | 「支払内容(1)」の各項目に準じて記録してください。                                          |
| 25 | 文払内谷(Z)<br>         |                    |   |    |          | ただし、記録すべき事項がない場合には、各項目の記録を省略してください。                                 |
| 26 | 古北 内密 (2)           |                    |   |    |          | (注)支払内容が4以上ある場合には、それ以降の支払内容については、別レコードとしてください。                      |
| 30 | 又至内谷(3)             |                    |   |    |          |                                                                     |
| 31 |                     | 住所(居所)又は所在地        |   | 全角 | 60 文字以内  | あっせんをした者の住所(居所)又は所在地を記録してください。                                      |
| 32 |                     | 国外住所表示             |   | 半角 | 1 文字     | あっせんをした者の住所(居所)又は所在地が国内である場合には「0」、国外である場合には「1」を記録してください。            |
| 33 |                     | 氏名又は名称             |   | 全角 | 30 文字以内  | あっせんをした者の氏名又は名称を記録してください。                                           |
| 34 | あっせんをした             | 個人·法人区分            |   | 半角 | 1 文字     | あっせんをした者が個人である場合には「1」、法人である場合には「2」を記録してください。なお、個人法人の区別ができない場合には「0」  |
| 35 | 者                   | 支払確定年月日            | 年 | 半角 | 2 文字     | あっせん手数料の支払確定年月日を和暦で記録してください。                                        |
| 36 |                     |                    | 月 | 半角 | 2 文字     | 」この場合、「年」、「月」及び「日」は、それぞれ別項目で2桁を使用することに留意してください。                     |
| 37 |                     |                    | E | 半角 | 2 文字     | (例)「平成 28 年 9 月 30 日」 ⇒ 「28, 09, 30」                                |
| 38 |                     | あっせん手数料            |   | 半角 | 10 文字以内  | あっせん手数料の支払金額を記録してください。                                              |
| 39 | 摘要                  |                    |   | 全角 | 100 文字以内 | 書面の記載要領に準じて記録してください。                                                |
|    |                     | 提出義務者の個人番号又は法人番号   |   |    |          | 提出義務者の個人番号(12桁の数字)又は法人番号(13桁の数字)を記録してください。なお、個人番号の場合は、前にゼロを付加して「012 |
| 40 | 提出義務者の個人都           |                    |   |    | 13 文字    | (例) 「123456789012」 ⇒ 「0123456789012」                                |
|    |                     |                    |   |    |          | (注) 平成 27 年分以前の調書を作成する場合には、記録をしないでください。                             |
|    |                     |                    |   |    |          | 支払を受ける者の個人番号(12桁の数字)又は法人番号(13桁の数字)を記録してください。なお、個人番号の場合は、前にゼロを付加して   |
| 41 | 支払を受ける者の低           | 支払を受ける者の個人番号又は法人番号 |   |    | 13 文字    | (例)「123456789012」 ⇒ 「0123456789012」                                 |
|    |                     |                    |   |    |          | (注)平成 27 年分以前の調書を作成する場合には、記録をしないでください。<br>                          |
|    |                     |                    |   |    |          | あっせんをした者の個人番号(12桁の数字)又は法人番号(13桁の数字)を記録してください。なお、個人番号の場合は、前にゼロを付加し   |
| 42 | あっせんをした者の個人番号又は法人番号 |                    |   | 半角 | 13 文字    | (例) $\lceil 123456789012 \rfloor$ ⇒ $\lceil 0123456789012 \rfloor$  |
|    |                     |                    |   |    |          | (注)平成 27 年分以前の調書を作成する場合には、記録をしないでください。                              |

| 分する番号(一連番号、支店番号等)を記録してください。          |
|--------------------------------------|
|                                      |
|                                      |
|                                      |
|                                      |
|                                      |
|                                      |
|                                      |
|                                      |
|                                      |
|                                      |
|                                      |
|                                      |
| ださい。                                 |
|                                      |
|                                      |
|                                      |
|                                      |
|                                      |
|                                      |
| よ ' U」を記録してくたさい。                     |
|                                      |
|                                      |
|                                      |
|                                      |
|                                      |
|                                      |
|                                      |
|                                      |
|                                      |
|                                      |
|                                      |
|                                      |
|                                      |
|                                      |
|                                      |
|                                      |
|                                      |
|                                      |
|                                      |
|                                      |
| こは「0」を記録してください。                      |
|                                      |
|                                      |
|                                      |
|                                      |
|                                      |
|                                      |
|                                      |
|                                      |
|                                      |
| して「0123456789012」のように記録してください。       |
|                                      |
|                                      |
|                                      |
|                                      |
| 〒加して「U123456789012」のように記録してください。     |
|                                      |
|                                      |
|                                      |
| ナけ切し ブ [0192466700019」のトラレデマリーブインシン  |
| を11/11して「0123430/89012」のように記録してくたさい。 |
|                                      |
|                                      |
|                                      |
|                                      |

### O レコードの内容及び記録要領(25)【不動産等の譲受けの対価の支払調書:376】

| 項番        |                     |                    | 入力文字基準 |          | 。<br>1993年1月1日(1993年1月1日)(1993年1月1日)(1993年1月1日)(1993年1月1日)(1993年1月1日)(1993年1月1日)(1993年1月1日)(1993年1月1日)(1993年1月1日)(1 |                                                                   |
|-----------|---------------------|--------------------|--------|----------|----------------------------------------------------------------------------------------------------|-------------------------------------------------------------------|
| 1         | 法定資料の種類             |                    |        | 半角       | 3 文字                                                                                                    | 「376」を記録してください。                                                   |
| 2         | 整理番号1               |                    |        | 半角       | 10 文字                                                                                                    | 「整理番号1 (10 桁の数字)」を記録してください(記録を省略しても差し支えありません。)。                   |
| 3         | 本支店等区分番号            | 番号                 |        |          | 5 文字以内                                                                                                    | 本店及び支店等が個々に提出すべき支払調書を本店等で取りまとめて一括して提出する場合には、本店及び支店等の各提出義務者を区分する   |
| 4         | 提出義務者の住所            | (居所)又は所在地          |        | 全角       | 60 文字以内                                                                                                    | 提出義務者の住所(居所)又は所在地を記録してください。                                       |
| 5         | 提出義務者の氏名又は名称        |                    |        | 全角       | 30 文字以内                                                                                                    | 提出義務者の氏名又は名称を記録してください。                                            |
| 6         | 提出義務者の電話番号          |                    |        |          | 15 文字以内                                                                                                    | 提出義務者の電話番号を記録してください。(例)「03-3581-4161」、「03(3581)4161」              |
| 7         | 整理番号 2              |                    |        | 半角       | 13 文字                                                                                                    | 「整理番号2(13桁の数字)」を記録してください(記録を省略しても差し支えありません。)。                     |
| 8         | 提出者の住所(居所)又は所在地     |                    |        |          | 60 文字以内                                                                                                    | 記録を省略してください。                                                      |
| 9         | 提出者の氏名又は名称          |                    |        |          | 30 文字以内                                                                                                    | 記録を省略してください。                                                      |
| 10        | 訂正表示                |                    |        | 半角       | 1 文字                                                                                                    | 提出済の誤りレコードを訂正(取消を含みます。)するためのレコードの場合には、「1」、その他の場合には「0」を記録してください。   |
| 11        | 年分                  | <br>F分             |        |          | 2 文字                                                                                                    | 支払の確定した年を和暦で記録してください。なお、元年~9年については、前にゼロを付加して「01」~「09」のように記録してください |
| 12        |                     | 住所(居所)又は所在地        |        | 全角       | 60 文字以内                                                                                                    | 支払を受ける者の住所(居所)又は所在地を記録してください。                                     |
| 13        | 支払を受ける者             | 国外住所表示             |        | 半角       | 1 文字                                                                                                    | 支払を受ける者の住所(居所)又は所在地が国内である場合には「0」、国外である場合には「1」を記録してください。           |
| 14        | -                   | 氏名又は名称             |        | 全角       | 30 文字以内                                                                                                    | 支払を受ける者の氏名又は名称を記録してください。                                          |
| 15        |                     | 物件の種類              |        | 全角       | 10 文字以内                                                                                                    | 書面の記載要領に準じて記録してください。                                              |
| 16        | -                   |                    |        | 全角       | 50 文字以内                                                                                                    | 書面の記載要領に準じて記録してください。                                              |
| 17        | -                   | 細目                 |        | 全角       | 10 文字以内                                                                                                    | 書面の記載要領に準じて記録してください。                                              |
| 18        |                     | 数量                 |        | 半角       | 8 文字以内                                                                                                    | 書面の記載要領に準じて記録してください。                                              |
| 19        | 支払内容(1)             | 単位                 | 単位     |          | 3 文字以内                                                                                                    | 書面の記載要領に準じて記録してください。                                              |
| 20        |                     |                    | 年      | 半角       | 2 文字                                                                                                    | 取得年月日を和暦で記録してください。                                                |
| 21        | -                   | 取得年月日              | 月      | 半角       | 2 文字                                                                                                    | ─ この場合、「年」、「月」及び「日」は、それぞれ別項目で2桁を使用することに留意してください。                  |
| 22        | -                   |                    | B      | 半角       | 2 文字                                                                                                    | (例)「平成 28 年 9 月 30 日」 ⇒ 「28, 09, 30」                              |
| 23        |                     | 支払金額 半             |        | 半角       | 10 文字以内                                                                                                    | 書面の記載要領に準じて記録してください。                                              |
| 24        |                     |                    |        |          |                                                                                                    | 「支払内容(1)」の各項目に準じて記録してください。                                        |
| $\sim$ 32 | ↓ 文払内谷(2)           |                    |        |          | ただし、記録すべき事項がない場合には、各項目の記録を省略してください。                                                                                 |                                                                   |
| 33        |                     |                    |        |          |                                                                                                    | ー<br>(注)支払内容が4以上ある場合には、それ以降の支払内容については、別レコードとしてください。               |
| 41        | 支払内谷(3)<br>         |                    |        |          |                                                                                                    |                                                                   |
| 42        |                     | 住所(居所)又は原          | 听在地    | 全角       | 60 文字以内                                                                                                    | 支払を受ける者の住所(居所)又は所在地を記録してください。                                     |
| 43        | -                   | 国外住所表示             |        | 半角       | 1 文字                                                                                                    | 支払を受ける者の住所(居所)又は所在地が国内である場合には「0」、国外である場合には「1」を記録してください。           |
| 44        |                     | 氏名又は名称             |        | 全角       | 30 文字以内                                                                                                    | 支払を受ける者の氏名又は名称を記録してください。                                          |
| 45        | あっせんをした             |                    | 年      | 半角       | 2 文字                                                                                                    | 支払確定年月日を和暦で記録してください。                                              |
| 46        | - 者                 | <br>  支払確定年月日      | 月      | 半角       | 2 文字                                                                                                    | ー<br>  この場合、「年」、「月」及び「日」は、それぞれ別項目で2桁を使用することに留意してください。             |
| 47        | -                   |                    | 日      | 半角       | 2 文字                                                                                                    | (例)「平成 28 年 9 月 30 日」 ⇒ 「28, 09, 30」                              |
| 48        | -                   | あっせん手数料            |        | 半角       | 10 文字以内                                                                                                    | あっせん手数料の支払金額を記録してください。                                            |
| 49        | 収用コード               | ۴                  |        |          | 1 文字                                                                                                    | 収用により当該調書を提出する場合に記録してください。                                        |
| 50        | 摘要                  |                    |        |          | 100 文字以内                                                                                                    | 書面の記載要領に準じて記録してください。                                              |
|           |                     |                    |        |          |                                                                                                    | 提出義務者の個人番号(12桁の数字)又は法人番号(13桁の数字)を記録してください。なお、個人番号の場合は、前にゼロを付加して「  |
| 51        | 提出義務者の個人都           | 番号又は法人番号           |        | 半角 13 文字 | 13 文字                                                                                                    | (例) 「123456789012」 ⇒ 「0123456789012」                              |
|           |                     |                    |        |          |                                                                                                    | (注) 平成 27 年分以前の調書を作成する場合には、記録をしないでください。                           |
|           |                     |                    |        |          |                                                                                                    | 支払を受ける者の個人番号(12桁の数字)又は法人番号(13桁の数字)を記録してください。なお、個人番号の場合は、前にゼロを付加し  |
| 52        | 支払を受ける者の            | 支払を受ける者の個人番号又は法人番号 |        |          |                                                                                                    | (例) 「123456789012」 ⇒ 「0123456789012」                              |
|           |                     |                    |        |          |                                                                                                    | (注) 平成 27 年分以前の調書を作成する場合には、記録をしないでください。                           |
|           |                     |                    |        |          |                                                                                                    | あっせんをした者の個人番号(12桁の数字)又は法人番号(13桁の数字)を記録してください。なお、個人番号の場合は、前にゼロを付加  |
| 53        | あっせんをした者の個人番号又は法人番号 |                    |        | 半角       | 13 文字                                                                                                    | (例)「123456789012」 ⇒ 「0123456789012」                               |
|           |                     |                    |        |          |                                                                                                    | (注) 平成 27 年分以前の調書を作成する場合には、記録をしないでください。                           |

| 2番号(一連番号、支店番号等)を記録してください。                                |
|----------------------------------------------------------|
| 番号(一連番号、支店番号等)を記録してください。         。         。             |
| ·番号(一連番号、支店番号等)を記録してください。                                |
| 番号(一連番号、支店番号等)を記録してください。         。         。             |
| )<br>(一)<br>(一)<br>(一)<br>(一)<br>(一)<br>(一)<br>(一)<br>(一 |
| o                                                        |
| o                                                        |
| o                                                        |
| o                                                        |
| o                                                        |
| a                                                        |
| °                                                        |
| o                                                        |
| o                                                        |
| o                                                        |
| •                                                        |
|                                                          |
|                                                          |
|                                                          |
|                                                          |
|                                                          |
|                                                          |
|                                                          |
|                                                          |
|                                                          |
|                                                          |
|                                                          |
|                                                          |
|                                                          |
|                                                          |
|                                                          |
|                                                          |
|                                                          |
|                                                          |
|                                                          |
|                                                          |
|                                                          |
|                                                          |
|                                                          |
|                                                          |
|                                                          |
|                                                          |
|                                                          |
|                                                          |
|                                                          |
|                                                          |
|                                                          |
|                                                          |
|                                                          |
|                                                          |
|                                                          |
| 0123456789012」のように記録してください。                              |
|                                                          |
|                                                          |
|                                                          |
| て「0123456789012」のように記録してください。                            |
|                                                          |
|                                                          |
|                                                          |
|                                                          |
| して「0123450789012」のように記録してください。                           |
| して「0123456789012」のように記録してください。                           |
| して「0123456789012」のように記録してください。                           |

### 〇 レコードの内容及び記録要領(26)【不動産等の売買又は貸付けのあっせん手数料の支払調書:314】

| 項番      | 項目名                |                   |     |    | 入力文字基準   | 記録要領                                                              |
|---------|--------------------|-------------------|-----|----|----------|-------------------------------------------------------------------|
| 1       | 法定資料の種類            |                   |     | 半角 | 3 文字     | 「314」を記録してください。                                                   |
| 2       | 整理番号1              |                   |     | 半角 | 10 文字    | 「整理番号1(10桁の数字)」を記録してください(記録を省略しても差し支えありません。)。                     |
| 3       | 本支店等区分番号           |                   |     | 半角 | 5 文字以内   | 本店及び支店等が個々に提出すべき支払調書を本店等で取りまとめて一括して提出する場合には、本店及び支店等の各提出義務者を区分する   |
| 4       | 提出義務者の住所           | 提出義務者の住所(居所)又は所在地 |     |    | 60 文字以内  | 提出義務者の住所(居所)又は所在地を記録してください。                                       |
| 5       | 提出義務者の氏名又は名称       |                   |     | 全角 | 30 文字以内  | 提出義務者の氏名又は名称を記録してください。                                            |
| 6       | 提出義務者の電話番号         |                   |     | 半角 | 15 文字以内  | 提出義務者の電話番号を記録してください。(例)「03-3581-4161」、「03(3581)4161」              |
| 7       | 整理番号 2             |                   |     | 半角 | 13 文字    | 「整理番号2(13桁の数字)」を記録してください(記録を省略しても差し支えありません。)。                     |
| 8       | 提出者の住所(居所)又は所在地    |                   |     |    | 60 文字以内  | 記録を省略してください。                                                      |
| 9       | 提出者の氏名又は名称         |                   |     | 全角 | 30 文字以内  | 記録を省略してください。                                                      |
| 10      | 訂正表示               |                   |     | 半角 | 1 文字     | 提出済の誤りレコードを訂正(取消を含みます。)するためのレコードの場合には、「1」、その他の場合には「0」を記録してください。   |
| 11      | 年分                 |                   |     | 半角 | 2 文字     | 支払の確定した年を和暦で記録してください。なお、元年~9年については、前にゼロを付加して「01」~「09」のように記録してください |
| 12      |                    | 住所(居所)又は          | 所在地 | 全角 | 60 文字以内  | 支払を受ける者の住所(居所)又は所在地を記録してください。                                     |
| 13      | -<br>- 支払を受ける者     |                   |     | 半角 | 1 文字     | 支払を受ける者の住所(居所)又は所在地が国内である場合には「0」、国外である場合には「1」を記録してください。           |
| 14      |                    | 氏名又は名称            |     | 全角 | 30 文字以内  | 支払を受ける者の氏名又は名称を記録してください。                                          |
| 15      |                    | 個人・法人区分           |     | 半角 | 1 文字     | 支払を受ける者が個人である場合には「1」、法人である場合には「2」を記録してください。なお、個人法人の区別ができない場合には「0」 |
| 16      |                    | 区分                |     | 全角 | 15 文字以内  | 書面の記載要領に準じて記録してください。                                              |
| 17      |                    |                   | 年   | 半角 | 2 文字     | 支払確定年月日を和暦で記録してください。                                              |
| 18      | 支払内容(1)            | 支払確定年月日           | 月   | 半角 | 2 文字     | -<br>この場合、「年」、「月」及び「日」は、それぞれ別項目で2桁を使用することに留意してください。               |
| 19      |                    |                   | 日   | 半角 | 2 文字     | (例)「平成 28 年 9 月 30 日」 ⇒ 「28, 09, 30」                              |
| 20      |                    | 支払金額              |     | 半角 | 10 文字以内  | 書面の記載要領に準じて記録してください。                                              |
| 21      |                    |                   |     |    |          | 「支払内容(1)」の各項目に準じて記録してください。                                        |
| ~<br>25 | 支払内容(2)            |                   |     |    |          | ただし、記録すべき事項がない場合には、各項目の記録を省略してください。                               |
| 26      |                    | 物件の種類             |     | 全角 | 15 文字以内  | 書面の記載要領に準じて記録してください。                                              |
| 27      |                    | 物件の所在地            |     | 全角 | 50 文字以内  | 物件の所在地を記録してください。                                                  |
| 28      | あっせんに係る            | 数量                |     |    | 10 文字以内  | 書面の記載要領に準じて記録してください。                                              |
| 29      | - 不動産等(1)<br>-     | 単位                |     | 全角 | 3 文字以内   | 「数量」に対する単位を記録してください。                                              |
| 30      |                    | 取引金額              |     | 半角 | 10 文字以内  | 書面の記載要領に準じて記録してください。                                              |
| 31      | +                  |                   |     | _  | L        | 「あっせんに係る不動産等(1)」の各項目に準じて記録してください。                                 |
| 35      | あっせんに係る不動産等(2)<br> |                   |     |    |          | ただし、記録すべき事項がない場合には、各項目の記録を省略してください。                               |
| 36      | 摘要                 |                   |     |    | 100 文字以内 | 書面の記載要領に準じて記録してください。                                              |
|         |                    |                   |     |    |          | 提出義務者の個人番号(12桁の数字)又は法人番号(13桁の数字)を記録してください。なお、個人番号の場合は、前にゼロを付加して「( |
| 37      | <br>  提出義務者の個人     | 提出義務者の個人番号又は法人番号  |     |    | 13 文字    | (例) 「123456789012」 ⇒ 「0123456789012」                              |
|         |                    |                   |     |    |          | (注) 平成 27 年分以前の調書を作成する場合には、記録をしないでください。                           |
|         |                    |                   |     |    |          | 支払を受ける者の個人番号(12桁の数字)又は法人番号(13桁の数字)を記録してください。なお、個人番号の場合は、前にゼロを付加し  |
| 38      | 支払を受ける者の           | 個人番号又は法人番り        | 寻   | 半角 | 13 文字    | (例) 「123456789012」 ⇒ 「0123456789012」                              |
|         |                    |                   |     |    |          | (注) 平成 27 年分以前の調書を作成する場合には、記録をしないでください。                           |

| を記録してください。                    |
|-------------------------------|
|                               |
|                               |
|                               |
|                               |
|                               |
|                               |
|                               |
|                               |
|                               |
|                               |
|                               |
|                               |
|                               |
|                               |
|                               |
|                               |
|                               |
| 123456789012」のように記録してください。    |
|                               |
|                               |
| て「0123456789012」のように記録してください。 |
|                               |
|                               |
|                               |